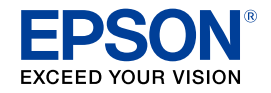

インクジェットプリンター (複合機)

EP-709A 使い方ガイド

本書は製品の近くに置いてご活用ください。 プリンターの基本的な使い方や、よくあるご質問の対処方 法などを説明しています。さらに詳しい製品全般の情報は 『ユーザーズガイド』(電子マニュアル)をご覧ください。

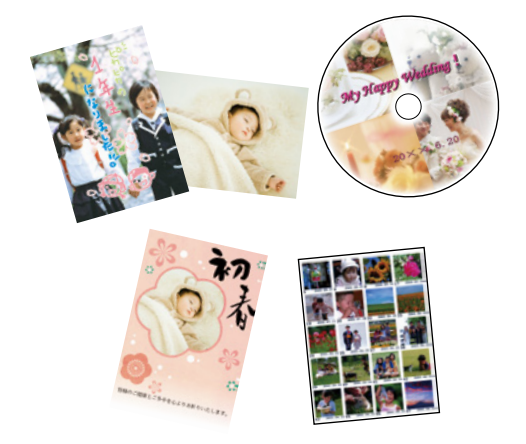

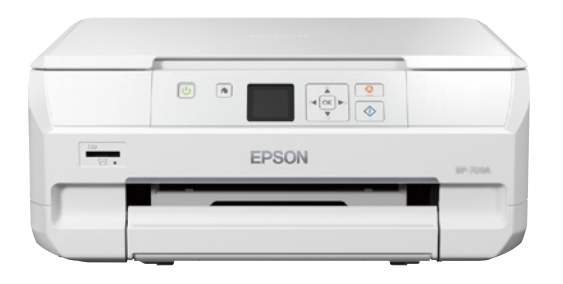

| お使いになる前に                                                                                                    |                                                          |  |
|----------------------------------------------------------------------------------------------------|----------------------------------------------------------|--|
| こんなことができます                                                                                                    | 2                                                        |  |
| マニュアルの見方                                                                                                    | З                                                        |  |
| 使用上のご注意                                                                                                    | 6                                                        |  |
| 基本操作                                                                                                    |                                                          |  |
| 各部の名称                                                                                                    | 9                                                        |  |
| 画面の見方と使い方                                                                                                    | 11                                                       |  |
| 印刷用紙・ディスク・メモリーカード・原稿のセット                                                                                                    | 12                                                       |  |
| コピーの基本手順                                                                                                    | 25                                                       |  |
| いろいろなコピー機能                                                                                                    | 27                                                       |  |
| メモリーカードから写真を選んで印刷                                                                                                    | 31                                                       |  |
| いろいろな写真の印刷機能                                                                                                    | 34                                                       |  |
| スキャンの基本操作                                                                                                    | 37                                                       |  |
| 上手に長くお使いいただくコツ                                                                                                    | 38                                                       |  |
| メンテナンス                                                                                                    | 41                                                       |  |
| 困ったときは                                                                                                    |                                                          |  |
| 操作パネルにメッセージが表示された                                                                                                    |                                                          |  |
|                                                                                                    | 50                                                       |  |
| 印刷結果のトラブル                                                                                                    | 50<br>52                                                 |  |
| 印刷結果のトラブル<br>用紙が給紙されない (紙無しエラーが発生する)                                                                                                    | 50<br>52<br>54                                           |  |
| 印刷結果のトラブル<br>用紙が給紙されない (紙無しエラーが発生する)<br>正しく給紙ができない                                                                                                    | 50<br>52<br>54<br>55                                     |  |
| 印刷結果のトラブル<br>用紙が給紙されない (紙無しエラーが発生する)<br>正しく給紙ができない<br>用紙が詰まった                                                                                                  | 50<br>52<br>54<br>55<br>56                               |  |
| 印刷結果のトラブル<br>用紙が給紙されない (紙無しエラーが発生する)<br>正しく給紙ができない<br>用紙が詰まった<br>詰まった用紙を取り除く                                                                                   | 50<br>52<br>54<br>55<br>56<br>57                         |  |
| 印刷結果のトラブル<br>用紙が給紙されない (紙無しエラーが発生する)<br>正しく給紙ができない<br>用紙が詰まった<br>詰まった用紙を取り除く<br>コンピューターやスマホから印刷ができない/急に印刷ができなくなった                                              | 50<br>52<br>54<br>55<br>56<br>57<br>59                   |  |
| 印刷結果のトラブル<br>用紙が給紙されない (紙無しエラーが発生する)<br>正しく給紙ができない<br>用紙が詰まった<br>詰まった用紙を取り除く<br>コンピューターやスマホから印刷ができない/急に印刷ができなくなった<br>スキャンに関するトラブル                              | 50<br>52<br>54<br>55<br>56<br>57<br>59<br>66             |  |
| 印刷結果のトラブル<br>用紙が給紙されない (紙無しエラーが発生する)<br>正しく給紙ができない<br>用紙が詰まった<br>詰まった用紙を取り除く<br>コンピューターやスマホから印刷ができない/急に印刷ができなくなった<br>スキャンに関するトラブル<br>電源と操作パネルのトラブル             | 50<br>52<br>54<br>55<br>56<br>57<br>59<br>66<br>67       |  |
| 印刷結果のトラブル<br>用紙が給紙されない (紙無しエラーが発生する)<br>正しく給紙ができない<br>用紙が詰まった<br>詰まった用紙を取り除く<br>コンピューターやスマホから印刷ができない/急に印刷ができなくなった<br>スキャンに関するトラブル<br>電源と操作パネルのトラブル<br>その他のトラブル | 50<br>52<br>54<br>55<br>56<br>57<br>59<br>66<br>67<br>68 |  |

# こんなことができます

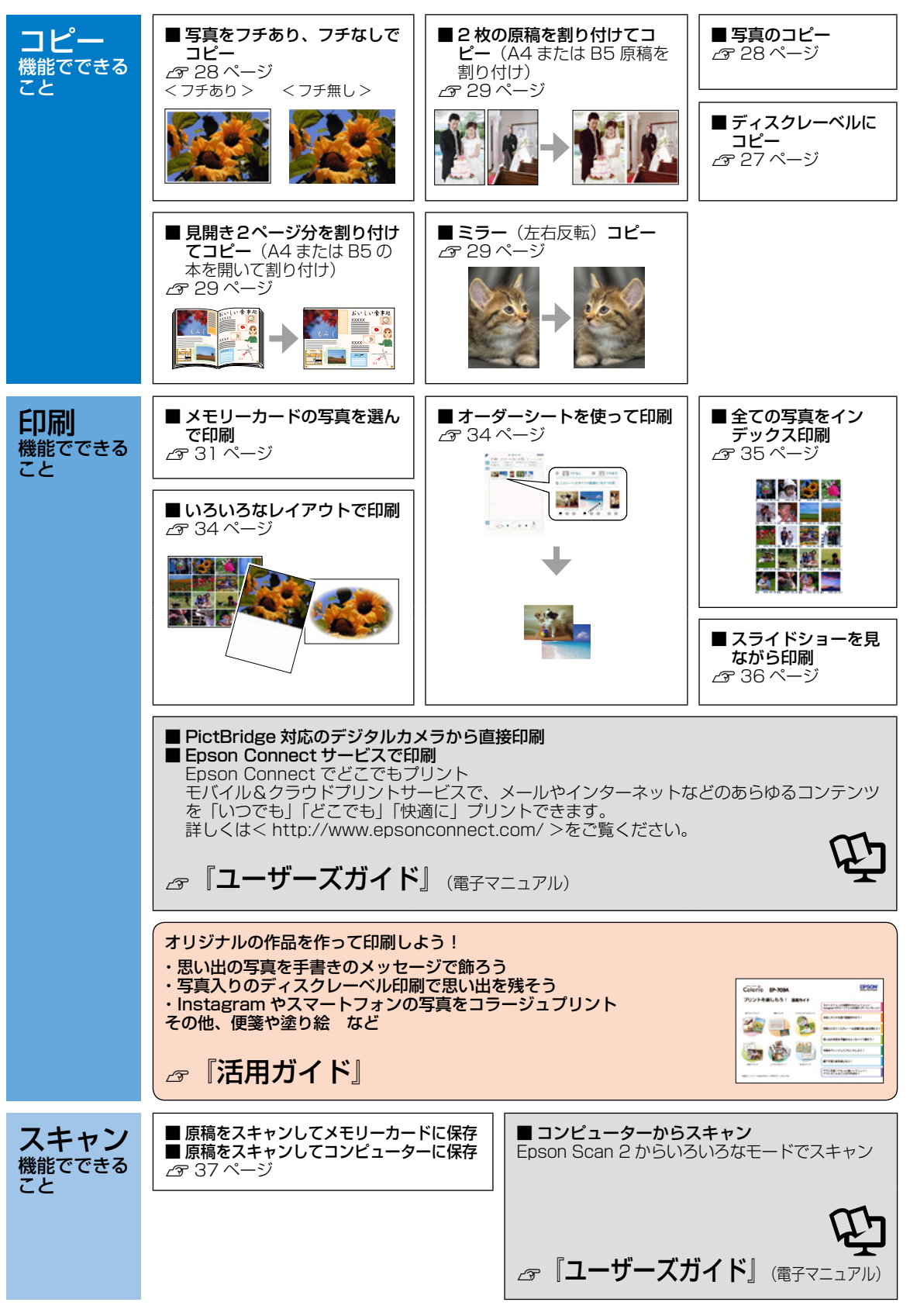

# マニュアルの見方

## マークの意味

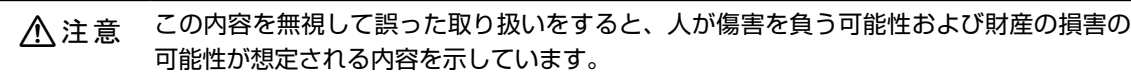

!重要

11

必ず守っていただきたい内容を記載しています。この内容を無視して誤った取り扱いをす ると、製品の故障や、動作不良の原因になる可能性があります。

操作する上で知っておいていただきたいことを記載しています。

補足情報や参考情報を記載しています。

## 電子マニュアルのご案内

電子マニュアルは、コンピューターやスマートフォン、タブレットから見るマニュアルです。 本製品の使い方は、本書以外に以下の電子マニュアルで説明しています。

■『ユーザーズガイド』

本製品の使い方や詳細情報、ネットワークで使用するときの設定方法やトラブルへの対処方法全般を説明しています。

マニュアルの最新版(PDF形式)がエプソンのホームページから入手できます。 <http://www.epson.jp/support/>

コンピューターをお持ちでないお客様は、スマートフォンやタブレット端末で、<http://epson.sn>のサポート ページから電子マニュアルをダウンロードしてください。

# 電子マニュアルの開き方

## Windows

デスクトップ上の [EPSON マニュアル] アイコンをダブルクリックします。 アイコンがないときは、以下の手順で開いてください。 • Windows 7/Windows Vista/Windows XP

[スタート] - [すべてのプログラム (またはプログラム)] - [Epson Software] - [EPSON マニュアル] の順にクリッ クします。

Windows 8.1/Windows 8
 チャームを表示し、[検索] で [EPSON マニュアル] と入力してください。
 Windows 10

スタートボタンを右クリックして、[すべてのアプリ] - [Epson Software] - [EPSON マニュアル] の順に選択します。

## Mac OS X

[Dock] 内の [EPSON マニュアル] アイコンをクリックします。 アイコンがないときは、[起動ディスク] - [アプリケーション] - [Epson Software] - [EPSON マニュアル] の順に クリックします。

## ■スマートフォンやタブレット

右の URL または QR コードからアクセスします。

## ご注意

- •本書の内容の一部または全部を無断転載することを禁止します。
- ・本書の内容は将来予告なしに変更することがあります。
- ・本書の内容にご不明な点や誤り、記載漏れなど、お気付きの点がありましたら弊社までご連絡ください。
- ・運用した結果の影響については前項に関わらず責任を負いかねますのでご了承ください。
- ・本製品が、本書の記載に従わずに取り扱われたり、不適当に使用されたり、弊社および弊社指定以外の、第三者によって修理や変更されたことなどに起因して生じた障害等の責任は負いかねますのでご了承ください。
- Apple、Mac OS、OS X、iPad、iPhone、iPod touch、iTunes は米国およびその他の国で登録された Apple Inc. の商標です。AirPrint は Apple Inc.の商標です。

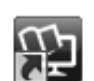

EPSON 72171

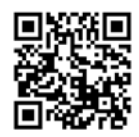

<http://epson.sn>

# もくじ

## こんなことができます

## マニュアルの見方

## 使用上のご注意

| 記号の意味・  | •   | • | • | • | • | • | • | • | • | • | • | • | • | • | 6 |
|---------|-----|---|---|---|---|---|---|---|---|---|---|---|---|---|---|
| 設置 ・・・・ | •   | • | • | • | • | • | • | • | • | • | • | • | • | • | 6 |
| 静電気 ・・・ | •   | • | • | • | • | • | • | • | • | • | • | • | • | • | 6 |
| 電源 ・・・・ | •   | • | • | • | • | • | • | • | • | • | • | • | • | • | 7 |
| 取り扱い ・・ | •   | • | • | • | • | • | • | • | • | • | • | • | • | • | 7 |
| インクカートリ | י ו | シ | ï | • | • | • | • | • | • | • | • | • | • | • | 8 |

### 各部の名称

| プリンター本体 | <b>本</b> | • | • | • | • | • | • | • | • | • | • | • | • | • | 9  |
|---------|----------|---|---|---|---|---|---|---|---|---|---|---|---|---|----|
| 操作ボタン・  | •        | • | • | • | • | • | • | • | • | • | • | • | • |   | 10 |

## 画面の見方と使い方

## 印刷用紙・ディスク・メモリーカード・原 稿のセット

| 印刷できる用紙とセット枚数、用紙種類・   | 12 |
|-----------------------|----|
| 印刷できない用紙 ・・・・・・・・・    | 14 |
| 印刷用紙取り扱い上の注意 ・・・・・・   | 15 |
| 用紙の情報を登録する            |    |
| ―うっかり印刷ミスを防ぎます― ・・・・  | 16 |
| 用紙をセットする ・・・・・・・・・    | 18 |
| 印刷用ディスク(CD/DVD)のセット・・ | 20 |
| メモリーカードのセット ・・・・・・・   | 22 |
| 原稿のセット ・・・・・・・・・・・    | 23 |

## コピーの基本手順

| 標準コピー ・・・・ | • | • | • | • | • | • | • | • | • | • | 25 |
|------------|---|---|---|---|---|---|---|---|---|---|----|
| コピーの設定の変更  | • | • | • | • | • | • | • | • | • | • | 26 |

### いろいろなコピー機能

| ディスクレーベルにコピーする ・・・・・ | 27 |
|----------------------|----|
| 写真をコピーする ・・・・・・・・・・  | 28 |
| いろいろなレイアウトでコピーする ・・・ | 28 |
| 倍率を変えてコピーする ・・・・・・・  | 29 |

## メモリーカードから写真を選んで印刷

| 写真印刷の基本手順  | • | • | • | • | • | • | • | • | • | • | 31 |
|------------|---|---|---|---|---|---|---|---|---|---|----|
| 用紙と印刷の設定 ・ | • | • | • | • | • | • | • | • | • | • | 32 |

## いろいろな写真の印刷機能

| 写真をいろいろなレイアウトで印刷する ・ | 34 |
|----------------------|----|
| オーダーシートを使って印刷する ・・・・ | 34 |
| 全ての写真をインデックス印刷する ・・・ | 35 |
| スライドショーを見ながら印刷する ・・・ | 36 |

## スキャンの基本操作

操作パネルからスキャンする ・・・・・ 37

## 上手に長くお使いいただくコツ

| プリントヘッド(ノズル) | の目詰まりを             |
|--------------|--------------------|
| 防ぐ ・・・・・・・   | • • • • • • • 38   |
| 紙詰まりを防ぐ ・・・・ | • • • • • • • • 39 |
| きれいにスキャンするため | DIE • • • • • • 39 |
| 印刷後は・・・ ・・・  | • • • • • • • • 39 |

## メンテナンス

| インクカートリッジの交換 ・・・・・・     | 41 |
|-------------------------|----|
| ノズルチェックとヘッドクリーニング ・・・・・ | 43 |
| 印刷のずれ調整(ギャップ調整)・・・・・    | 44 |
| 印刷こすれ軽減 ・・・・・・・・・・・     | 45 |
| 給紙経路のクリーニング ・・・・・・・     | 46 |

# 困ったときは(トラブル対処方法)

| 操作パネルにメッセージが表示された   |   | • | • | 50 |
|---------------------|---|---|---|----|
| 印刷結果のトラブル ・・・・・・    | • | • | • | 52 |
| 用紙が給紙されない           |   |   |   |    |
| (紙無しエラーが発生する) ・・・・・ | • | • | • | 54 |
| 正しく給紙ができない ・・・・・・   | • | • | • | 55 |
| 用紙が詰まった ・・・・・・・・    |   | • | • | 56 |
| 詰まった用紙を取り除く ・・・・・   |   | • | • | 57 |
| コンピューターやスマホから印刷ができ  | き | な | い | /  |
| 急に印刷ができなくなった ・・・・・  |   | • | • | 59 |
| スキャンに関するトラブル ・・・・   |   | • | • | 66 |
| 電源と操作パネルのトラブル ・・・・  |   | • | • | 67 |
| その他のトラブル ・・・・・・・    | • | • | • | 68 |

## サービスとサポートのご案内

| 修理に出す前に | • | • | • | • | • | • | • | • | • | • | • | • | 70 |
|---------|---|---|---|---|---|---|---|---|---|---|---|---|----|
| 修理に出すとき | • | • | • | • | • | • | • | • | • | • | • | • | 70 |

## インクカートリッジの型番

## お問い合わせ先

# 使用上のご注意

本製品を安全にお使いいただくために、お使いになる前に本製品のマニュアルを必ずお読みください。本 製品のマニュアルの内容に反した取り扱いは故障や事故の原因になります。本製品のマニュアルは、製品 の不明点をいつでも解決できるように手元に置いてください。

# 記号の意味

本製品のマニュアルでは、お客様や他の人々への危害や財産への損害を未然に防止するために、危険を伴う操作やお取り扱いを次の記号で警告表示しています。内容をご理解の上で本文をお読みください。

| ⚠警告        | この表示を無視して誤った取り扱いをする<br>と、人が死亡または重傷を負う可能性が想<br>定される内容を示しています。 | ⚠注意 | この表示を無視して誤った取り扱いをする<br>と、人が傷害を負う可能性および財産の損<br>害の可能性が想定される内容を示していま<br>す。 |
|------------|--------------------------------------------------------------|-----|-------------------------------------------------------------------------|
| 0          | 必ず行っていただきたい事項(指示、行為)<br>を示しています。                             |     | 製品が水に濡れることの禁止を示しています。                                                   |
| $\bigcirc$ | してはいけない行為(禁止行為)を示して<br>います。                                  |     | 特定の場所に触れることの禁止を示してい<br>ます。                                              |
|            | 分解禁止を示しています。                                                 |     | 電源プラグをコンセントから抜くことを示<br>しています。                                           |
|            | 濡れた手で製品に触れることの禁止を示しています。                                     |     |                                                                         |

設置

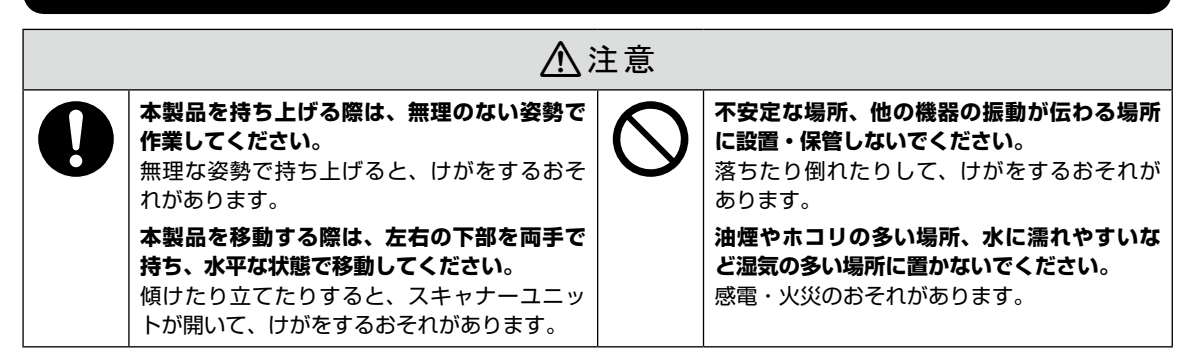

## 静電気

静電気の発生しやすい場所でお使いになるときは、静電気防止マットなどを使用して、静電気の発生を防いでください。

## 電源

| ⚠警告                                                                                                    |            |                                                                                                    |  |  |  |  |
|----------------------------------------------------------------------------------------------------|------------|----------------------------------------------------------------------------------------------------|--|--|--|--|
| <ul> <li>電源プラグをコンセントから抜くときは、コードを引っ張らずに、電源プラグを持って抜いてください。</li> <li>コードの損傷やプラグの変形による感電・火災のおそれがあります。</li> <li>電源プラグは定期的にコンセントから抜いて、刃の根元、および刃と刃の間を清掃してください。</li> <li>電源プラグを長期間コンセントに差したままにしておくと、電源プラグの刃の根元にホコリが付着し、ショートして火災になるおそれがあります。</li> <li>電源プラグは刃の根元まで確実に差し込んで使用してください。</li> <li>感電・火災のおそれがあります。</li> <li>濡れた手で電源プラグを抜き差ししないでください。</li> <li>感電のおそれがあります。</li> </ul> | $\bigcirc$ | AC100V以外の電源は使用しないでくださ<br>い。<br>感電・火災のおそれがあります。<br>電源プラグは、ホコリなどの異物が付着した<br>状態で使用しないでください。<br>感電・火災のおそれがあります。<br>電源コードのたこ足配線はしないでください。<br>発熱して火災になるおそれがあります。<br>家庭用電源コンセント(AC100V)から直接<br>電源を取ってください。<br>破損した電源コードを使用しないでください。<br>感電・火災のおそれがあります。<br>電源コードが破損したときは、エプソンの修<br>理窓口に相談してください。<br>また、電源コードを破損させないために、以<br>下の点を守ってください。<br>・電源コードを加工しない<br>・電源コードに重いものを載せない<br>・無理に曲げたり、ねじったり、引っ張った<br>りしない<br>・熱器具の近くに配線しない<br>付属の電源コード以外は使用しないでくださ<br>い。また、付属の電源コードを他の機器に使<br>用しないでください。<br>感電・火災のおそれがあります。 |  |  |  |  |

# ⚠注意

長期間ご使用にならないときは、安全のため電源プラグをコンセントから抜いてください。

# 取り扱い

OLC,

<u>∧</u>警告 液晶ディスプレイが破損したときは、中の液 煙が出たり、変なにおいや音がするなど異常 晶に十分注意してください。 状態のまま使用しないでください。 万一以下の状態になったときは、応急処置を 感電・火災のおそれがあります。 異常が発生したときは、すぐに電源を切り、 してください。 • 皮膚に付着したときは、付着物を拭き取り、 電源プラグをコンセントから抜いてから、販 水で流し石けんでよく洗い流してください。 売店またはエプソンの修理窓口に相談してく • 目に入ったときは、きれいな水で最低 15 ださい。 分間洗い流した後、医師の診断を受けてく アルコール、シンナーなどの揮発性物質のあ ださい。 る場所や火気のある場所では使用しないでく • 口に入ったときは、速やかに医師に相談し ださい。 てください。 感電・火災のおそれがあります。

|            |                                                                                                    | 警告 |
|------------|----------------------------------------------------------------------------------------------------|----|
|            | 異物や水などの液体が内部に入ったときは、<br>そのまま使用しないでください。<br>感電・火災のおそれがあります。<br>すぐに電源を切り、電源プラグをコンセント<br>から抜いてから、販売店またはエプソンの修<br>理窓口に相談してください。                                                  | 6  |
|            | マニュアルで指示されている箇所以外の分解<br>は行わないでください。                                                                                                    |    |
|            | <ul> <li>製品内部の、マニュアルで指示されている箇<br/>所以外には触れないでください。</li> <li>感電や火傷のおそれがあります。</li> <li>雷が鳴り出したら、電源コンセントや電話回線に接続されている機器(製品本体、電源コード)に触れないでください。</li> <li>感電のおそれがあります。</li> </ul>  |    |
| 0          | 本製品を移動する際は、電源を切り、電源プ<br>ラグをコンセントから抜き、全ての配線を外<br>したことを確認してから行ってください。<br>コードが傷つくなどにより、感電・火災のお<br>それがあります。<br>各種ケーブルを取り付ける際は、取り付ける<br>向きや手順を間違えないでください。<br>火災やけがのおそれがあります。マニュアル |    |
|            | の指示に従って、正しく取り付けてください。<br>スキャナーユニットを開閉するときは、手や<br>指を挟まないように注意してください。<br>けがをするおそれがあります。                                                                                        |    |
| $\bigcirc$ | <ul> <li>印刷用紙の端を手でこすらないでください。</li> <li>用紙の側面は薄く鋭利なため、けがをするおそれがあります。</li> <li>本製品を保管・輸送するときは、傾けたり、立てたり、逆さまにしないでください。</li> <li>インクが漏れるおそれがあります。</li> </ul>                     |    |

可燃ガスおよび爆発性ガス等が大気中に存在 するおそれのある場所では使用しないでくだ さい。また、本製品の内部や周囲で可燃性ガ スのスプレーを使用しないでください。 引火による火災のおそれがあります。

お客様による修理は、危険ですから絶対にし ないでください。

各種ケーブルは、マニュアルで指示されてい る以外の配線をしないでください。

発火による火災のおそれがあります。 また、接続した他の機器にも損傷を与えるお それがあります。

開口部から内部に、金属類や燃えやすい物な どを差し込んだり、落としたりしないでくだ さい。

感電・火災のおそれがあります。

詰まった用紙を取り除く際は、用紙や用紙カ セット / 用紙トレイを無理に引き抜かないで ください。また、不安定な姿勢で作業しない でください。

急に用紙や用紙カセット / 用紙トレイが引き 抜けると、勢いでけがをするおそれがありま す。

本製品の上に乗ったり、重いものを置かない でください。

特に、子どものいる家庭ではご注意ください。 倒れたり壊れたりして、けがをするおそれが あります。また、ガラス部分が割れてけがを するおそれがあります。

電源投入時および印刷中は、排紙ローラー部 に指を近付けないでください。

指が排紙ローラーに巻き込まれ、けがをする おそれがあります。用紙は、完全に排紙され てから手に取ってください。

# インクカートリッジ

|   | ⚠注意                                                                                                    |            |                                                                                          |  |  |  |  |  |
|---|----------------------------------------------------------------------------------------------------|------------|------------------------------------------------------------------------------------------|--|--|--|--|--|
| 0 | <ul> <li>インクが皮膚に付着したときや目や口に入ったときは、以下の処置をしてください。</li> <li>皮膚に付着したときは、すぐに水や石けんで洗い流してください。</li> <li>目に入ったときは、すぐに水で洗い流して</li> </ul> | $\bigcirc$ | インクカートリッジは強く振ったり落とした<br>りしないでください。また、側面を強く押し<br>たりラベルを剥がしたりしないでください。<br>インクが漏れるおそれがあります。 |  |  |  |  |  |
|   | ください。そのまま放置すると目の充血や<br>軽い炎症を起こすおそれがあります。異常<br>がある場合は、速やかに医師に相談してく<br>ださい。<br>• ロに入ったときは、速やかに医師に相談し<br>てください。                    |            | <b>インクカートリッジを分解しないでください</b> 。<br>分解するとインクが目に入ったり皮膚に付着<br>するおそれがあります。                     |  |  |  |  |  |
|   | インクカートリッジは、子どもの手の届かな<br>い場所に保管してください。                                                                                           |            |                                                                                          |  |  |  |  |  |

# 各部の名称

主な操作部を説明します。詳しくは『ユーザーズガイド』-「各部の名称と働き」をご覧ください。

プリンター本体

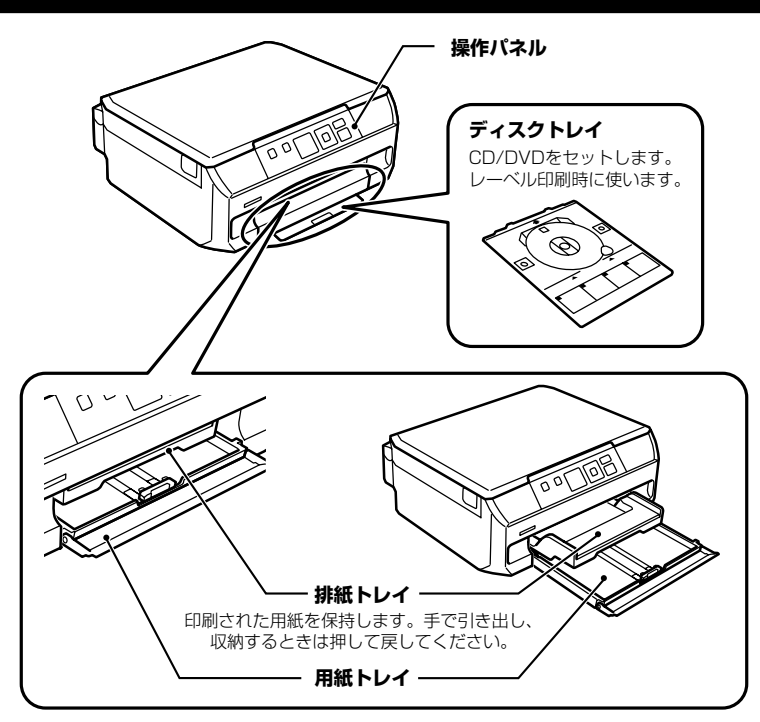

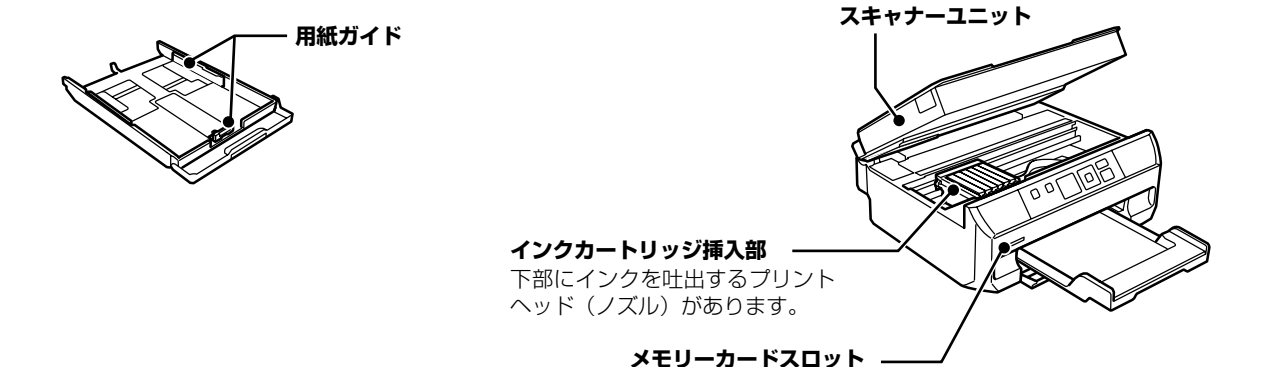

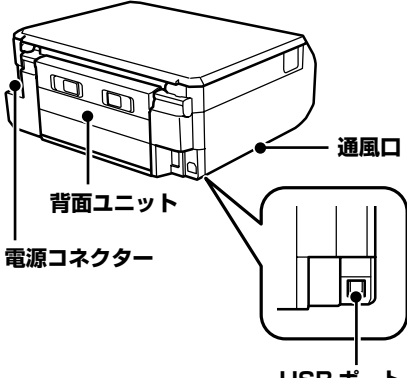

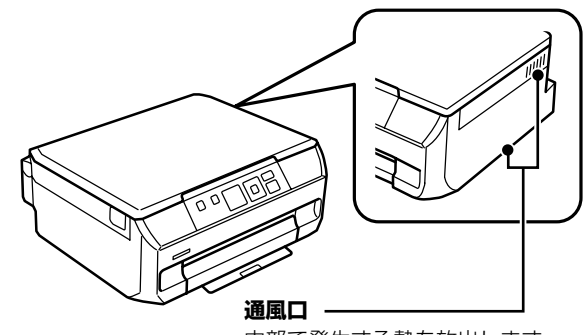

USBポート コンピューターと接続するための USB ケーブルを接続します。 内部で発生する熱を放出します。 左右の下部と右の側面にあります。 通風口をふさがないように設置し てください。

# 操作ボタン

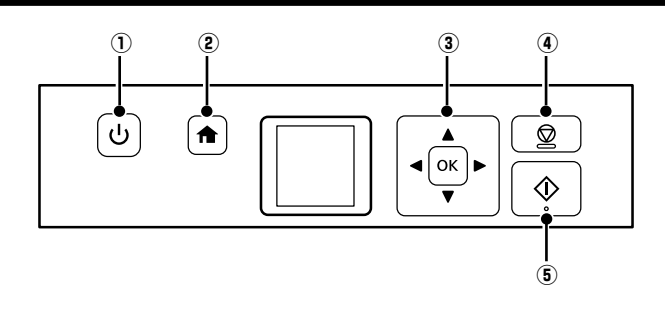

| 1 | ባ                                               | 電源を入れたり切ったりします。<br>電源ランプの点滅時は電源を切らな<br>いでください。 |
|---|-------------------------------------------------|------------------------------------------------|
| 2 | A                                               | ホーム画面を表示します。                                   |
| 3 | <b>▲</b> , <b>▼</b> , <b>⊲</b> , <b>►</b><br>OK | 上下左右ボタンを押してメニューを<br>選択し、OK ボタンでメニューを確<br>定します。 |

| 4 | $\bigcirc$ | ストップボタン:<br>現在実行中の動作を中止したり、前<br>の画面に戻ったりします。 |
|---|------------|----------------------------------------------|
| 5 | $\Diamond$ | スタートボタン :<br>印刷やコピーなどを開始します。                 |

# 画面の見方と使い方

項目やメッセージが表示されます。▲,▼,◀,▶ボタンを押してメニューや設定項目を選択します。

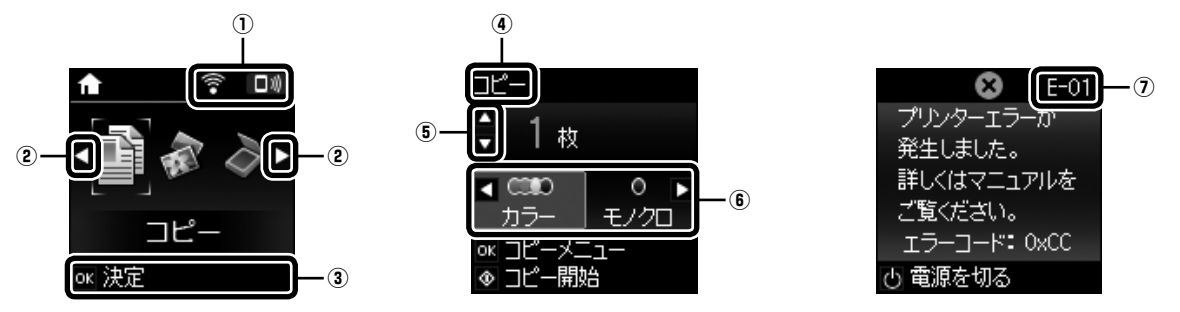

| 1   | ネットワークの接続状態をアイコンで表示します(無効中または接続処理中は、アイコンが消灯します)。                                                                        |                                                                                            |  |  |  |  |  |
|-----|----------------------------------------------------------------------------------------------------|--------------------------------------------------------------------------------------------|--|--|--|--|--|
|     | 無線 LAN 接続に問題がある、または検索中                                                                                                  |                                                                                            |  |  |  |  |  |
|     | 無線 LAN 接続中<br>線の数が多いほど、電波の状態は良好です。                                                                                      |                                                                                            |  |  |  |  |  |
|     | ((c+                                                                                                    | 無線 LAN 無効中または接続処理中                                                                         |  |  |  |  |  |
|     | [□劝]                                                                                                    | Wi-Fi Direct 接続が有効                                                                         |  |  |  |  |  |
|     |                                                                                                    | Wi-Fi Direct 接続が無効                                                                         |  |  |  |  |  |
| 2   | ◀▶ボタンを押すと、                                                                                                    | 機能名称とそのアイコンが表示されます。                                                                        |  |  |  |  |  |
|     | コピー                                                                                                    | 文書や写真などを紙やディスクのレーベル面にコピーできます。                                                              |  |  |  |  |  |
|     | 写真の印刷                                                                                                    | メモリーカード内の写真を写真用紙やディスクのレーベル面に印刷できます。                                                        |  |  |  |  |  |
|     | スキャン 文書や写真をスキャンしてメモリーカードやコンピューターに保存できます。                                                                                |                                                                                            |  |  |  |  |  |
|     | Epson iPrint 接続 プリンターとスマートフォンやタブレットを接続できます。詳しくは、http://epson.sn の [サポート] - [ネットワークガイド] を開き、[Epson iPrint 接続] で検索してください。 |                                                                                            |  |  |  |  |  |
|     | 動作音低減モード                                                                                                    | 乍音低減モード プリンターの動作音が低減できます。ただし、有効にすると印刷速度が遅くなります。<br>また、選択した用紙種類や印刷品質によっては、動作音に変化がない場合があります。 |  |  |  |  |  |
|     | フォーム印刷                                                                                                    | ム印刷 メモリーカード内の写真を使って便箋を印刷したり、スケジュール表を印刷したりできます。                                             |  |  |  |  |  |
|     | 設定                                                                                                    | プリンターのお手入れやネットワーク設定などができます。                                                                |  |  |  |  |  |
|     | プリンターのお手入れ<br>きれいに印刷できないときにお試しいただきたい、プリンターのお手入れメニューを実<br>行できます。                                                         |                                                                                            |  |  |  |  |  |
|     | 無線 LAN 設定 無線 LAN に接続するためのメニューを表示します。メニューの詳細は『ユーザーズガイド』-「ネットワーク設定」をご覧ください。                                               |                                                                                            |  |  |  |  |  |
| 3   | <ul> <li>操作できるボタンがアイコン表示されます。この例では、OKボタンで選択を確定して次の画面に進むことを示しています。</li> </ul>                                            |                                                                                            |  |  |  |  |  |
| (4) | 表示されている画面の名称です。                                                                                                    |                                                                                            |  |  |  |  |  |
| (5) | 操作できるボタンがアイコン表示されます。この例では、▲ ▼ボタンで枚数設定することを示しています。                                                                       |                                                                                            |  |  |  |  |  |
| 6   | 操作できるボタンがアイコン表示されます。この例では、◀ ▶ボタンで [カラー] か [モノクロ] を選択することを示しています。                                                        |                                                                                            |  |  |  |  |  |
| 7   | <ul> <li>エラーやお知らせがあると、画面にコードが表示されます。コードの意味は以下をご覧ください。</li> <li>△ 50 ページ「操作パネルにメッセージが表示された」</li> </ul>                   |                                                                                            |  |  |  |  |  |

印刷用紙・ディスク・メモリーカード・原稿のセット

## 印刷できる用紙とセット枚数、用紙種類

以下は2016年6月現在の情報です。

よりきれいに印刷するためにエプソン製専用紙(純正品)のご使用をお勧めします。

## エプソン製専用紙(純正品)

|                                  |                               |                  |                           | [用紙種類]の設定                       |                                         |  |
|----------------------------------|-------------------------------|------------------|---------------------------|---------------------------------|-----------------------------------------|--|
| 用紙名称                             | 対応サイズ                         | セット<br>可能枚数      | 操作パネル<br>からコピー /<br>写真の印刷 | 操作パネル                           | プリンタードライバー、<br>スマートフォンや<br>タブレット *1     |  |
| 両面上質普通紙<br><再生紙>                 | A4                            | 80 <sup>*2</sup> | 0                         | 普通紙                             | 普通紙                                     |  |
| 写真用紙クリスピ<br>ア<高光沢> <sup>*3</sup> | A4、六切、<br>L 判、2L 判、<br>KG サイズ | 20 *4            | 0                         | EPSON クリスピア                     | EPSON 写真用紙クリスピ<br>ア                     |  |
| 写真用紙<光沢>                         | A4、六切、<br>L 判、2L 判、<br>KG サイズ | 20 *4            | 0                         | 写真用紙                            | EPSON 写真用紙                              |  |
|                                  | ハイビジョン<br>サイズ                 | 20 *4            | ○ *5                      |                                 |                                         |  |
| 写真用紙<絹目調>                        | A4、L 判、<br>2L 判               | 20 *4            | 0                         | 写真用紙                            | EPSON 写真用紙                              |  |
| 写真用紙<絹目調><br>ハガキ                 | ハガキ                           | 40 *4*6          | 0                         | 宛名面:ハガキ宛名面<br>通信面:写真用紙          | 宛名面:ハガキ宛名面<br>通信面:EPSON 写真用紙            |  |
| 写真用紙ライト<br><薄手光沢>                | A4、L 判、<br>2L 判、KG<br>サイズ     | 20 *4            | 0                         | 写真用紙ライト                         | EPSON 写真用紙ライト                           |  |
| フォト光沢ハガキ                         | ハガキ                           | 40 *2*4          | 0                         | 宛名面:ハガキ宛名面<br>通信面:郵便光沢ハガキ       | 宛名面:ハガキ宛名面<br>通信面:郵便光沢ハガキ               |  |
| PM マットハガキ                        | ハガキ                           | 40 *2            | 0                         | 宛名面:ハガキ宛名面<br>通信面:フォトマット紙       | 宛名面 : ハガキ宛名面<br>通信面 : EPSON フォト<br>マット紙 |  |
| フォトマット紙                          | A4                            | 20               | 0                         | フォトマット紙                         | EPSON フォトマット紙                           |  |
| スーパーファイン<br>紙                    | A4                            | 80               | 0                         | スーパーファイン紙                       | EPSON スーパーファイン<br>紙                     |  |
| スーパーファイン<br>専用ラベルシート             | A4                            | 1                | 0                         | スーパーファイン紙                       | EPSON スーパーファイン<br>紙                     |  |
| スーパーファイン<br>専用八ガキ                | ハガキ                           | 40 *2            | 0                         | 宛名面:ハガキ宛名面<br>通信面:スーパーファイン<br>紙 | 宛名面:ハガキ宛名面<br>通信面:EPSON スーパー<br>ファイン紙   |  |
| ミニフォトシール<br>*7                   | 八ガキ(16<br>分割)                 | 1                | ○ *5                      | フォトシール                          | EPSON フォトシール <sup>*8</sup>              |  |
| フォトシールフ<br>リーカット <sup>*7</sup>   | ハガキ                           | 1                | ○ *5                      | フォトシール                          | EPSON フォトシール                            |  |
| アイロンプリント<br>ペーパー                 | A4                            | 1                | 0                         | アイロンペーパー                        | EPSON アイロンプリント<br>ペーパー                  |  |
| 両面マット名刺用<br>紙 <sup>*9</sup>      | A4                            | 1                | 0                         | 両面マット名刺用紙                       | EPSON 両面マット名刺用<br>紙                     |  |

- -: 非対応
- \*1: スマートフォンやタブレットからの印刷時は、Epson iPrint を使ったときのみこれらの用紙種類が選択可能
- \*2: 手動両面印刷時に片面に印刷済みの用紙をセットするときは 30 枚まで
- \*3: パッケージに入っているクリーニングシートは使用できません。
- \*4: 印刷結果がこすれたりムラになったりするときは1枚ずつセットしてください。
- \*5: コピーは非対応
- \*6: 手動両面印刷時に片面に印刷済みの用紙をセットするときは 20 枚まで
- \*7: シール用紙のパッケージに入っている給紙補助シートは、本製品では使用できません。
- \*8: コンピューターからミニフォトシールに印刷するには、ハガキサイズ 16分割シールに対応したアプリケーションソフトが必要です。 本製品に付属の写真印刷ソフトウェア「E-Photo」は対応しています。
- \*9: 両面マット名刺用紙のレイアウトに対応したアプリケーションソフト(Windowsのみ対応)が必要です。 詳しくはエプソンのホームページ「よくあるご質問(FAQ)」をご覧ください。 http://www.epson.jp/support/faq/ ∠3 製品カテゴリーからお使いの製品を選択して、「両面マット名刺」などのキーワード入力で検索できます。

#### 市販の印刷用紙

|                                   |                             |                  |                           | [用紙種類]の設定                   |                                                |  |
|-----------------------------------|-----------------------------|------------------|---------------------------|-----------------------------|------------------------------------------------|--|
| 用紙名称                              | 対応サイズ                       | セット<br>可能枚数      | 操作パネル<br>からコピー /<br>写真の印刷 | 操作パネル                       | プリンタードライバー、<br>スマートフォンや<br>タブレット <sup>*1</sup> |  |
| コピー用紙                             | A4                          | 用紙ガイ             | 0                         | 普通紙                         | 普通紙                                            |  |
| 事務用普通紙<br>                        | Letter *2                   | トの三月<br>マークが     | -                         |                             |                                                |  |
|                                   | B5                          | 示す線ま             | 0 *4                      |                             |                                                |  |
|                                   | A5                          | C                | 0 *4                      |                             |                                                |  |
|                                   | Legal <sup>*2</sup>         | 1                | -                         |                             |                                                |  |
|                                   | A6 *2                       | 20               | -                         |                             |                                                |  |
|                                   | ユーザー<br>定義サイズ <sup>*2</sup> | 1                | -                         |                             |                                                |  |
| 郵便八ガキ*5                           | ハガキ                         | 40 <sup>*3</sup> | 0                         | 宛名面:ハガキ宛名面<br>通信面:郵便ハガキ     | 宛名面:ハガキ宛名面<br>通信面:郵便ハガキ                        |  |
| 郵便八ガキ(イン<br>クジェット紙) <sup>*5</sup> | ハガキ                         | 40 *3            | 0                         | 宛名面:ハガキ宛名面<br>通信面:郵便 IJ ハガキ | 宛名面:ハガキ宛名面<br>通信面:郵便ハガキ(イン<br>クジェット紙)          |  |
| 郵便光沢ハガキ(写<br>真用) <sup>*5</sup>    | ハガキ                         | 40 <sup>*3</sup> | 0                         | 宛名面:ハガキ宛名面<br>通信面:郵便光沢ハガキ   | 宛名面:ハガキ宛名面<br>通信面:郵便光沢ハガキ                      |  |
| 往復八ガキ *2*5                        | 往復八ガキ                       | 20               | -                         | 郵便八ガキ                       | 郵便八ガキ                                          |  |
| 長形封筒 <sup>*2*6</sup>              | 長形3号、<br>4号                 | 10               | -                         | 封筒                          | 封筒                                             |  |
| 洋形封筒 *2*7                         | 洋形 1 号、2<br>号、3 号、4<br>号    | 10               | -                         | 封筒                          | 封筒                                             |  |

-: 非対応

\*1: スマートフォンやタブレットからの印刷時は、Epson iPrint を使ったときのみこれらの用紙種類が選択可能

\*2: コンピューターからの印刷のみ対応

\*3: 手動両面印刷時に片面に印刷済みの用紙をセットするときは 30 枚まで

\*4: コピーのみ対応、写真の印刷は非対応

\*5: 日本郵便株式会社製。慶弔用ハガキや写真店などでプリントした(写真を貼り合わせた)厚手のハガキは非対応。

\*6: Windows からの印刷のみ対応

\*7: 宛名面のみ対応

# 印刷できない用紙

次のような用紙はセットしないでください。紙詰まりや印刷汚れの原因になります。

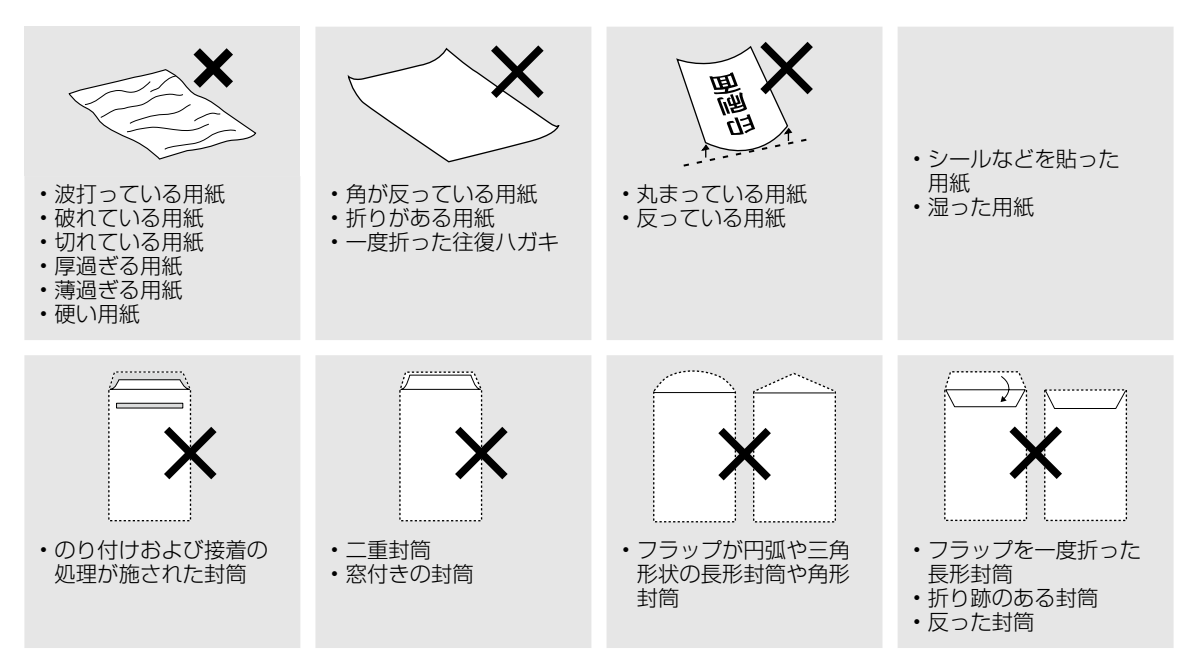

# 印刷用紙取り扱い上の注意

印刷用紙のパッケージやマニュアルなどに記載されている注意事項を確認してください。

## セット前のご注意

## ■用紙のさばき方

用紙はよくさばいて、上下左右の端をそろえてく ださい。

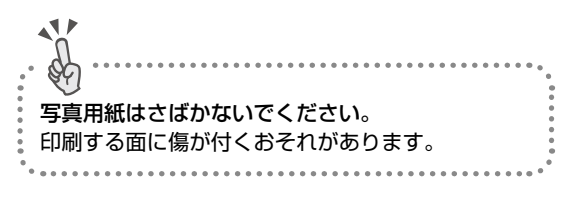

### 普通紙のさばき方

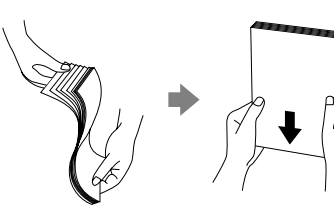

ハガキのさばき方

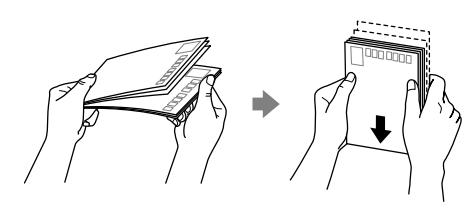

封筒のさばき方

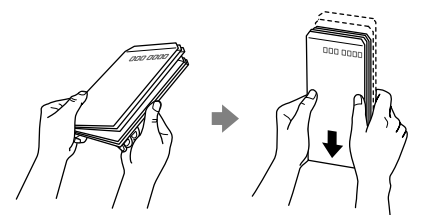

■用紙の反り(カールした状態)や膨ら みの直し方

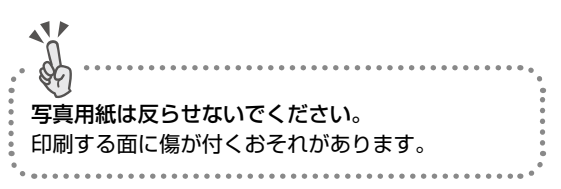

### 普通紙

反りと反対に丸めるなどして平らにしてください。

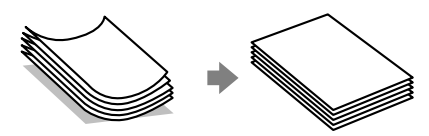

## 封筒

手でならして膨らみを取り除いてください。

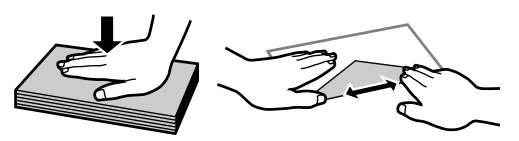

### ハガキ(両面印刷するとき)

 ・ 片面に印刷後しばらく乾かし、反りを修正して 平らにしてからもう一方の面に印刷してください。

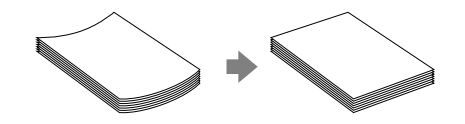

- 宛名面から先に印刷することをお勧めします。
- 宛名面と通信面では用紙種類の設定が異なりますので、ご注意ください。

# 用紙の情報を登録する(一うっかり印刷ミスを防ぎます-

用紙をセットすると画面が表示される

セットした用紙の情報(サイズ・種類)をプリンターに登録するため、トレイ差し込み時に登録画面が表示されます。 用紙情報を登録することでコンピューターやスマートフォン、タブレットなどからの印刷指示(用紙のサイズや種類) と登録情報が違っているときにメッセージが表示され、用紙不整合による印刷ミスが防げます。

用紙トレイに印刷用紙をセットしたら、操作パネルで用紙の情報を登録します。

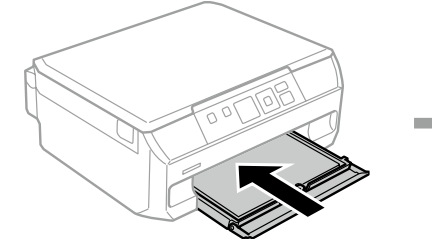

用紙トレイを差し込む

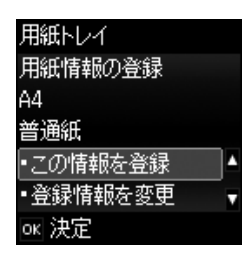

設定画面が表示される

#### 設定方法

- ▲ ▼ボタンで [登録情報を変 更]を選択して、OK ボタンを 押します。
- 用紙サイズ設定画面で、▲▶ ボタンで用紙サイズを選択し て、OK ボタンを押します。
- ਜ紙種類設定画面でも同様に 選択して、OK ボタンを押しま す。
- 設定を確認して OK ボタンを 押します。

## 参考

de la construction de la construcción de la construcción de la constru

用紙の設定機能は使わない(設定をオフにする)

操作パネルから [設定] - [便利機能の設定] の順に選択し、[印刷前の用紙確認] を [オフ] に設定してください。 用紙トレイには決まった用紙しかセットしないなど、用紙をセットする度に登録する必要がない場合に設定します。 ただし、この設定を無効にすると、iPhone、iPad、iPod touch などから、AirPrint を使った印刷ができなくなります。

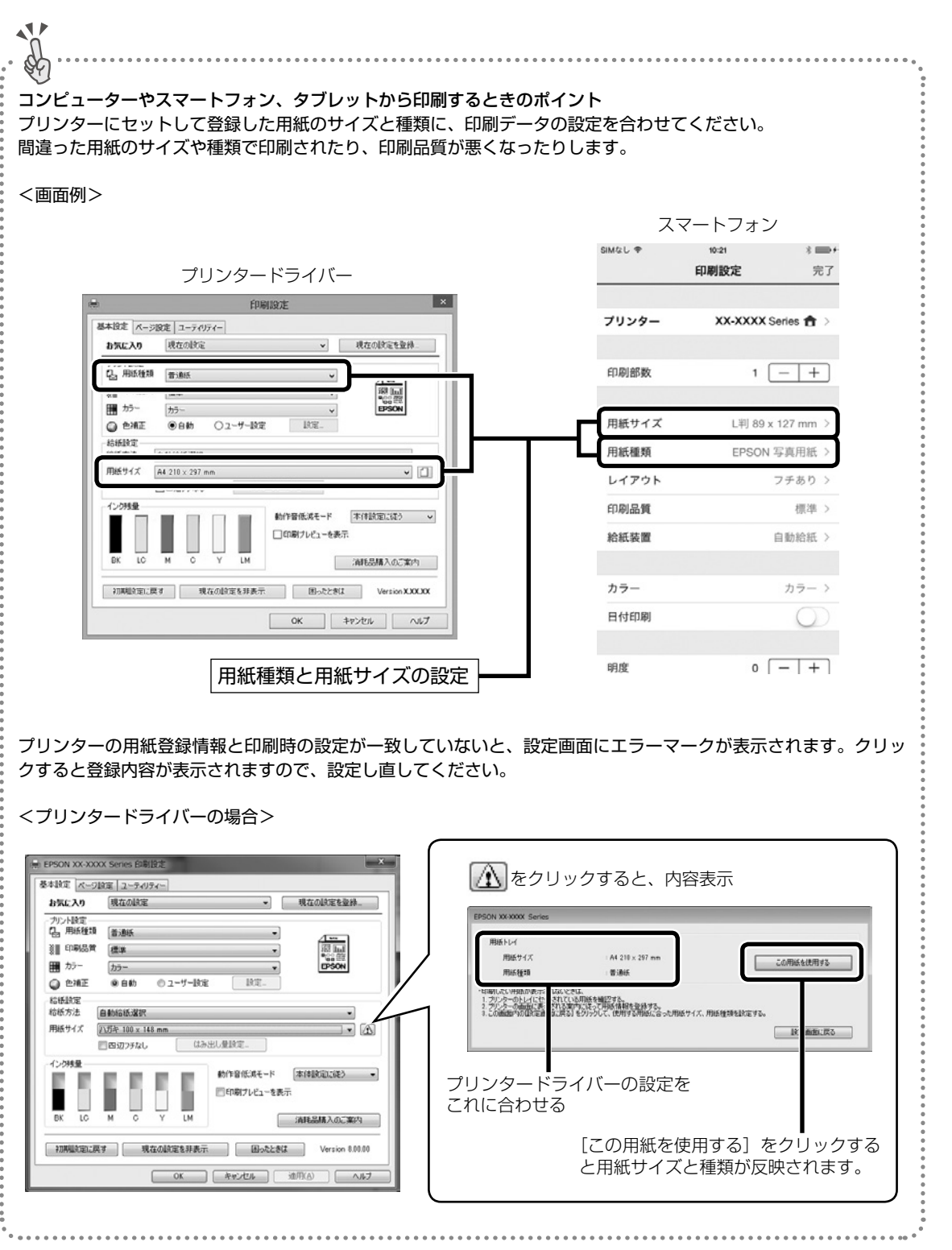

印刷用紙・ディスク・メモリーカード・原稿のセット

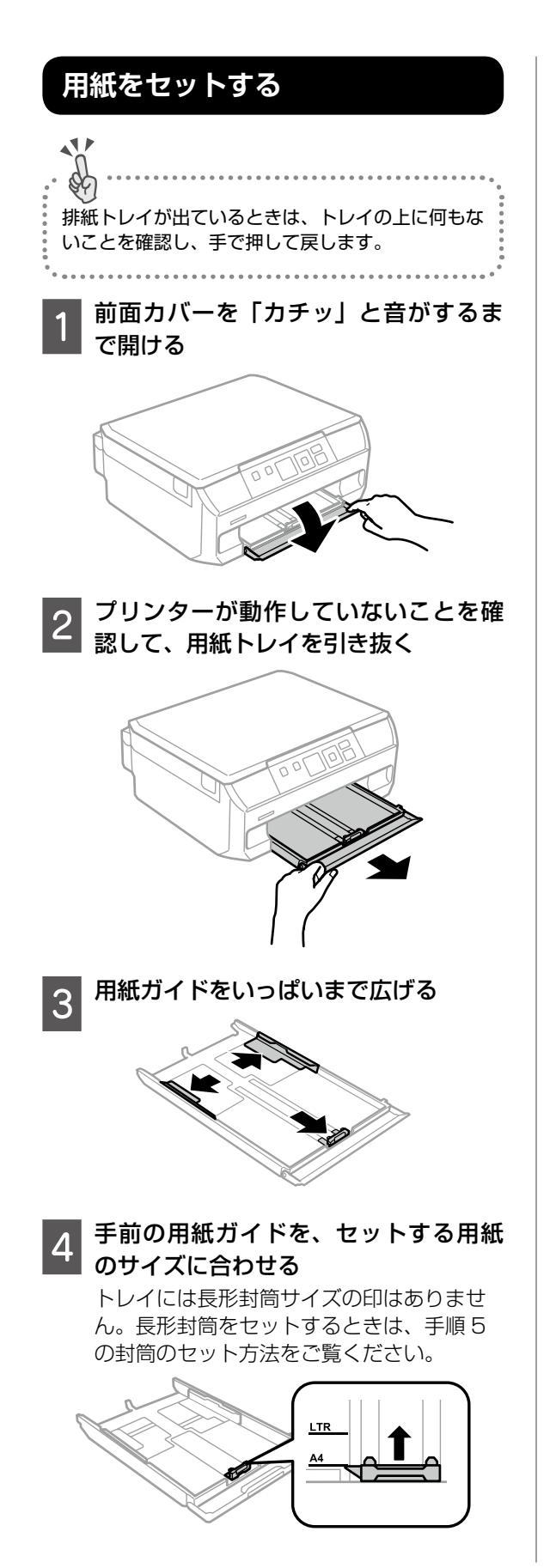

5 印刷する面を下にして、手前の用紙ガ イドに合わせてセット

A4 などの定型紙の場合

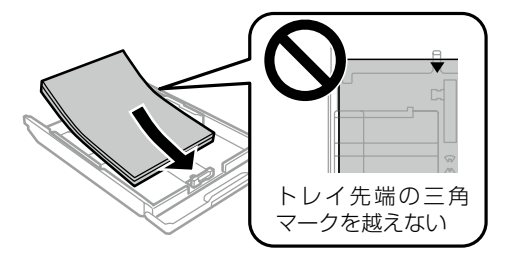

### ハガキや封筒などの場合

用紙はトレイを上から見て、以下のように セットしてください

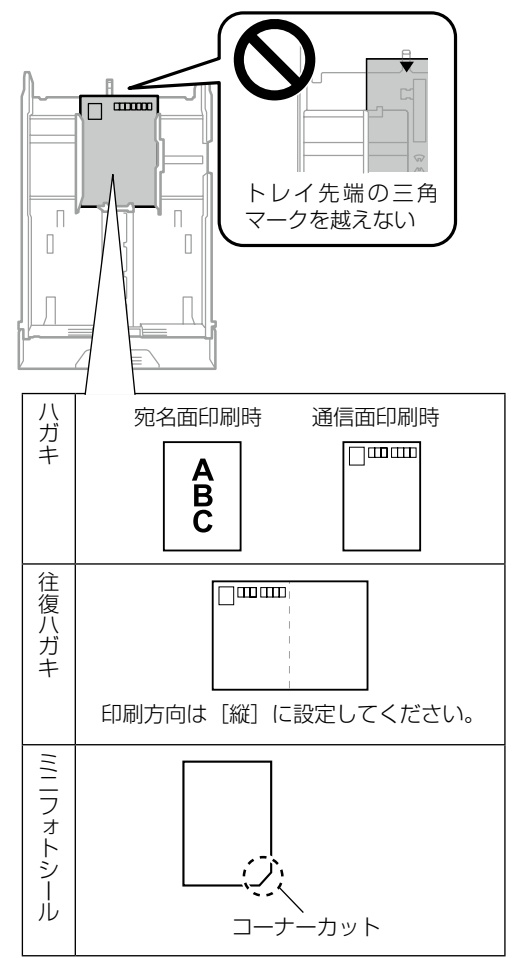

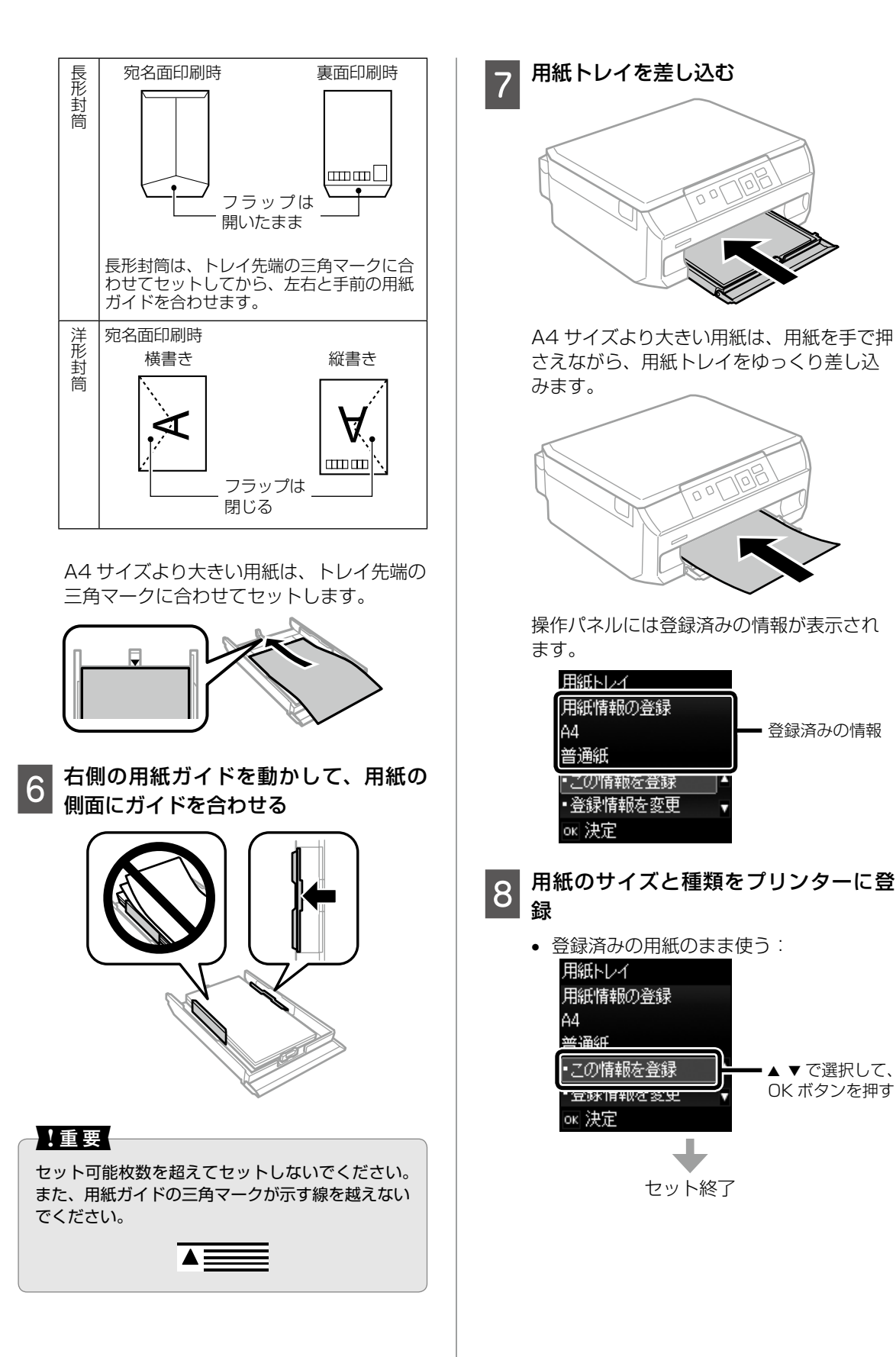

印刷用紙・ディスク・メモリーカード・原稿のセット

・登録済みの情報

▲ ▼ で選択して、 OK ボタンを押す セットした用紙と違うため設定を変える:

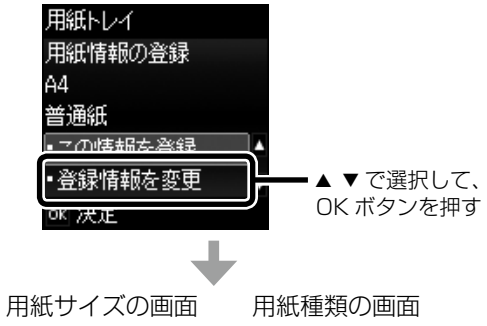

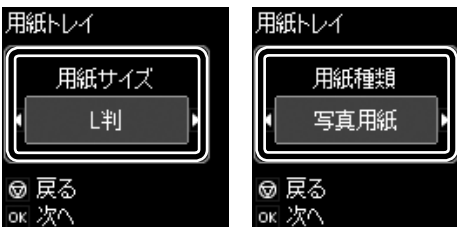

用紙のサイズと種類を選択する。 ◀▶ ボタンで選択して、OK ボタンを押す。

参考

ホーム画面の [設定] - [プリンターの基本設定] -[用紙の設定] - [サイズ / 種類の設定] でも登録で きます。

# 印刷用ディスク(CD/DVD)のセット

「レーベル面印刷可能」や「インクジェットプリ ンター対応」などと表記されている、12cm サ イズのディスクに印刷できます。コンピューター からの印刷には、「Epson Print CD(エプソン プリント シーディー)」を使うと便利です。 詳しくは『ユーザーズガイド』(電子マニュアル) をご覧ください。

## ディスクをセットする

!重要

ディスク挿入のメッセージが表示されるまでは、 ディスクをセットしないでください。表示前にセッ トすると、エラーになってディスクトレイが排出さ れます。

1 以下のいずれかを行い、画面の指示に <sub>従う</sub>

 ①コンピューターから印刷データを送信
 ②操作パネルでディスク印刷のメニューを 選択

- 2 プリンターの画面に準備中のメッセー ジ、ディスクセットの案内が表示され たら、以降の手順でセット
- 3 排紙トレイを手で押して完全に収納する

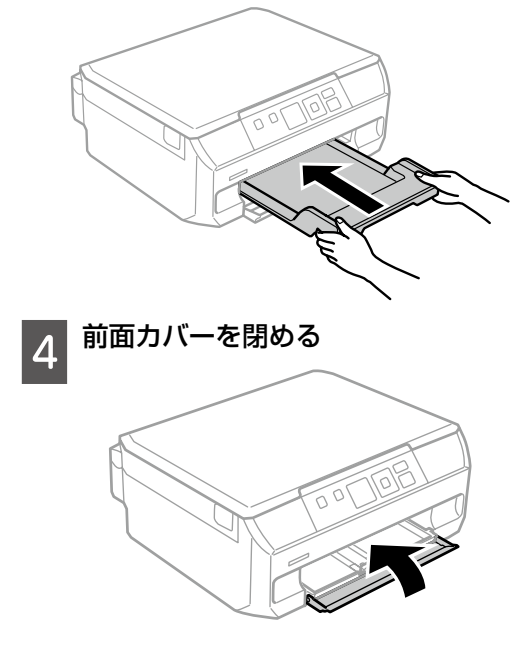

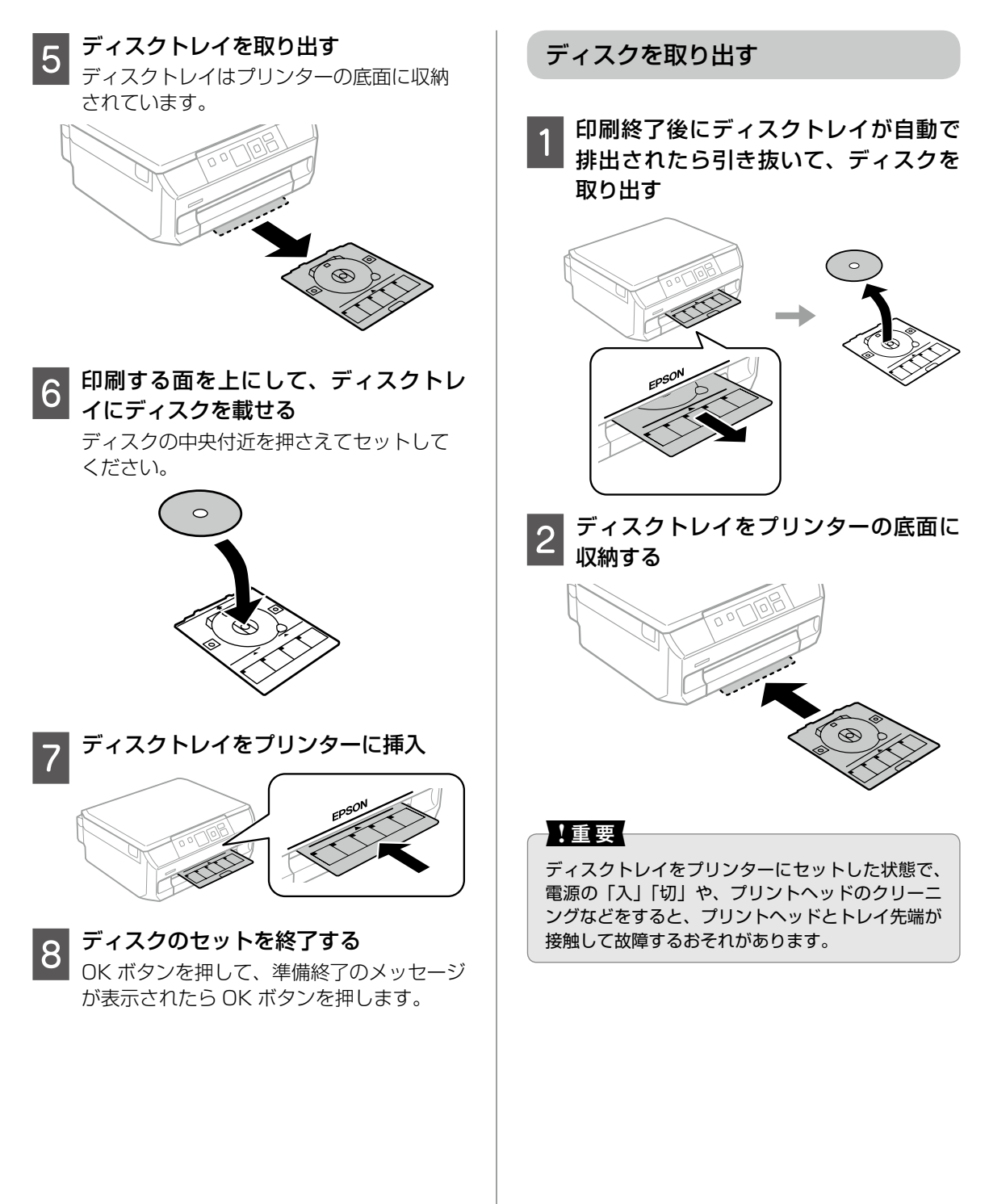

# メモリーカードのセット

対応メモリーカードは 2016 年 6 月現在の情報です。サポートする最大容量は『ユーザーズガイド』-「対応メモリーカードの仕様」を確認してください。最新情報はエプソンのホームページ「よくあるご質問 (FAQ)」でご確認ください。

http://www.epson.jp/support/fag/

∠3 製品カテゴリーからお使いの製品を選択して、「対応メモリー」などのキーワード入力で検索できます。

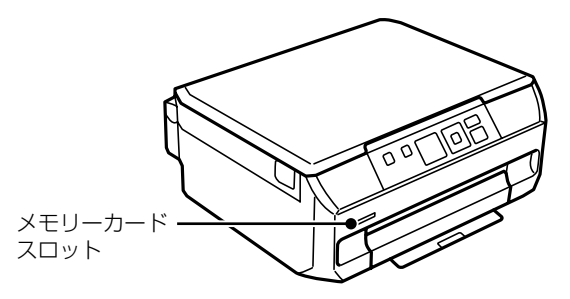

#### メモリーカードをプリンターにセット

データの読み込みが開始されてランプが点滅します。読み込みが終了するとランプは点灯状態になり ます。

メモリーカードは奥まで完全には入りきりません。

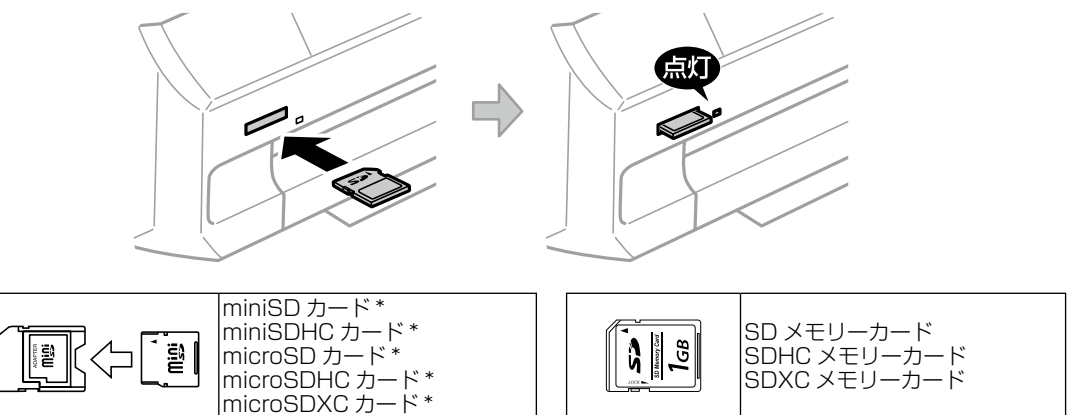

\*:アダプター無しでセットできるメモリーカードと同じサイズのアダプターを装着してください。装着せずにセットすると、カー ドが取り出せなくなるおそれがあります。

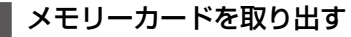

2 メモリーカートを取り出す メモリーカードは、印刷などが終わり、ランプが点滅していないことを確認してから取り出してくだ さい。

### !重要

1

ランプ点滅時(通信中)にメモリーカードを取り出すと、保存されているデータが壊れることがあります。

# 原稿のセット

原稿台(ガラス面)には A4 サイズまでの原稿や、 ディスク・本などの厚い原稿もセットできます。

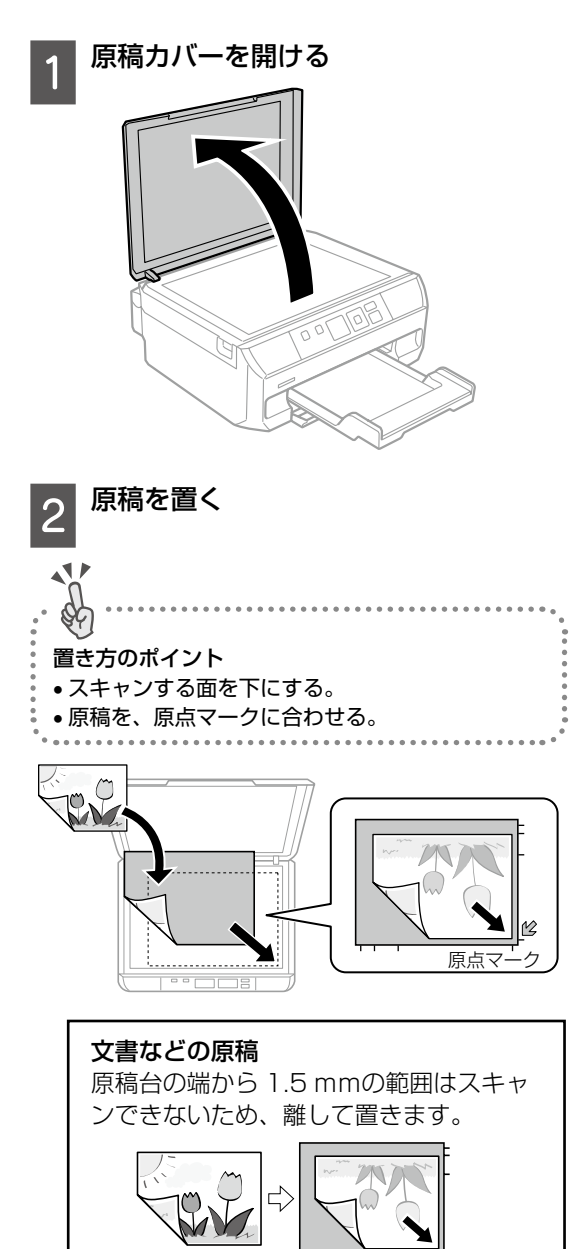

Epson Scan 2 [フォトモード]の [サム ネイル表示] でのスキャン時 原稿台の端から 4.5mm 離して置きます。 複数の写真を並べるときは、写真と写真の 間を 20mm 以上離します。対応する最小 サイズは 15 × 15mm です。 約4.5mm

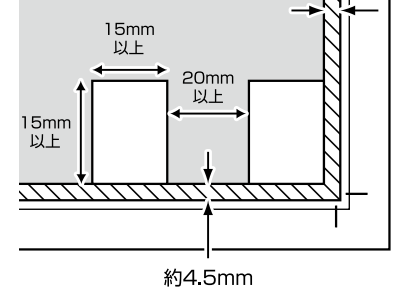

## 写真コピー時

原稿台の端から 5mm 離して置きます。 最大 3 枚の写真を同時にコピーできます。 写真と写真の間も 5mm 離してください。 サイズが異なる写真も同時に置けます。対 応する最小サイズは 30 × 40mm です。

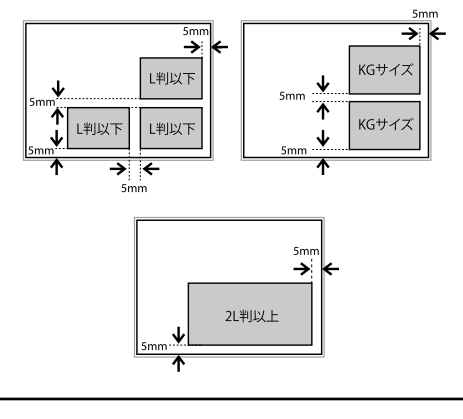

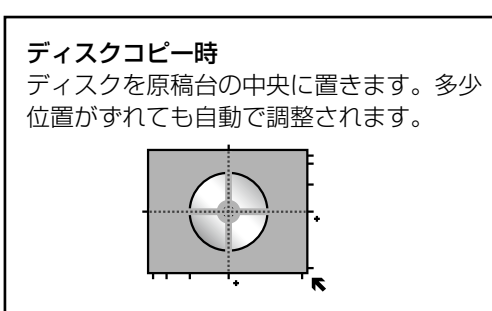

| 印刷用紙・ディスク・メモリーカード・原稿のセット

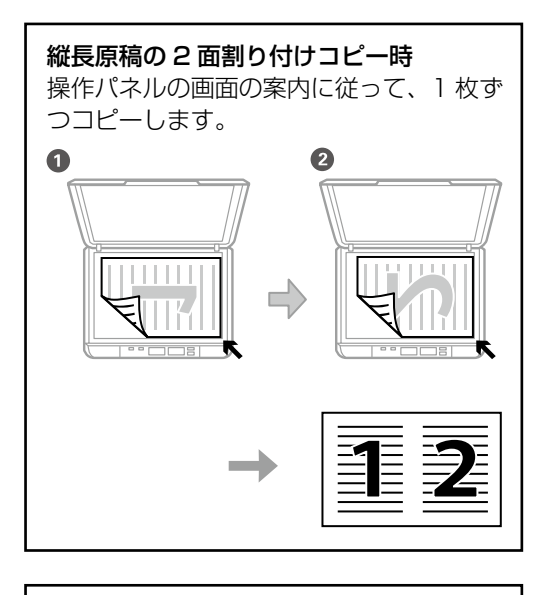

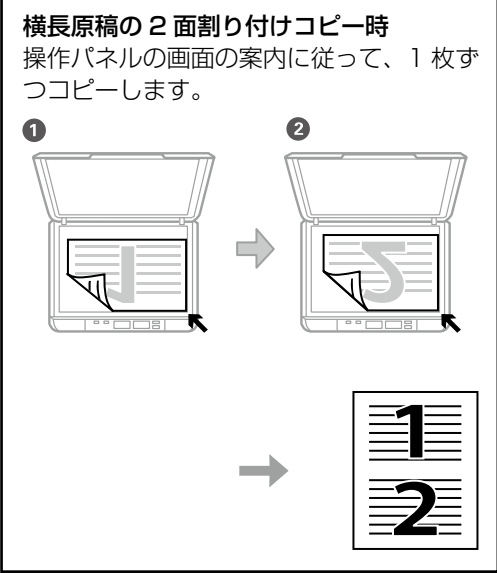

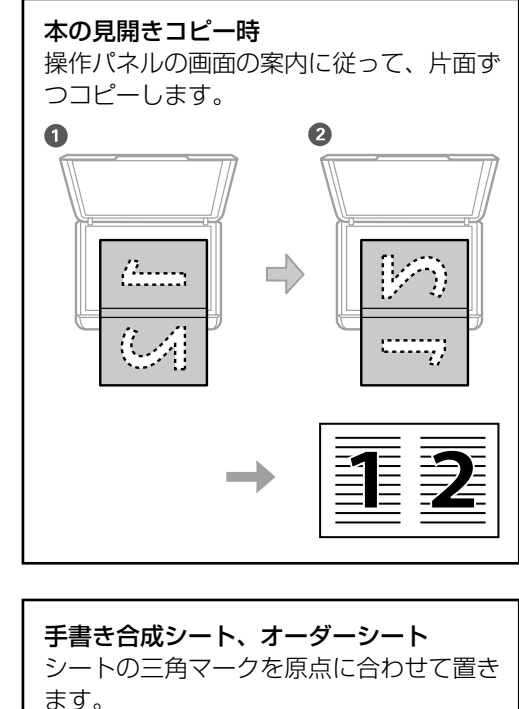

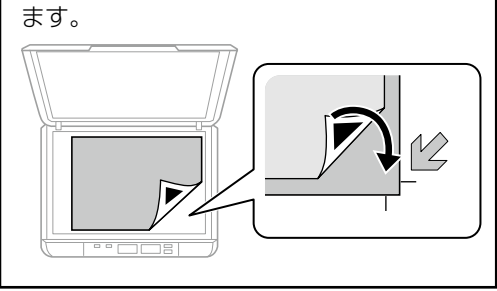

| 3 | 原稿カバーをゆっくり閉める                   |
|---|---------------------------------|
| J | 本などの厚い原稿をセットしているときは、            |
|   | 原稿台に照明などの光が直接入らないよう<br>にしてください。 |

4 コピーやスキャンが終わったら、原稿 を取り出す

原稿を長時間セットしたままにすると、原 稿台に貼り付くことがあります。

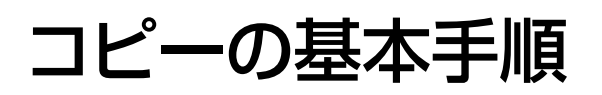

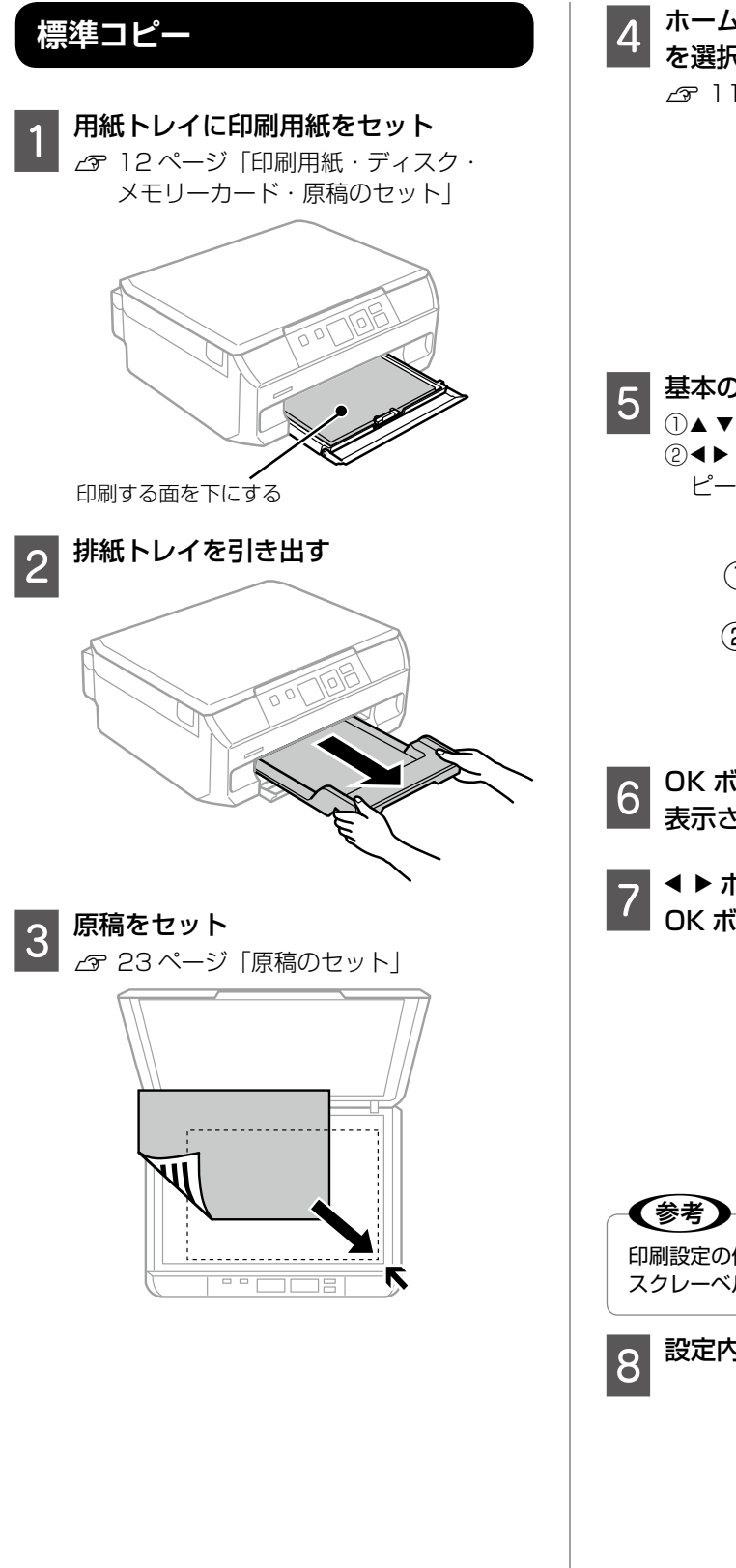

ホーム画面から ◀ ▶ ボタンで [コピー] を選択して、OK ボタンを押す ∠ 3 11ページ 「画面の見方と使い方」 

基本の設定

oк 決定

①▲▼ボタンでコピー枚数を設定 ② ◀ ▶ ボタンでカラーコピーかモノクロコ ピーかを選択

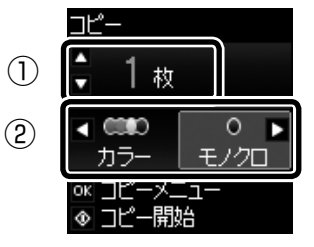

- OK ボタンを押して、コピーメニューを 6 0ix... 表示させる
- ▲ ▶ ボタンで [印刷設定] を選択して、 7 OK ボタンを押す

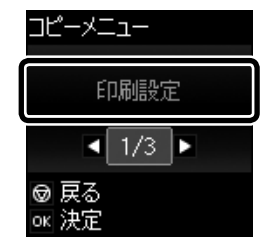

印刷設定の他、応用機能の[写真コピー]と[ディ スクレーベルにコピー]が選べます。

設定内容を確認

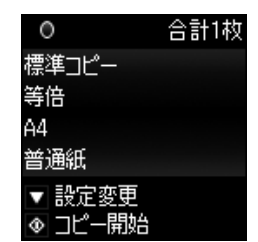

#### その他の設定項目を設定

▼ボタンでその他の設定項目を表示します。 設定を変更するときは、▲▼ボタンで設定 項目を選択し、◀▶ボタンで設定値を選択 して、OK ボタンを押します。

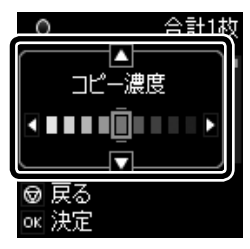

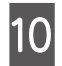

9

◇ボタンを押す

以上で終了です。

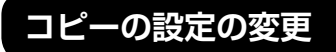

各設定項目を説明します。

▼ボタンで設定項目画面を表示して、上から順に 設定します。

①▲▼ボタンで設定項目を選択

- ② ◀ ▶ ボタンで設定値を選択
- ③ OK ボタンを押して設定

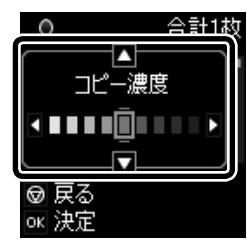

### コピー濃度

コピー結果が薄いときは▶ボタンを押して濃度を 上げます。こすれが発生するときは◀ボタンを押 して濃度を下げます。

#### 背景除去

原稿の元の色(背景色)を検知して薄くします。 背景色が濃い場合は検知しないことがあります。

## レイアウト

コピーのレイアウトを選択します。

∠☞ 28 ページ「いろいろなレイアウトでコ ピーする」

#### 倍率

コピー倍率を選択して、原稿を拡大または縮小し てコピーします。 ∠3 29 ページ「倍率を変えてコピーする」

### 任意倍率

拡大または縮小の倍率を、25 ~ 400%の範囲で 指定します。

#### 用紙サイズ

印刷用紙のサイズを選択します。

#### 用紙種類

印刷用紙の種類を選択します。

#### 原稿種

原稿の種類(文字・写真)を選択します。

#### 印刷品質

[きれい]を選択すると高品質で印刷できますが、 印刷に時間がかかります。

### フチなしはみ出し量

フチなし印刷では、画像を用紙から少しはみ出る くらいに拡大して、用紙端に余白が出ないように 印刷します。ここでは、はみ出させる度合いを選 択できます。

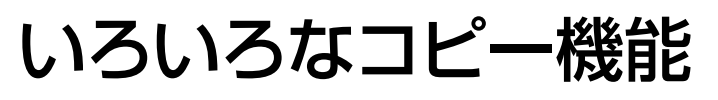

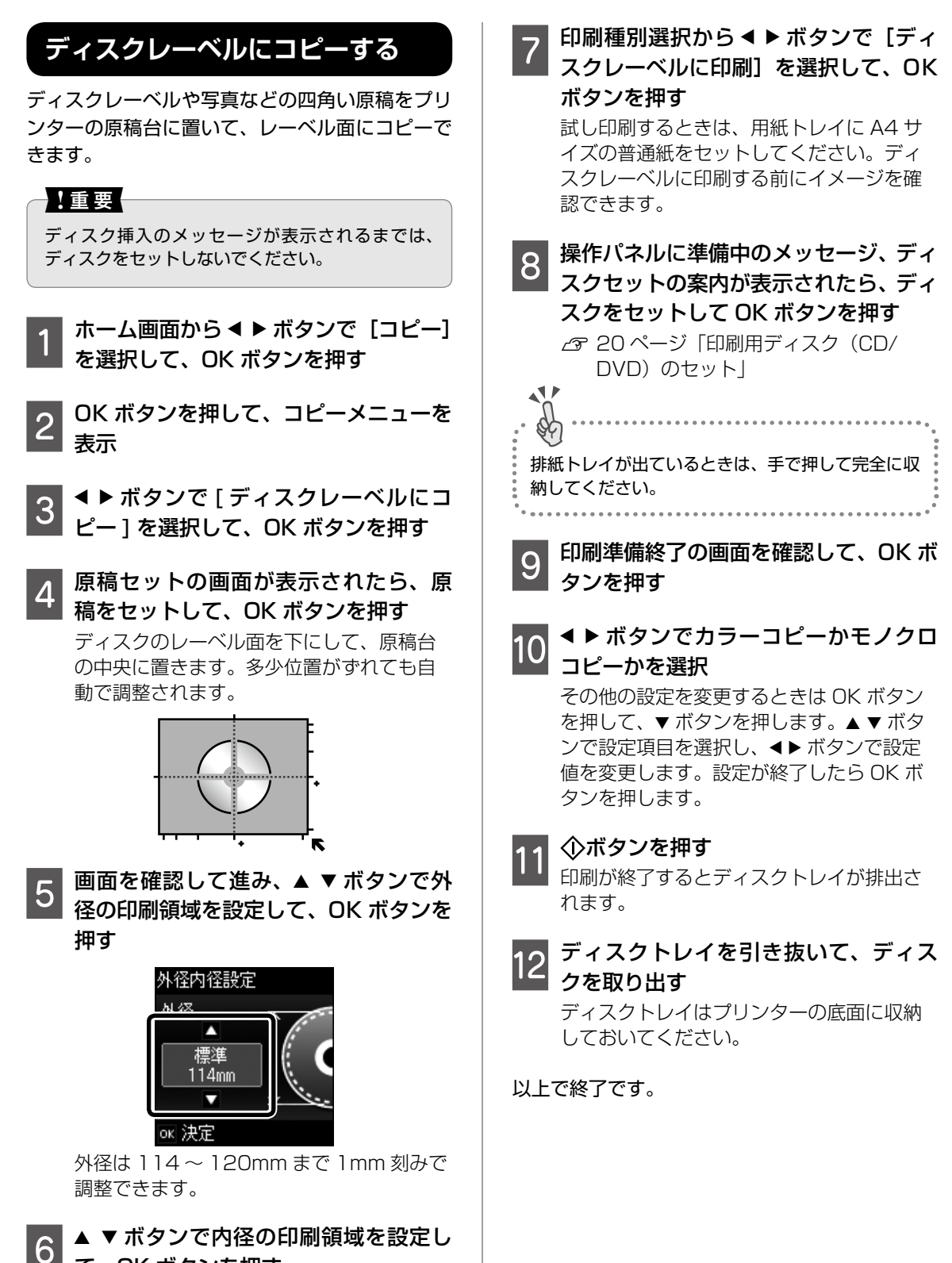

**て、OK ボタンを押す** 内径は 18 ~ 46mm まで 1mm 刻みで調 整できます。

# 写真をコピーする

複数の写真を同時にコピーできます。また、色あ せた写真の色も復元できます。

1 用紙トレイに印刷用紙をセット セット後に表示される画面で用紙の設定を すると、印刷設定に反映されます。

排紙トレイを引き出す

- 3 ホーム画面から < ▶ ボタンで [コピー] を選択して、OK ボタンを押す
- 4 OK ボタンを押して、コピーメニューを 表示させる
- 5 ▲▶ボタンで [写真コピー] を選択して、 OK ボタンを押す
- 6 色あせている写真の色を復元するかどうかを、▲ ▼ボタンで選択して、OK ボタンを押す

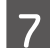

2

### 写真を原稿台にセット

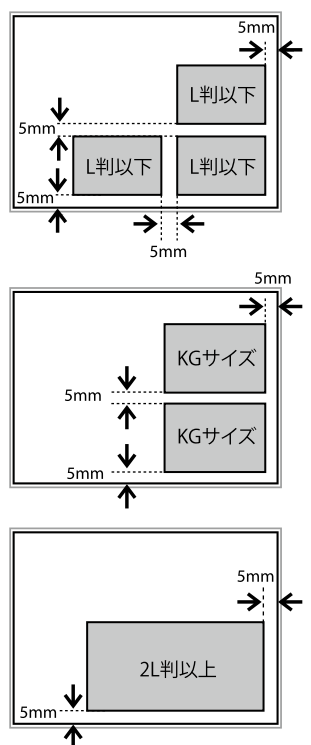

8 ①ボタンを押す

「写真がスキャンされて、画面に表示されま す。

- 9 OK ボタンを押して、印刷設定を確認
- 10
   ▼ボタンを押して、用紙サイズや用紙
   種類などの設定を確認し、必要に応じて変更して OK ボタンを押す
   ▲ ▼ボタンで設定項目を選択し、▲ ▶ ボタンで設定値を変更します。

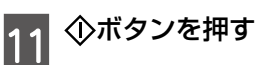

以上で終了です。

# いろいろなレイアウトでコピーする

レイアウトを指定してコピーできます。

#### ■標準コピー

周囲に約 3mm の余白(フチ)ありでコピーしま す。

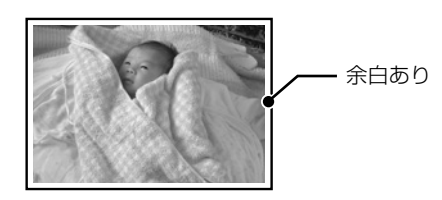

■フチなしコピー 余白 (フチ) なしでコピーします。

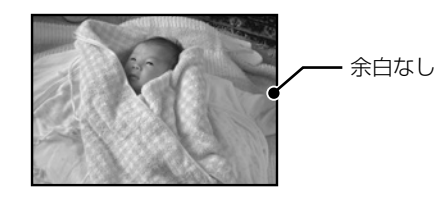

■ A4 原稿を割り付け / B5 原稿を割り付け 2枚の原稿を(A4 または B5 サイズ)を、1枚 の A4 サイズの用紙に 2 面割り付けでコピーしま す。

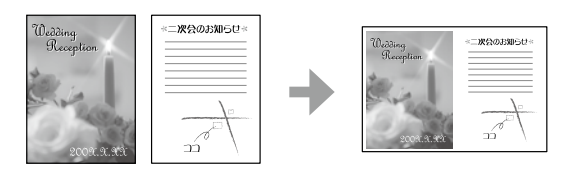

■A4 の本を開いて割り付け/B5 の本 を開いて割り付け

本(A4 または B5 サイズ)の見開き 2 ページ分の原稿を、1 枚の A4 サイズの用紙に 2 面割り付けでコピーします。

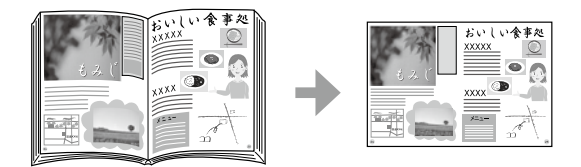

■ミラーコピー(画像を左右反転してコ ピー)

アイロンプリントペーパーに印刷するときに便利 です。

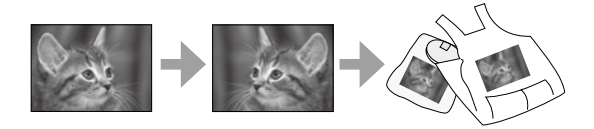

1 用紙トレイに印刷用紙をセット セット後に表示される画面で用紙の設定を すると、印刷設定に反映されます。

排紙トレイを引き出す

原稿台に原稿をセット

2

3

- 4 ホーム画面から ◀ ▶ ボタンで [コピー] を選択して、OK ボタンを押す
- 5 OK ボタンを押して、コピーメニューを 表示させる
- 6 ▲ ▶ ボタンで [印刷設定] を選択して、 OK ボタンを押す

7 ▼ボタンを押して設定変更画面を表示 させる

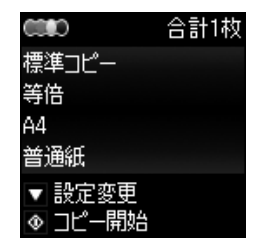

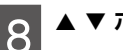

▲ ▼ ボタンで [レイアウト] を選択

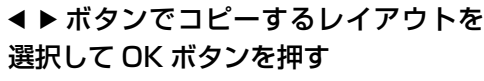

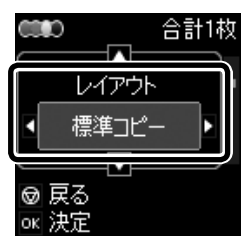

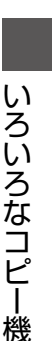

能

10 設定内容を確認して、①ボタンを押す

以上で終了です。

# 倍率を変えてコピーする

[L 判→ A4]、[2L 判→ハガキ] など定型用紙に 合わせた倍率で拡大/縮小コピーできます。

例えば、L 判の写真原稿を A4 の写真用紙に拡大 コピーする手順は以下の通りです。

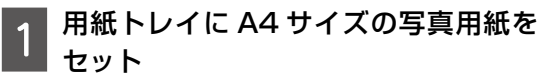

セット後に表示される画面で用紙のサイズ と種類を登録すると、印刷設定に反映され ます。

- 用紙サイズ:A4
- 用紙種類:写真用紙

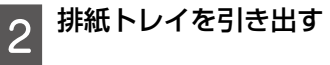

原稿台に原稿をセット 3

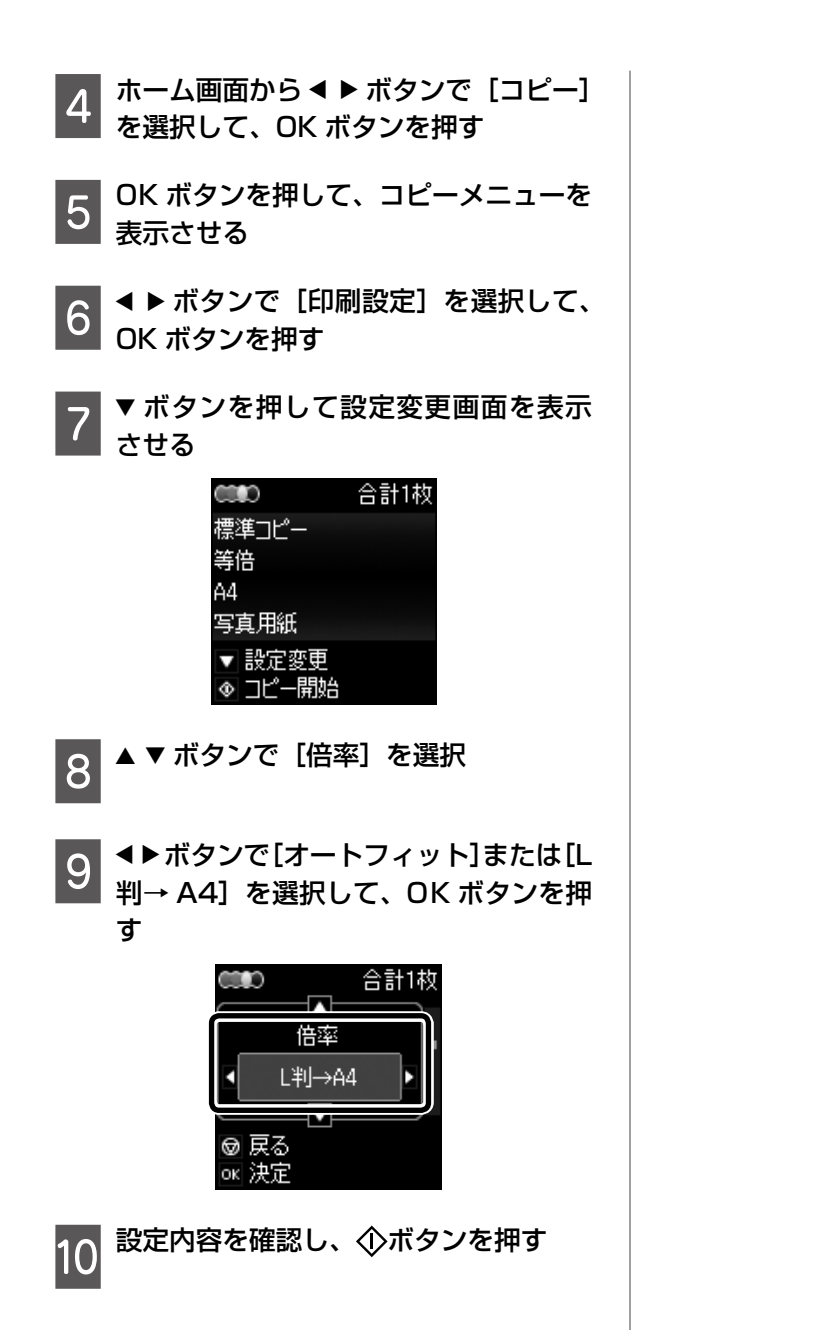

以上で終了です。

# メモリーカードから写真を選んで印刷

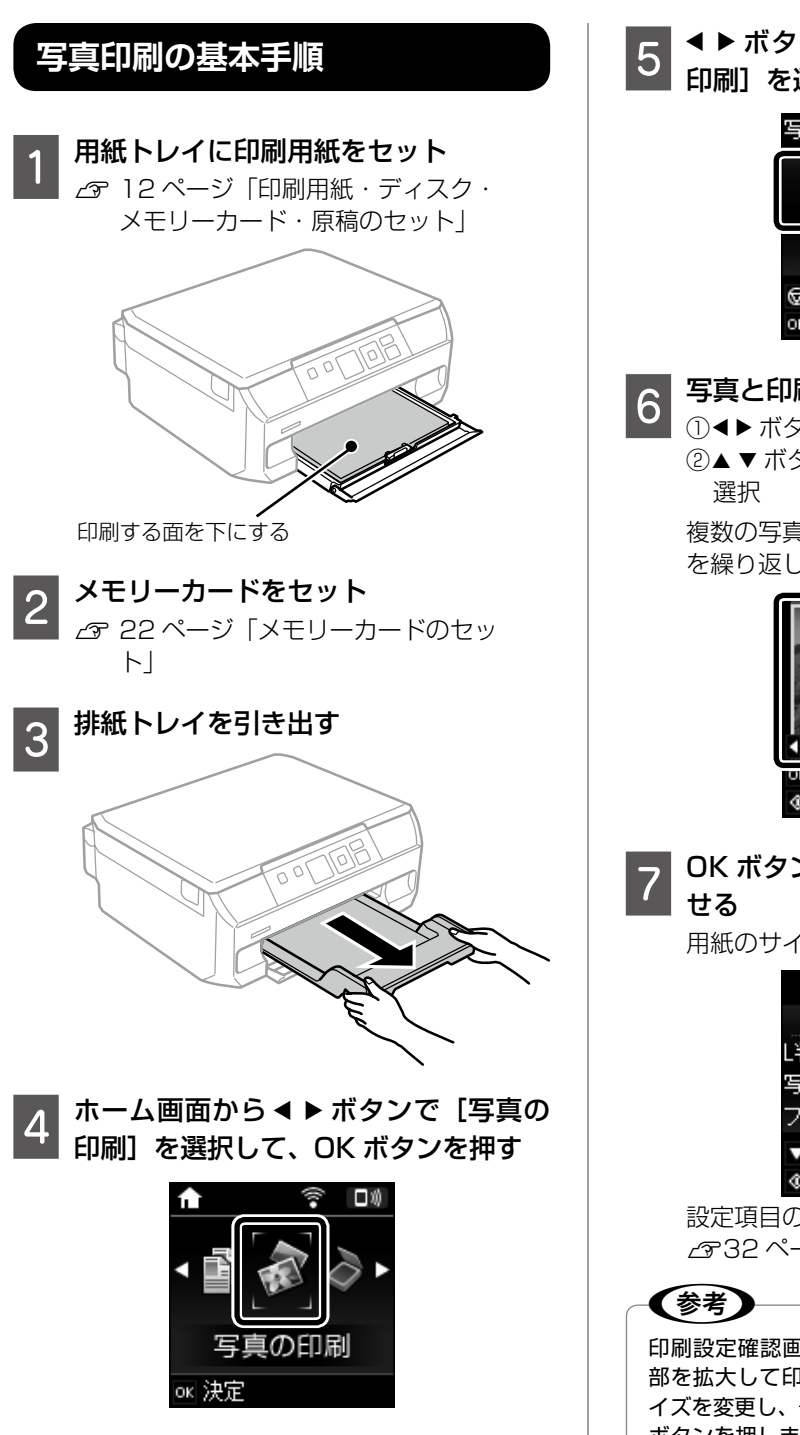

◀▶ ボタンで[写真を見ながら選んで 印刷]を選択して、OK ボタンを押す

| 写真の印刷                             |
|-----------------------------------|
| 写真を見ながら<br>選んで印刷                  |
| <ul><li>■ 1/8</li><li>■</li></ul> |
| ◎ 戻る<br>ok 決定                     |

## 写真と印刷枚数を設定

① ◀ ▶ ボタンで印刷する写真を表示させる ②▲▼ボタンで印刷枚数を設定して写真を

複数の写真を選択するときは、①②の手順 を繰り返します。

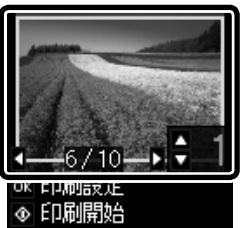

# OK ボタンを押して、印刷設定を表示さ

用紙のサイズや種類などを確認

|                  | 合計1株 |
|------------------|------|
| 印刷設定             |      |
| L判               |      |
| 写真用紙             |      |
| フチあり             |      |
| ▼ 設定変更<br>◆ 印刷開始 |      |

設定項目の詳細

∠32ページ「用紙と印刷の設定」

印刷設定確認画面で▶ ボタンを押すと、写真の一 部を拡大して印刷できます。▲ ▼ ボタンで枠のサ イズを変更し、合で枠を縦と横に回転させて、OK ボタンを押します。▲ ▼ ◀ ▶ ボタンで印刷範囲枠 を移動させて、OK ボタンを押します。

## 8 必要に応じて、▼ ボタンを押して設定 を変更する

①▲▼ボタンで設定項目を選択する

② ◀▶ ボタンで設定値を選択して、OK ボタンを押す

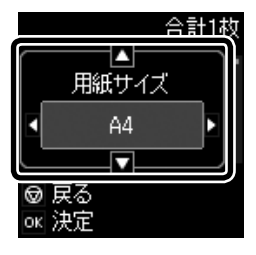

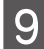

◇ボタンを押して、印刷開始

以上で終了です。

# 用紙と印刷の設定

用紙と印刷の設定を変更するには、下記の画面で ▼ボタンを押します。▲ ▼ボタンで設定項目を選 択し、◀ ▶ボタンで設定値を選択して、OK ボタ ンを押します。

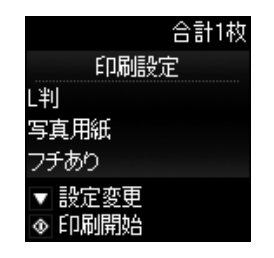

用紙サイズ

印刷用紙のサイズを選択します。

## 用紙種類

印刷用紙の種類を選択します。

## フチなし設定

周囲に余白(フチ)なしで印刷します。 画像を用紙から少しはみ出るくらいに拡大して、 用紙端に余白が出ないように印刷します。

## 印刷品質

印刷品質を設定します。[きれい]を選択すると、 高品質で印刷できますが、印刷に時間がかかりま す。

### フチなしはみ出し量

フチなし印刷では、画像を用紙から少しはみ出る くらいに拡大して、用紙端に余白が出ないように 印刷します。ここでは、はみ出させる度合いを選 択できます。

## 日付表示

写真の撮影日または保存日を入れて印刷するとき に、日付の表示形式を選択します。レイアウトに よっては日付が印刷できません。

## トリミング

画像データと用紙サイズの縦横比が異なる場合、 画像の短辺を用紙の短辺に合わせて印刷領域いっ ぱいに印刷します。長辺は印刷領域からはみ出る 部分が切り取られます。また、パノラマ写真では 設定が無効になることがあります。

### 双方向印刷

プリントヘッドが左右どちらの方向に移動すると きも印刷します。無効にすると罫線のずれが改善 されることがありますが、印刷に時間がかかりま す。

#### 自動画質補正

自動画質補正では、エプソン独自の画像解析、処 理技術の [オートフォトファイン!EX] を用いて 自動的に画像を高画質にして印刷します。[P.I.M.] では、PRINT Image Matching(プリントイメー ジマッチング)機能搭載のデジタルカメラが写真 データに付加した、プリント指示情報を元に補正 します。

## 補正モード

[自動画質補正] で[オートフォトファイン! EX]を選択すると設定できます。人物や風景、 夜景の画像を高画質に補正します。

## 赤目補正

赤く撮影された目の色を補正します。元のファイ ルは補正しません。画像によっては赤目以外の部 分が補正されることがあります。

## フィルター

セピア、モノクロのフィルターをかけて印刷しま す。

## 明るさ調整

画像全体の明るさを調整します。

## コントラスト

画像の明るい部分と暗い部分の差を調整します。

## シャープネス

画像の輪郭を強調したりぼかしたりします。

## 鮮やかさ調整

画像の鮮やかさを調整します。

# いろいろな写真の印刷機能

# 写真をいろいろなレイアウトで印刷する

1 枚の用紙に複数の写真を面付けしたり、ミニ フォトシール(フォトシール 16 面)や証明写真 などのいろいろなレイアウトで印刷できます。

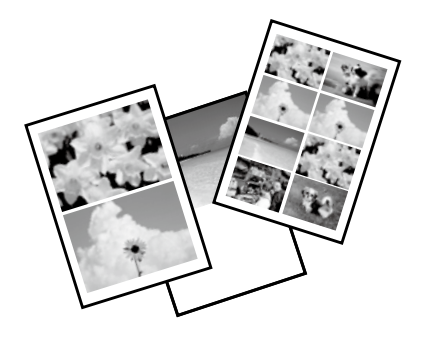

- 印刷用紙をセット
   △ 12ページ「印刷用紙・ディスク・ メモリーカード・原稿のセット」
- 2 メモリーカードをセット 2 22ページ「メモリーカードのセッ ト」
- 3 ホーム画面から ◀ ▶ ボタンで [写真の 印刷]を選択して、OK ボタンを押す
- 4 ▲ ▶ ボタンで [いろいろなレイアウト の印刷] を選択して、OK ボタンを押す
- 5 ボタンでレイアウトを選択して、 OK ボタンを押す

この後は、画面の案内に従って操作してください。

# オーダーシートを使って印刷する

複数の写真をそれぞれ印刷枚数を変えて、一度に 印刷したいときに使うと便利です。メモリーカー ド内の写真を一覧できるオーダーシートを A4 サ イズの普通紙に印刷し、印刷する写真や枚数など にマークを付けてスキャンすると、マークした写 真を印刷できます。

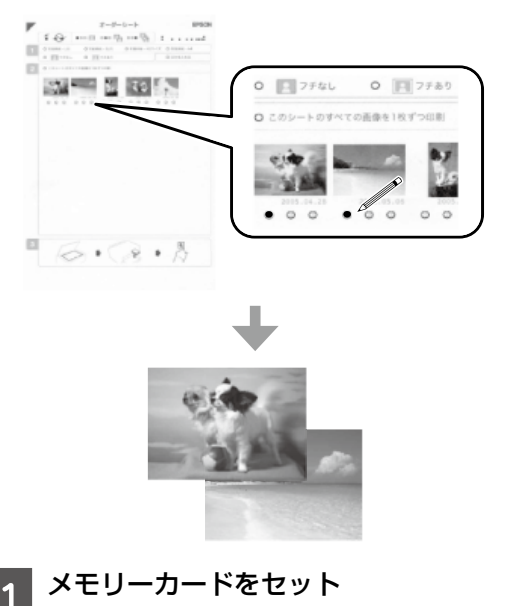

- 2 ホーム画面から ◀ ▶ ボタンで [写真の 印刷] を選択して、OK ボタンを押す
- 3 ▲ ▶ ボタンで [オーダーシートを使っ て印刷]を選択して、OK ボタンを押す
- 4 ▲ ▶ ボタンで [オーダーシートを印刷 する]を選択して、OK ボタンを押す

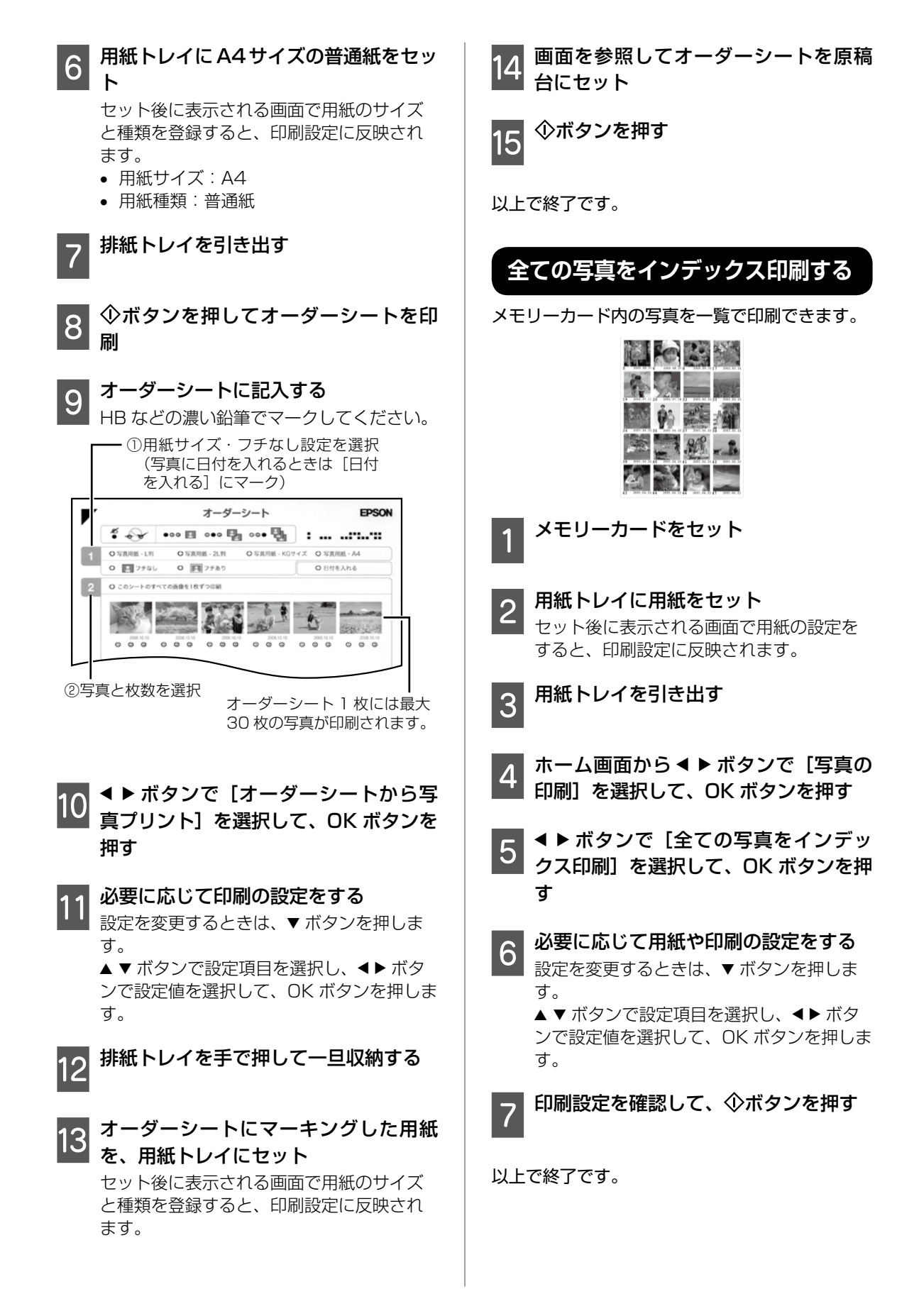

# スライドショーを見ながら印刷する

メモリーカード内の写真をスライドショーで確認 しながら、選択して印刷できます。

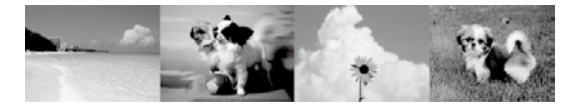

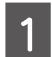

メモリーカードをセット

- 2 用紙トレイに用紙をセット セット後に表示される画面で用紙の設定を すると、印刷設定に反映されます。
- 3

排紙トレイを引き出す

4 ホーム画面から ◀ ▶ ボタンで [写真の 印刷]を選択して、OK ボタンを押す

5 ◀ ▶ ボタンで [スライドショー] を選 択して、OK ボタンを押す

6 スライド表示中の画面で OK ボタンを 押す

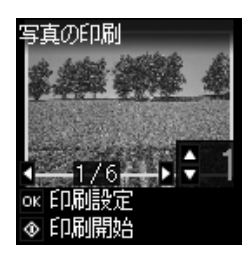

- 7 ▲ トボタンで写真を選択し、▲ ▼ボタンで印刷枚数を設定して、OK ボタンを 押す
- 8 必要に応じて、用紙と印刷の設定をする る 設定を変更するときは、▼ボタンを押します。 ▲▼ボタンで設定項目を選択し、▲▶ボタンで設定値を選択して、OKボタンを押します。

以上で終了です。
# スキャンの基本操作

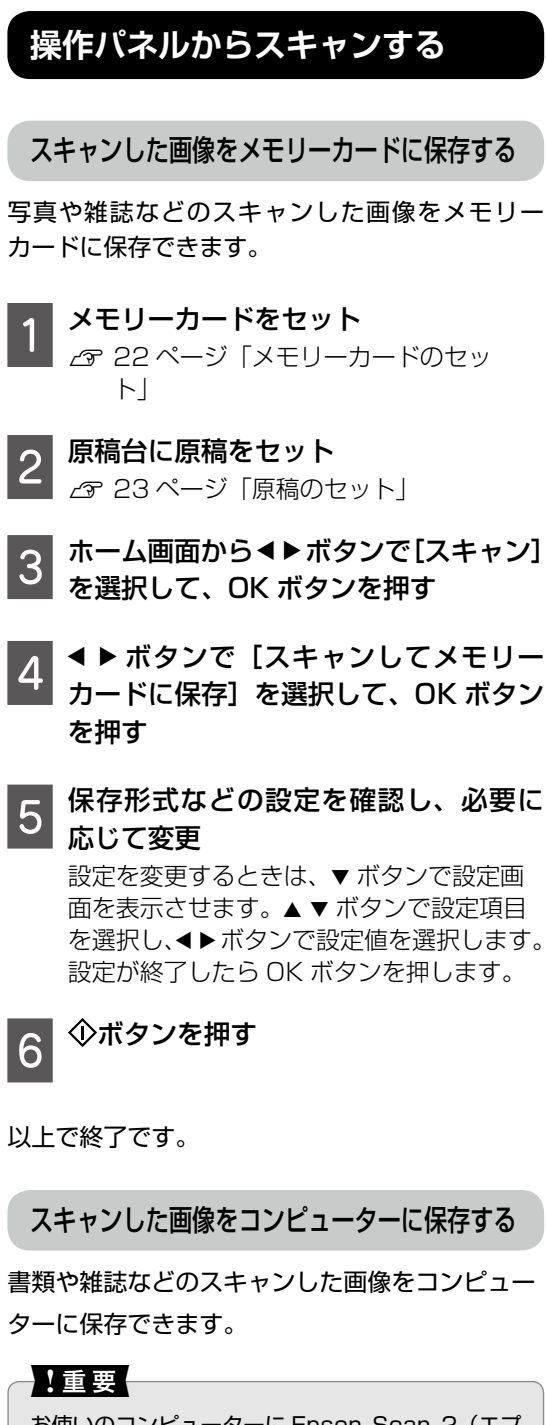

お使いのコンピューターに Epson Scan 2 (エプ ソン スキャン ツー)とEpson Event Manager(エ プソン イベント マネージャー) がインストールさ れている必要があります。 ▶ **原稿台に原稿をセット**△ 23 ページ「原稿のセット」

- 2 ホーム画面から◀▶ボタンで[スキャン] を選択して、OK ボタンを押す
- 3 < ▶ ボタンでコンピューターに保存す る方法を選択して、OK ボタンを押す
  - [スキャンしてコンピューターへ (JPEG)]:スキャンした画像を JPEG 形 式で保存します。
  - [スキャンしてコンピューターへ(PDF)]: スキャンした画像を PDF 形式で保存しま す。
  - [スキャンしてコンピューターへ(Eメール)]:コンピューターのメールソフトを 起動させ、スキャンした画像をメールに 添付します。

#### 4 スキャンした画像を保存するコン ピューターを選択

# 参考

- Epson Event Manager で、保存するフォルダー や保存形式、画像のサイズなどを変更できます。
- プリンターがネットワークに接続されているときは、スキャンした画像を保存するコンピューターを選択できます。プリンターの操作パネルに表示されるコンピューターは、20台までです。
- スキャンした画像を保存するコンピューターが ネットワーク上にあるときは、コンピューター名 の先頭から 15 文字までが操作パネルに表示され ます。Epson Event Managerで[ネットワー クスキャン名(半角英数字)]を設定していると、 ネットワークスキャン名が表示されます。
- コンピューター名に半角英数字以外の文字が含まれていると、スキャンした画像を保存するコンピューターが操作パネルに正しく表示されません。Epson Event Managerで[ネットワークスキャン名(半角英数字)]を設定してください。

# 5 <sup>(①ボタンを押す</sup>

以上で終了です。

# 上手に長くお使いいただくコツ

# プリントヘッド(ノズル)の目詰まりを防ぐ

プリントヘッド(用紙にインクを吹き付ける部分) が目詰まりすると、印刷結果にスジが入ってシマ シマになったり、おかしな色味で印刷されたりし ます。

△375ページ「プリントヘッド(ノズル)の 目詰まり」

#### プリントヘッドの乾燥を防ぐ

万年筆や油性ペンなどにペン先の乾燥を防ぐ キャップがあるように、プリンターにもインクの 乾燥を防ぐためのキャップがあります。印刷終了 後に電源を切るときは、自動的にキャップされる 仕組みになっていますが、電源ボタンを押してか ら完全に電源が切れる前にコンセントを抜いたり すると、正しくキャップされずにインクが乾燥し て目詰まりが発生してしまいます。また、インク カートリッジを取り外したまま放置すると、イン クを供給する部分が乾燥してしまいます。

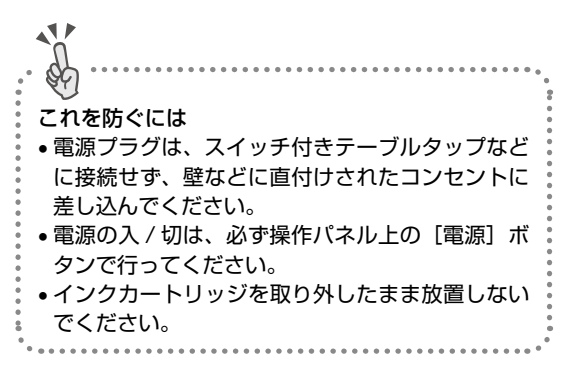

#### ホコリが付かないようにする

プリントヘッドのノズル(インクを出す穴)はと ても小さいため、ホコリが付いただけでも目詰ま りする場合があります。

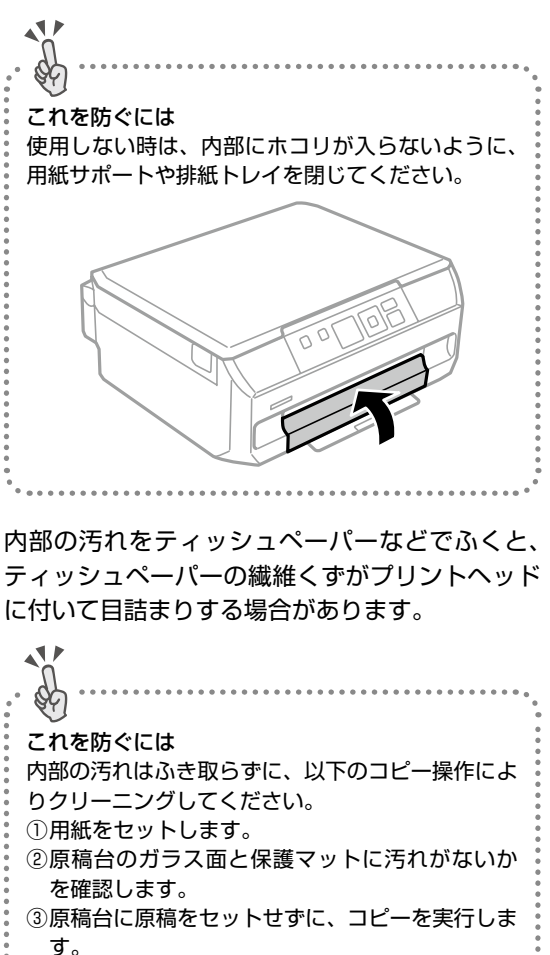

♪。 用紙にインクの汚れが付かなくなるまで、①~③ の手順を繰り返してください。

#### 印刷を実行する前に

プリントヘッドの目詰まりを防いでいても、環境 などによっては目詰まりして、きれいに印刷され ない場合もあります。

ごれを防ぐには
 印刷品質を重視する写真の印刷や、大量に印刷する場合は、印刷を実行する前に、ノズルチェック(目詰まりの確認)を行うことをお勧めします。
 ☞ 43 ページ「ノズルチェックとヘッドクリーニング」

## 紙詰まりを防ぐ

頻繁に紙詰まりが発生すると、故障の原因となり ます。

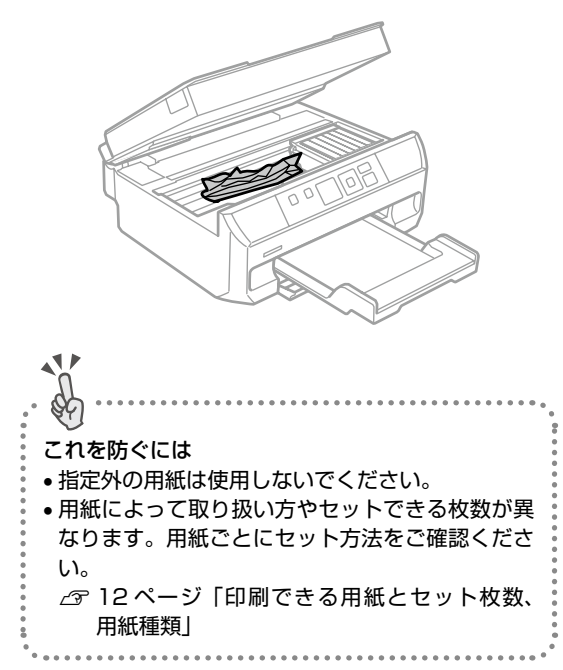

# きれいにスキャンするために

#### 原稿台や原稿に汚れやホコリが付かないようにする

原稿台や原稿自体が汚れていたり、ホコリが付い ていたりすると、汚れやホコリまでスキャンして しまいます。

#### これを防ぐには

11

- 原稿をセットする前に、原稿台に汚れやホコリが 付いていないかを確認してください。
- 原稿台(ガラス面)を、ティッシュペーパーなどの繊維くずが出るもので拭かないでください。メガネふきなどの繊維くずが出ない布で汚れをふき取ることをお勧めします。
- 印刷した用紙を原稿としてセットする場合は、インクが原稿台に付かないように、よく乾燥させてからセットしてください。
- •使用しないときは、原稿台にホコリが付かないように、原稿カバーを閉じておいてください。

#### 印刷後は・・・

印刷後は、変色を防ぐために以下の内容を参考に して正しい展示・保存を行ってください。正しい 展示・保存を行うことによって、印刷直後の色合 いを長期間保つことができます。

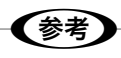

- 一般的に印刷物や写真などは、空気中に含まれる さまざまな成分や光の影響などで退色(変色)していきます。エプソン製専用紙も同様ですが、保存方法に注意することで、変色の度合いを低く抑えることができます。
- 各専用紙の取り扱い方法は、専用紙のパッケージ に添付されている取扱説明書をご覧ください。

#### 十分に乾燥させる

#### 乾燥していない状態でアルバムなどに保存する と、にじみが発生することがあります。 11 \$¢ これを防ぐには ●印刷後は印刷面が重ならないように注意して、十 分に乾燥させてください。 ドライヤーなどを使用して乾燥させないでくださ い。

• 直射日光に当てないでください。

#### 保存・展示方法

一番良い保存方法です。

- 十分乾燥させてから、保存・展示を行ってくだ さい。
- クリアファイルやアルバムに入れ、暗所で保存 してください。 光や空気を遮断することで変色 の度合いを極めて低く抑える、 B

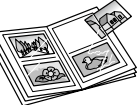

• ガラス付き額縁に入れて展示してください。 空気を遮断する展示方法で、 変色の度合いを抑えることが できます。

# (参考)

- ガラス付き額縁などに入れた場合も、屋外での展 示は避けてください。
- •写真現像室など化学物質がある場所での保存・展 示は避けてください。
- クリアファイルは、用紙よりも大きいサイズのも のをご使用ください。
- ミニフォトシールは、印刷面にシートが密着する タイプのアルバムなどに入れないでください。印 刷結果がにじむ場合があります。間紙を挟んでク リアファイルに入れてください。

メンテナンス

# インクカートリッジの交換

#### インク残量を確認する

インク残量は、ホーム画面から [設定] - [イン ク残量の表示]を選択して確認します。インクが 残り少なくなったら、早めに新しいインクカート リッジを用意してください。

∠ 73ページ「インクカートリッジの型番」

#### メッセージが表示される前に交換する

インクカートリッジ交換のメッセージが表示され る前に交換する手順は以下の通りです。

1 ホーム画面から ◀ ▶ ボタンで [プリン ターのお手入れ]を選択して、OK ボタ ンを押す

2 ▲▶ボタンで[インクカートリッジ交換] を選択して、OK ボタンを押す

3 新しいインクカートリッジを袋から出 して、OK ボタンを押す

4 メッセージを確認して、<sup>(</sup>◆ボタンを押 す

この後は「インクカートリッジを交換する」手順 4から行ってください。 インクカートリッジを交換する

インク残量が少なくなると、カートリッジ交換画 面が表示されます。

#### <u>∧</u>注意

スキャナーユニットを開閉するときは、手や指を挟 まないように注意してください。けがをするおそれ があります。

!重要

【参考】

- 事前に『ユーザーズガイド』-「インクカートリッジ取り扱い上のご注意」を確認してください。
- 交換は速やかに行い、インクカートリッジを取り 外した状態で放置しないでください。

コピー中に交換すると、原稿の位置がずれる可能 性があります。②ボタンを押してコピーを中止後、 残りのコピーを原稿のセットからやり直してください。

1 ディスクトレイがセットされていると きは取り出す

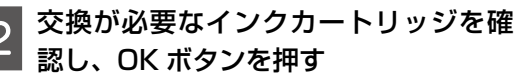

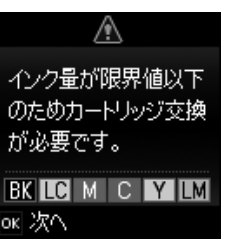

3 ▲ ▼ボタンで [交換して続ける] を選 択して、OK ボタンを押す

4 新しいインクカートリッジを袋から出 す

5 メッセージを確認して、<sup>(</sup>)ボタンを押 す

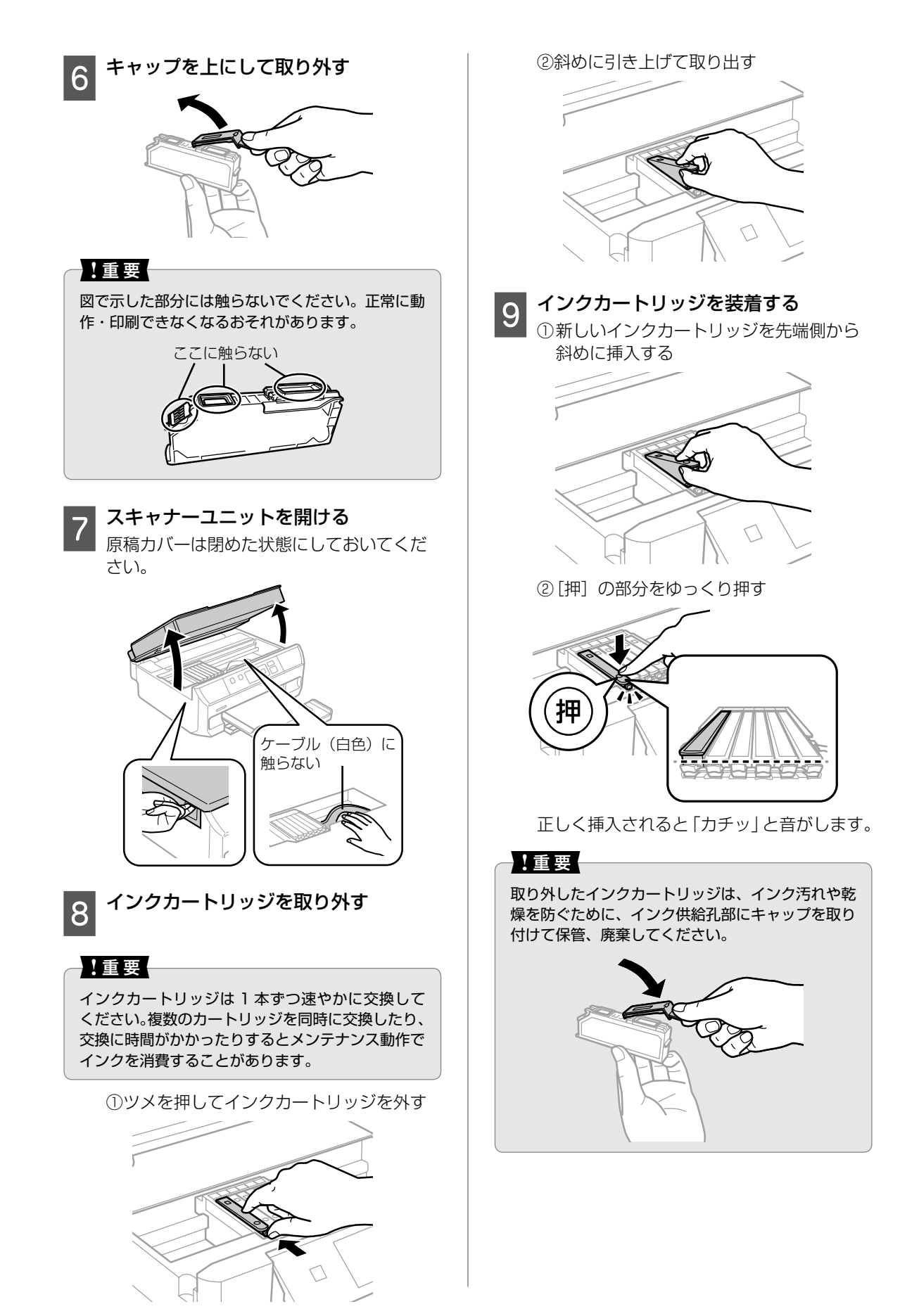

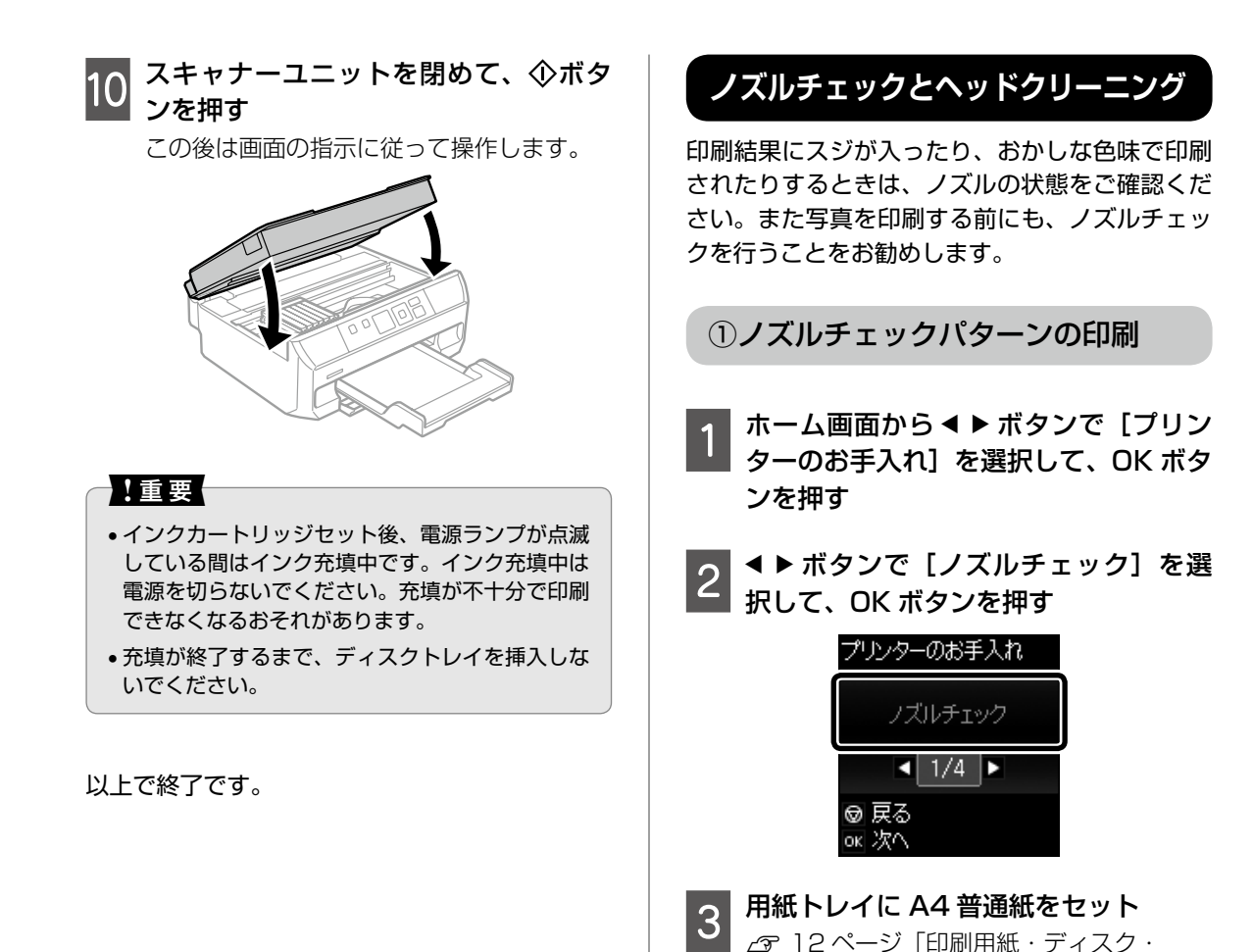

4

C

LM

メモリーカード・原稿のセット」

ノズルチェックパターンを印刷

T.C

Y

↓印刷されたノズルチェックパターン

BK

м

#### ②目詰まりの確認

印刷パターンと、下図のサンプルを比較

■印刷されない線がある

→目詰まりしています。 ▲▶ ボタンで「はい」を選択し、OK ボタンを 押して、③ヘッドクリーニング に進む

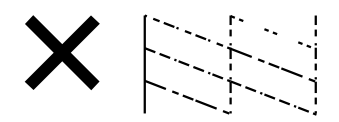

- ■全ての線が印刷されている
- →目詰まりしていません。 ▲▶ ボタンで [いいえ] を選択し、OK ボタン

を押して終了

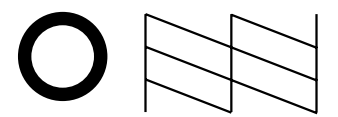

③ヘッドクリーニング

#### !重要

- •ヘッドクリーニングは必要以上に行わないでくだ さい。
- •インク残量が少ないと、ヘッドクリーニングでき ないことがあります。インクカートリッジを交換 してから実行してください。
- ヘッドクリーニング中は電源を切らないでくださ い。正常に印刷できなくなるおそれがあります。

グを開始

2

#### ノズルの目詰まりを再確認

(① ◀ ▶ ボタンで 「確認パターンを印刷] を 選択して、OK ボタンを押す 

ノズルチェックパターンの全ての線が印刷 されるまで、ノズルチェックとヘッドクリー ニングを繰り返します。

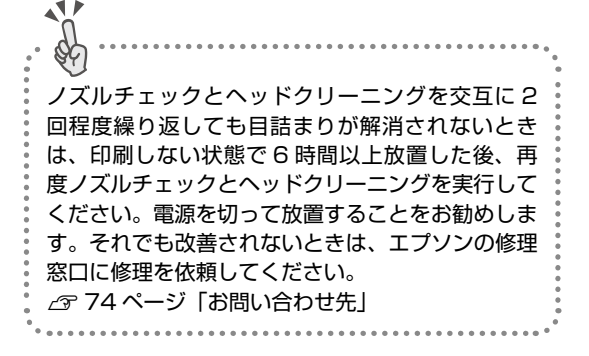

以上で終了です。

印刷のずれ調整(ギャップ調整)

印刷位置がずれて、文字が二重になったり罫線が ずれたりするときに使用してください。

プリントヘッドの調整

- ホーム画面から ◀ ▶ ボタンで [プリン ターのお手入れ]を選択して、OK ボタ ンを押す
- | ◀ ▶ ボタンで [印刷ずれ調整] を選択 2 して、OK ボタンを押す

| プリンターのお手入れ    |  |  |
|---------------|--|--|
| 印刷ずれ調整        |  |  |
| ◀_3/4_▶       |  |  |
| ♥ 戻る<br>ok 次へ |  |  |

◀▶ボタンで [プリントヘッドの調整] 3 を選択して、OK ボタンを押す

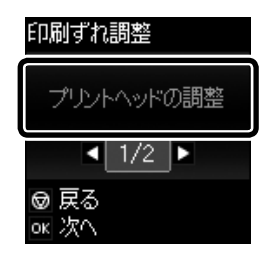

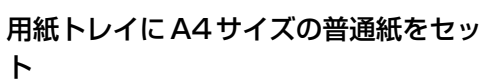

ト

∠ 3 18ページ 「用紙をセットする」

- 6

画面の案内に従って、OK ボタンを押す

7 それぞれのグループの中で、縦スジが 最も目立たない番号を▲▼ボタンで選 択

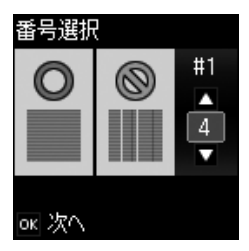

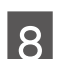

画面の指示に従う

次の印刷から調整結果が反映されます。

以上で終了です。

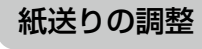

印刷結果に黒いスジや 2.5cm の等間隔でスジが 入るときに使用してください。

1 ホーム画面から ◀ ▶ ボタンで [プリン ターのお手入れ]を選択して、OK ボタ ンを押す

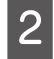

▲ ▶ ボタンで [印刷ずれ調整] を選択
 して、OK ボタンを押す

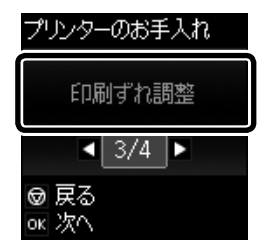

3 **▲**▶ ボタンで [紙送り調整] を選択して、 OK ボタンを押す

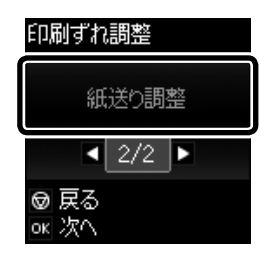

4 用紙トレイに A4 サイズの普通紙をセット

⊿〒 18 ページ「用紙をセットする」

- 6 画面の案内に従って、OK ボタンを押す
  - ▲ ▼ ボタンで隙間や重なりが最も少な い番号を選択

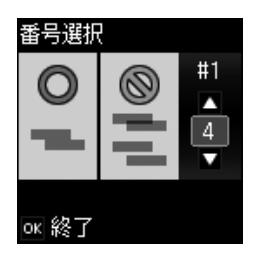

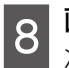

**画面の指示に従う** 次の印刷から調整結果が反映されます。

以上で終了です。

# 印刷こすれ軽減 印刷結果が汚れる、インクが付着するときに設定 する。 有効にすると、印刷速度が遅くなることがありま す。 印刷結果の汚れが気になるときだけ使用する。 電源を切ると無効に戻ります。 ホーム画面から ヘトボタンで [設定] を選択して、OK ボタンを押す ヘトボタンで [プリンターの基本設定] を選択して、OK ボタンを押す

◀ 3/11 ►

ok 決定

| メンテナンス

# 3 <▶ ボタンで [こすれ軽減] を選択して、 OK ボタンを押す

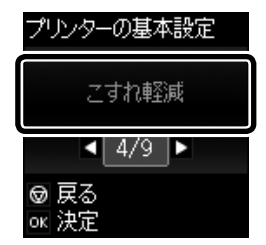

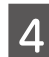

[こすれ軽減] を有効にする

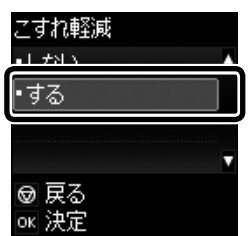

以上で終了です。

# 給紙経路のクリーニング

印刷物に汚れやインクが付着するときや、印刷用 紙が正しく給紙されないときは、プリンター内部 (ローラー)をクリーニングしてください。

#### !重要

プリンター内部はティッシュペーパーなどで拭かな いでください。繊維くずなどでプリントヘッドが目 詰まりすることがあります。

#### 印刷結果が汚れるとき

以下の手順でプリンター内部 (ローラー)をクリー ニングしてください。エプソン製の用紙に同梱さ れているクリーニングシートは使用できません。

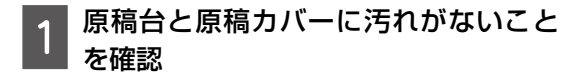

2 用紙トレイに A4 サイズの普通紙をセット

#### 3 原稿をセットしないでコピーを実行 印刷物に汚れやインクの付着がなくなるま でこの作業を繰り返してください。

正しく給紙されないとき

用紙トレイから印刷用紙が正しく給紙されないと きは、プリンター内部(ローラー)をクリーニン グしてください。

- 1 プリンターの電源を切り、電源プラグ をコンセントから抜いて電源コードを 取り除く
- 2 用紙トレイを引き抜く

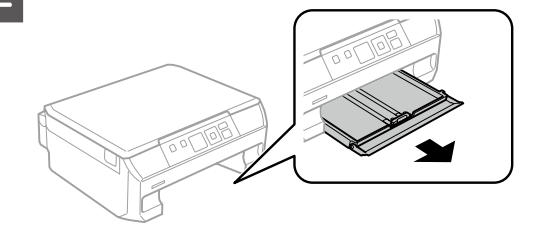

3 プリンターを立てる

#### <u>∧</u>注意

手や指を挟まないように注意してください。

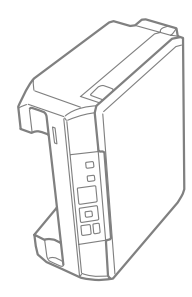

#### !重要

プリンターは長時間立てたままにしないでください。

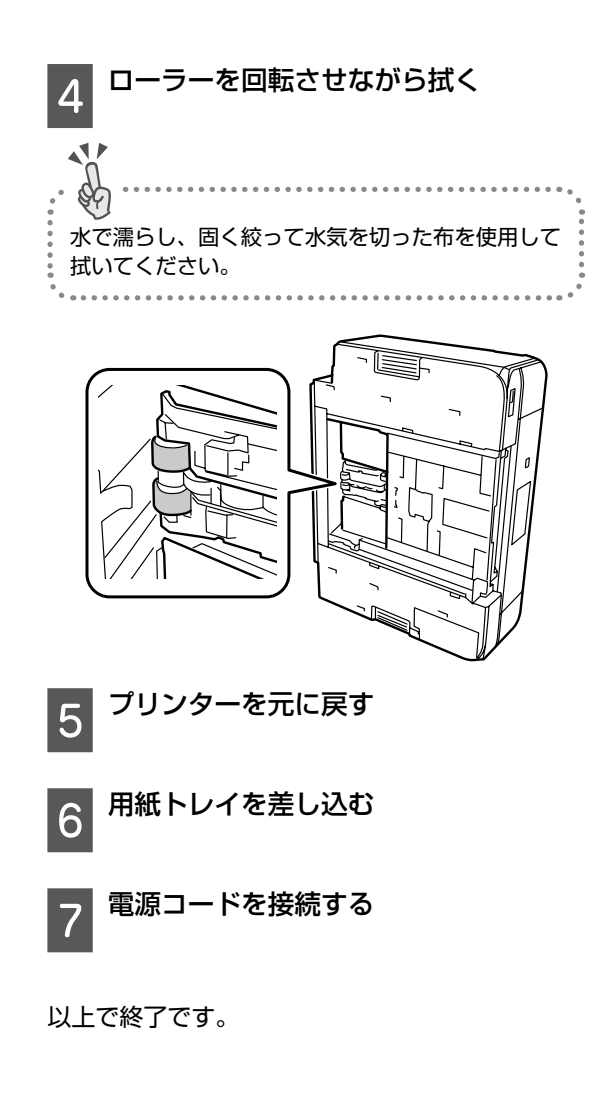

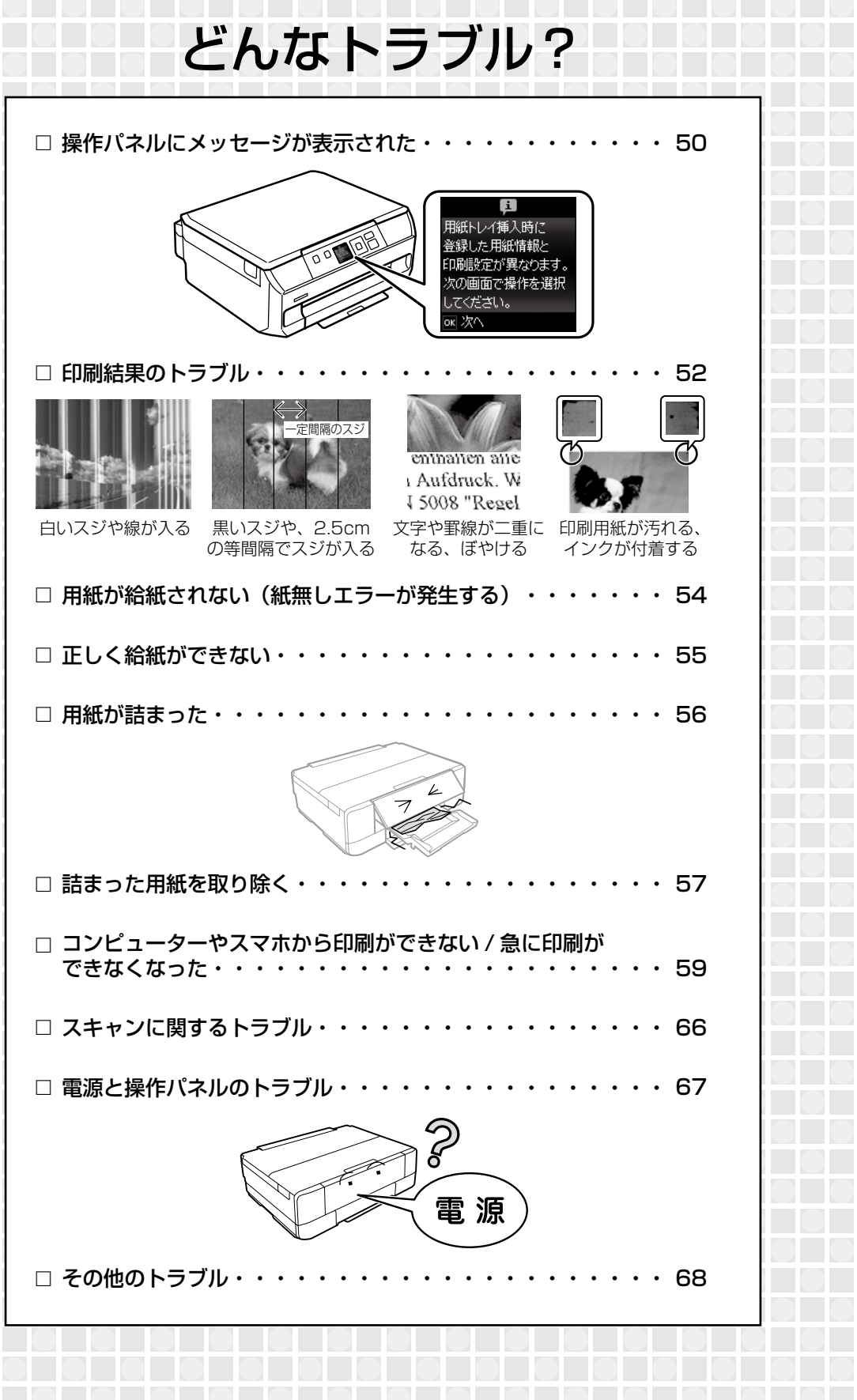

# 操作パネルにメッセージが表示された

エラーやお知らせがあると、プリンターの画面にコードが表示されます。以下の対処方法に従ってトラブ ルを解決してください。

| コード  | 状況                                            | 対処方法                                                                                                    |
|------|-----------------------------------------------|----------------------------------------------------------------------------------------------------|
| E-01 | プリンターエラーが発生しまし<br>た。<br>エラーコード:XXXX           | スキャナーユニットを開けてプリンター内部に用紙や<br>保護材が入っていたら取り除いてください。電源を入<br>れ直しても同じメッセージが表示されるときは、エ<br>ラーコードを控えてから、エプソンの修理窓口にご連<br>絡ください。<br> |
| E-02 | スキャナーエラーが発生しまし<br>た。                          | 電源を入れ直してください。                                                                                                    |
| E-11 | 廃インク吸収パッドの交換が必<br>要です。                        | 廃インク吸収パッド*はお客様による交換ができない<br>ため、エプソンの修理窓口に依頼してください。<br>∠3-74ページ「お問い合わせ先」                                                   |
| W-01 | 用紙トレイに用紙が詰まりまし<br>た。                          | 用紙を取り除いてから、画面下に表示されているボタンを押して、エラーを解除してください。電源の入れ                                                                          |
| W-02 | プリンター内部に用紙が詰まり<br>ました。                        | ■しか必要なこともあります。<br>∠〒56ページ「用紙が詰まった」                                                                                        |
| W-03 | プリンター背面に用紙が詰まり<br>ました。                        |                                                                                                    |
| W-11 | 廃インク吸収パッドの交換時期<br>が近付きました。                    | 廃インク吸収パッド*はお客様による交換ができない<br>ため、エプソンの修理窓口に依頼してください。この<br>メッセージは、交換するまで定期的に表示されます。<br>↓ボタンを押すと印刷を続行できます。                    |
| W-12 | インクカートリッジが正しく<br>セットされていません。                  | [押] の部分をゆっくり押してください。正しく挿入<br>されると「カチッ」と音がします。                                                                             |
| W-13 | 本製品では使用できないインク<br>カートリッジがセットされてい<br>ます。       | 本製品で使用できるカートリッジをセットしてください。<br>73ページ「インクカートリッジの型番」                                                                         |
| I-01 | ディスクトレイがセットされて<br>いません                        | ディスクトレイをセットしてください。                                                                                                    |
| 1-22 | [プッシュボタン自動設定<br>(AOSS/WPS)]で無線 LAN<br>を設定します。 | アクセスポイントのプッシュボタンを押してくださ<br>い。ボタンがないときは、アクセスポイントの設定画<br>面を開いて、ソフトウェアプッシュボタンを押してく<br>ださい。                                   |
| 1-23 | [PIN コード自動設定(WPS)]<br>で無線 LAN を設定します。         | アクセスポイントかコンピューターに、プリンターの<br>画面に表示された PIN コードを 2 分以内に入力して<br>ください。                                                         |
| I-31 | [カンタン自動設定]で無線<br>LAN を設定します。                  | コンピューターにソフトウェアをインストールして、<br>無線設定が開始されたら OK ボタンを押してくださ<br>い。                                                               |
| I-41 | 用紙設定画面の自動表示を無効<br>にします。一部の機能が使えな<br>くなります。    | [設定画面自動表示]を無効にすると、AirPrintが使用できません。また、用紙設定ミスを防ぐためのメッセージが表示されなくなります。常に同じ用紙をセットしていて設定変更の必要がないとき以外は、有効にしておくことをお勧めします。        |

| コード              | 状況                                                      | 対処方法                                                                                                    |
|------------------|---------------------------------------------------------|----------------------------------------------------------------------------------------------------|
| I-71             | [A4 原稿を割り付け]または<br>[B5 原稿を割り付け]で、原<br>稿を原稿台にセットします。     | セット方法は以下をご覧ください。<br>∠☞23 ページ「原稿のセット」                                                                                                    |
| 1-72             | [ディスクレーベルにコピー]<br>で、ディスクまたは写真原稿を<br>原稿台にセットします。         |                                                                                                    |
| I-73             | [写真コピー] で、写真を原稿<br>台にセットします。                            |                                                                                                    |
| I-74<br>I-75     | [手書き合成シートを使って印<br>刷]で、記入済みの手書き合成<br>シートを原稿台にセットしま<br>す。 |                                                                                                    |
| I-76             | [オーダーシートを使って印刷]<br>で、記入済みのオーダーシート<br>を原稿台にセットします。       | セット方法は以下をご覧ください。<br>∠〒23 ページ「原稿のセット」                                                                                                    |
| -                | インクが少なくなりました。                                           | インクカートリッジ交換のメッセージが表示されるま<br>では印刷できますが、インクが1色でも限界値に達す<br>ると印刷できなくなります。早めに新しいインクカー<br>トリッジを準備してください。                                                                                                    |
| -                | インク量が限界値以下のため<br>カートリッジ交換が必要です。                         | プリントヘッドの品質を維持するため、インクが完全<br>になくなる前に動作を停止するように設計されていま<br>す。新しいインクカートリッジと交換してください。                                                                                                    |
| -                | 指定した用紙サイズ(または用<br>紙種類)が用紙トレイの[サイ<br>ズ / 種類の設定] と異なります。  | 用紙トレイの用紙の設定に合わせて印刷設定を変更し<br>てください。または、印刷設定に合わせて用紙トレイ<br>の用紙をセットし直し、用紙の設定を変更してくださ<br>い。                                                                                                    |
| Recovery<br>Mode | ファームウェアのアップデート<br>に失敗したため、リカバリー<br>モードで起動しました。          | <ul> <li>ファームウェアのアップデートに失敗したため、リカ<br/>バリーモードで起動しました。以下の手順でもう一度<br/>ファームウェアをアップデートしてください。</li> <li>コンピューターとプリンターを USB 接続します<br/>(リカバリーモード中のアップデートは、ネット<br/>ワーク接続ではできません)。</li> <li>エプソンのホームページから最新のファームウェ<br/>アをダウンロードしてアップデートを開始します。</li> <li>詳しくはダウンロードページの「アップデート方法」<br/>をご覧ください。</li> </ul> |

\*: クリーニング時や印刷時に排出される廃インクを吸収する部品です。吸収量が限界に達する時期は使用状況によって異なります。限 界に達すると、パッドを交換するまで印刷できません(インクあふれ防止のため)。保証期間経過後の交換は有償です。

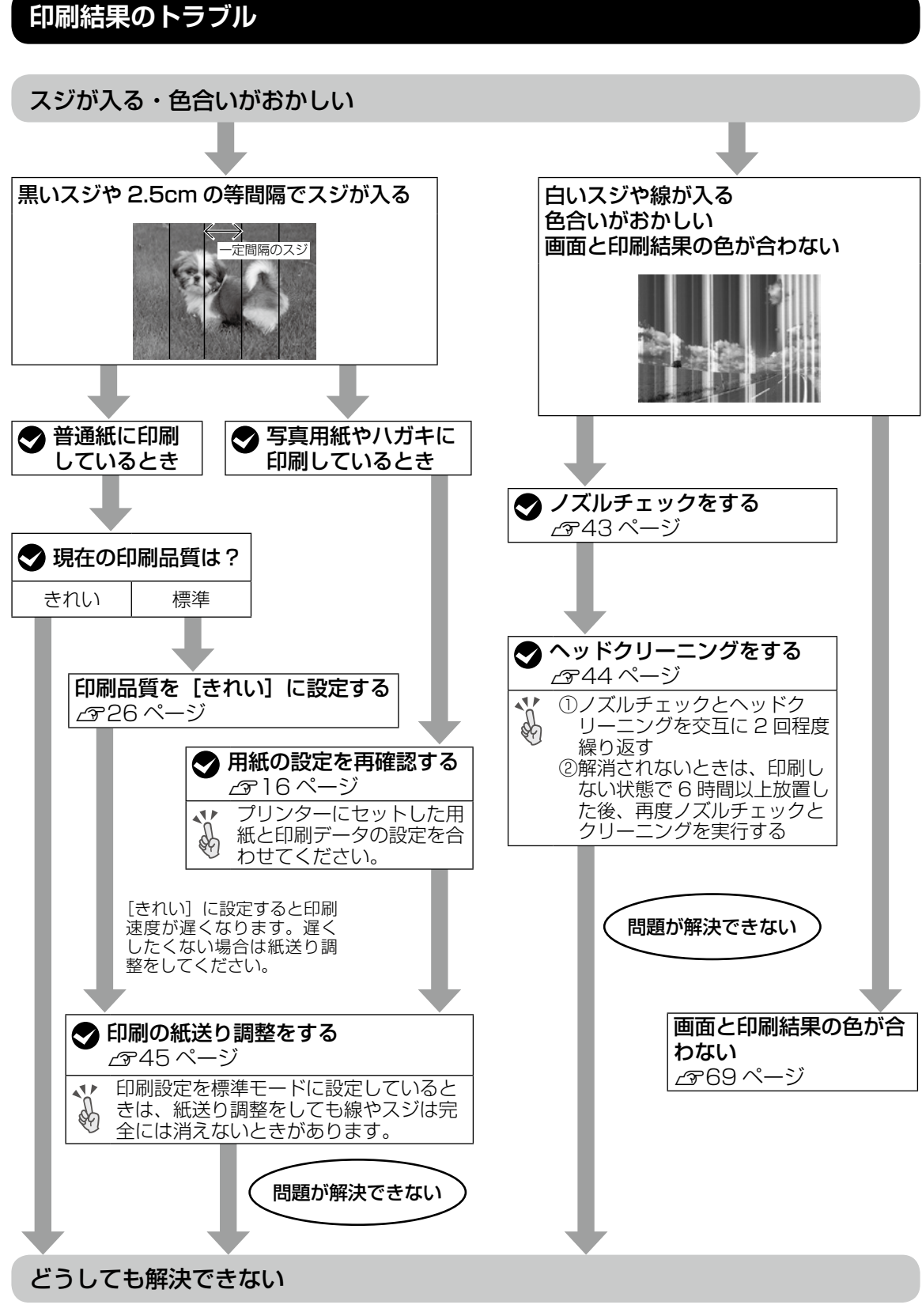

●製品に関するご質問・お問い合わせ先 →カラリオインフォメーションセンターへ
 ●修理に関するお問い合わせ →エプソンの修理窓口へ
 ♪ 74 ページ「お問い合わせ先」

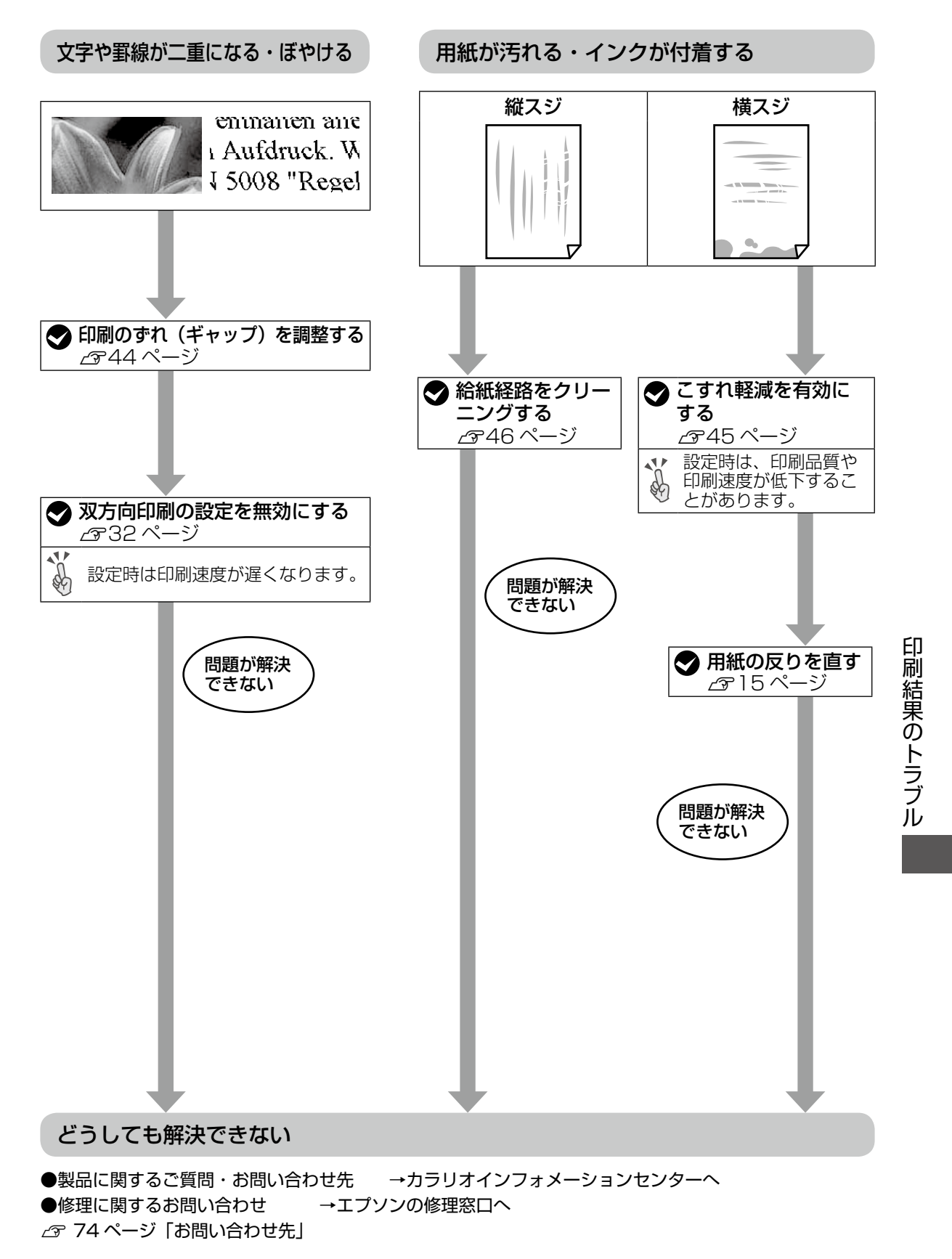

# 用紙が給紙されない(紙無しエラーが発生する)

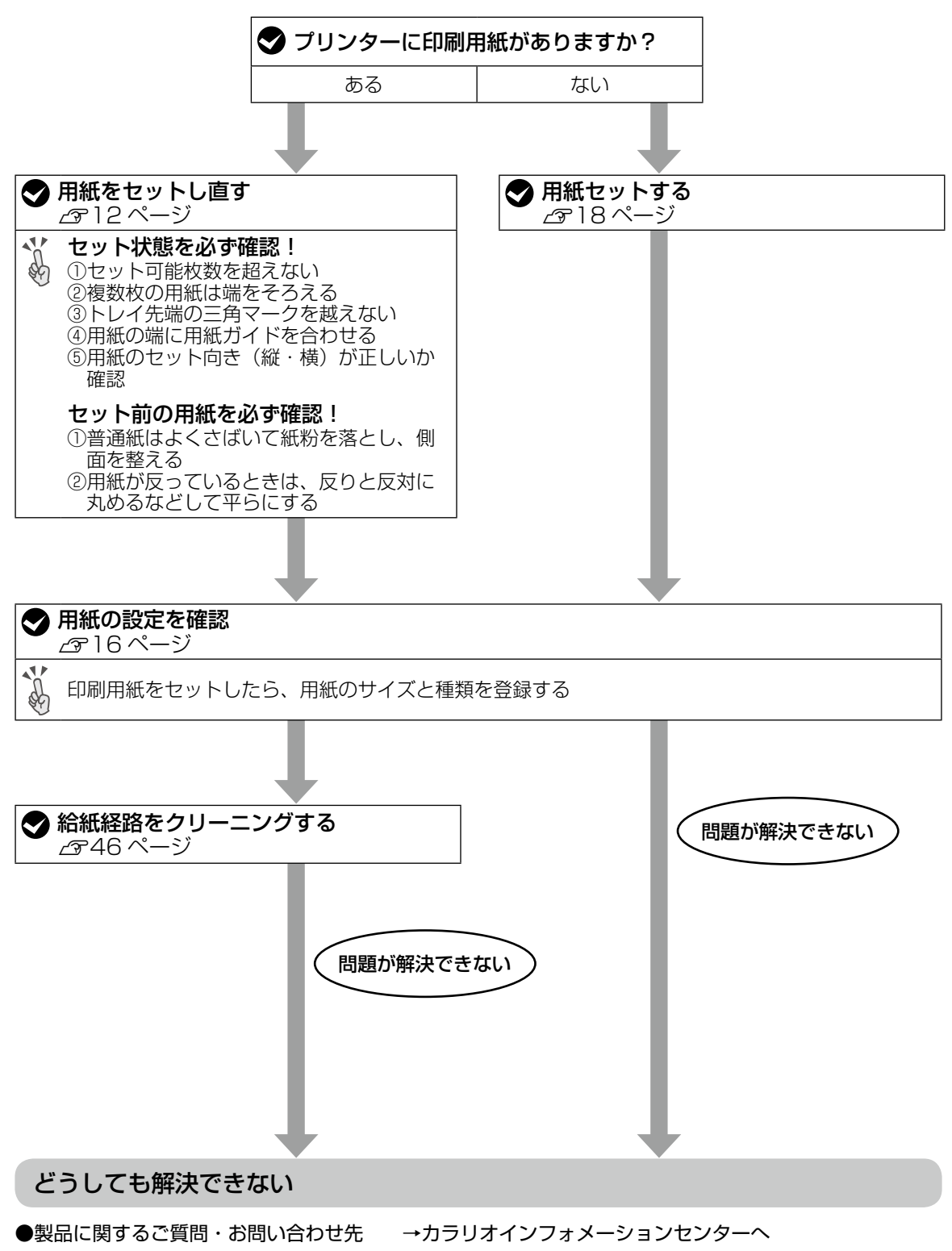

●修理に関するお問い合わせ →エプソンの修理窓口へ

∠ 77 74 ページ 「お問い合わせ先」

# 正しく給紙ができない

以下を確認してから、現象に応じた対処方法をお試しください。

- ・プリンターを水平な場所に置いて、適切な環境で使用してください。
   △ア『ユーザーズガイド』-「付録」-「プリンターの仕様」
- ・印刷用紙取り扱い上の注意に従ってください。
   △ア 15ページ「印刷用紙取り扱い上の注意」
- ・ プリンターの用紙サイズと用紙種類の設定を、実際にセットした用紙に合わせてください。
   △ 2 12ページ「印刷できる用紙とセット枚数、用紙種類」

#### 印刷用紙が詰まる

- 印刷用紙を正しい方向でセットして、印刷用紙の側面に用紙ガイドを合わせてください。
- ・ 複数枚セットしてうまく給紙できないときは、1枚ずつセットしてください。

#### 斜めに給紙される

印刷用紙を正しい方向でセットして、印刷用紙の側面に用紙ガイドを合わせてください。 27 12ページ「印刷用紙・ディスク・メモリーカード・原稿のセット」

#### 重なって給紙される

- 用紙が密着している可能性があるため用紙をさばいてください。
- 複数枚セットしてうまく給紙できないときは、1枚ずつセットしてください。

#### 給紙されない

- ・印刷用紙はセット可能枚数を超えてセットしないでください。普通紙は用紙ガイドの▼マーク下の線を 越えてセットしないでください。それでも給紙されないときは、1枚ずつセットしてください。
- 厚さ 0.05 ~ 0.6mm の用紙を使用してください。ただし、紙の厚さがこの範囲内であっても用紙の硬 さや透け具合によっては正しく給紙されないことがあります。

#### ディスクトレイが排出されてしまう

- ディスクを正しくセットし直してください。
- ・ディスク挿入のメッセージが表示されるまでは、ディスクをセットしないでください。表示前にセット すると、エラーになってディスクトレイが排出されます。
   ∠3 20 ページ「印刷用ディスク(CD/DVD)のセット」

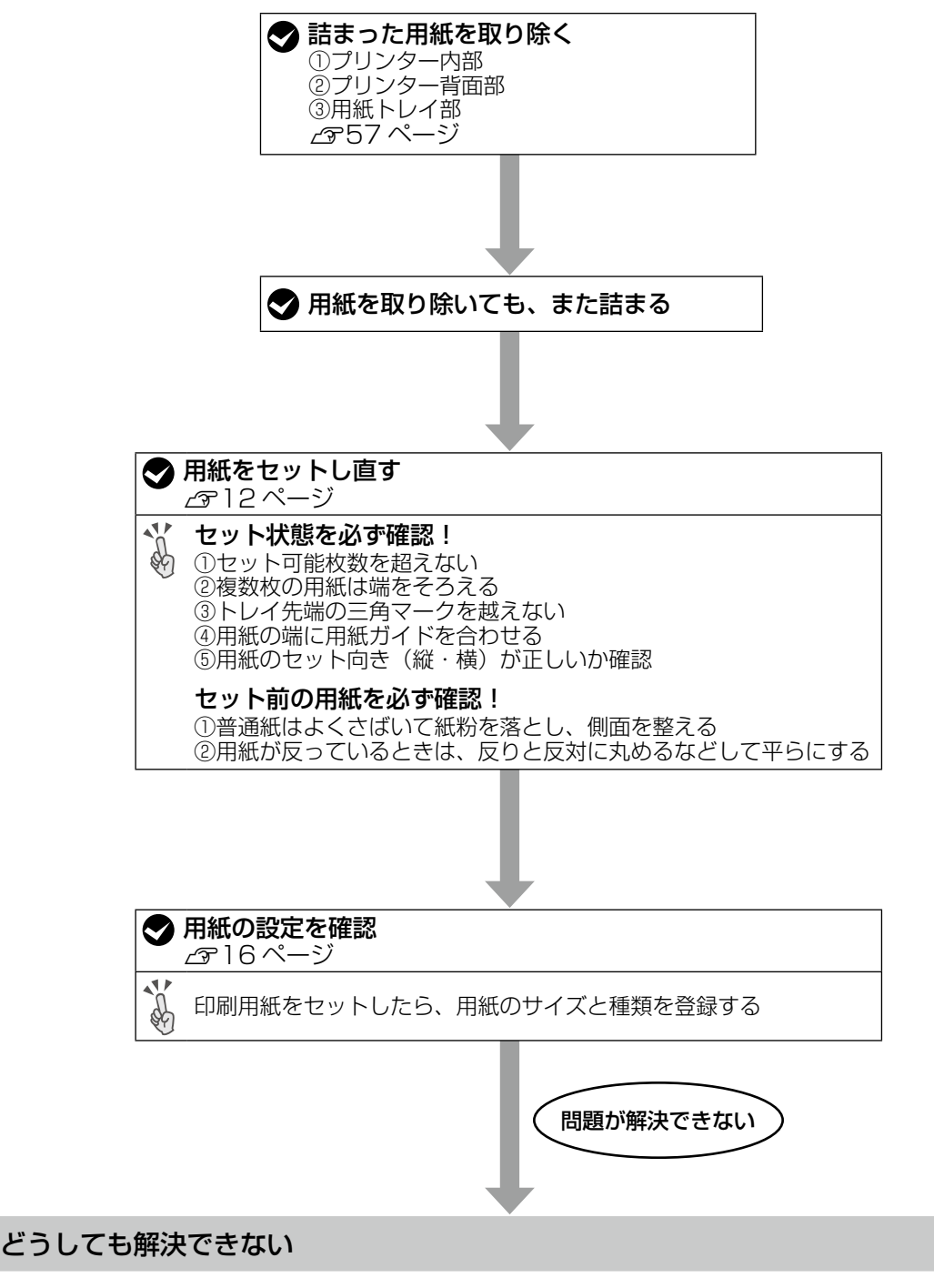

●製品に関するご質問・お問い合わせ先 →カラリオインフォメーションセンターへ ●修理に関するお問い合わせ →エプソンの修理窓口へ ♪ 74 ページ「お問い合わせ先」

# 詰まった用紙を取り除く

操作パネルのエラー表示を確認し、用紙が詰まっ ている箇所を順番に確認して取り除いてくださ い。その後、エラーを解除してください。

#### !重要

用紙はゆっくりと引き抜いてください。勢いよく 引っ張るとプリンターが故障することがあります。

#### プリンター内部

#### ⚠注意

スキャナーユニットを開閉するときは、手や指を挟 まないように注意してください。けがをするおそれ があります。

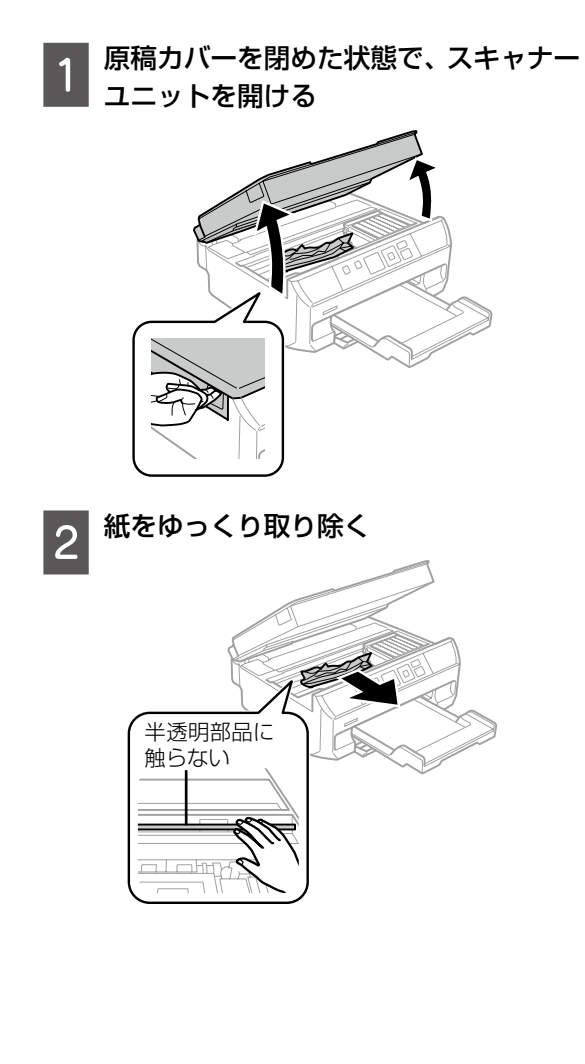

スキャナーユニットを閉める 3

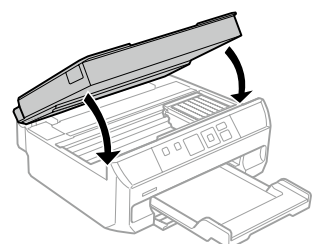

- この後は、画面の案内に従って操作してください。
  - プリンター背面部

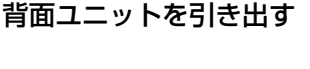

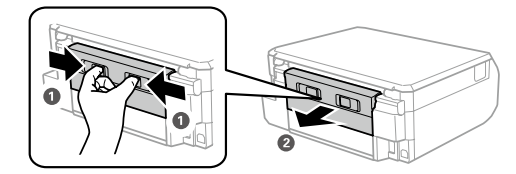

紙をゆっくり取り除く

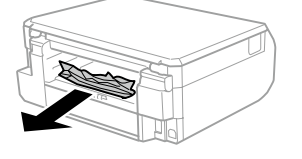

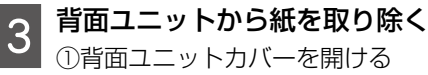

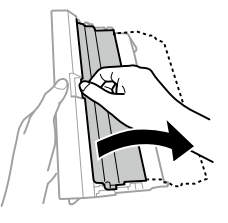

#### ②紙をゆっくり取り除く

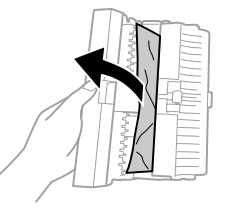

③背面ユニットのカバーを閉める

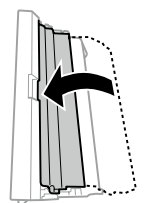

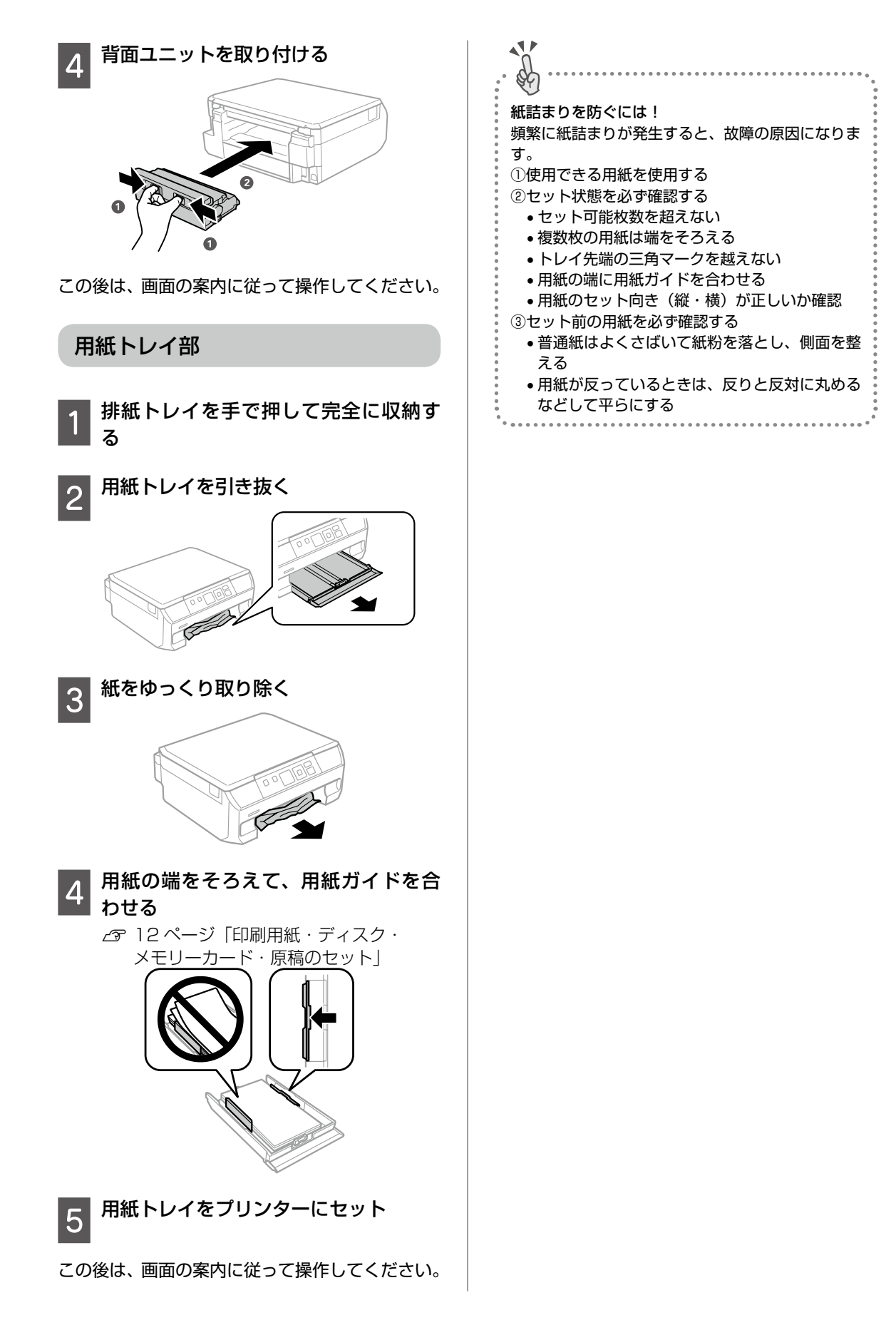

# コンピューターやスマホから印刷ができない / 急に印刷ができなくなった

印刷ができない場合、さまざまな原因が考えられます。以下の流れの対処方法に従ってトラブルを解決してください。

1. プリンターだけで印刷できるか確認する(60ページ)

プリンターだけで印刷できるか試し印刷をする

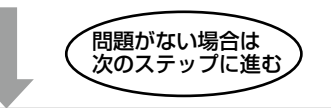

2. コンピューター、スマホに必要なソフトウェア、アプリがインストールされているか確認する(60 ページ)

- コンピューターに必要なソフトウェア(プリンタードライバー)がインストールされているか確認する
- ・スマホに必要なアプリ(Epson iPrint)がインストールされているか確認する

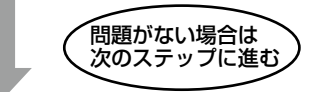

3. プリンターとコンピューター、スマホを接続し直す(60ページ)

#### ①ケーブルの接続を確認する

電源 /USB の各ケーブルがしっかりと接続されているか確認する

#### ②全ての機器を再起動する

有線 LAN、無線 LAN で接続されている機器が不安定になっている可能性があるため、再起動する

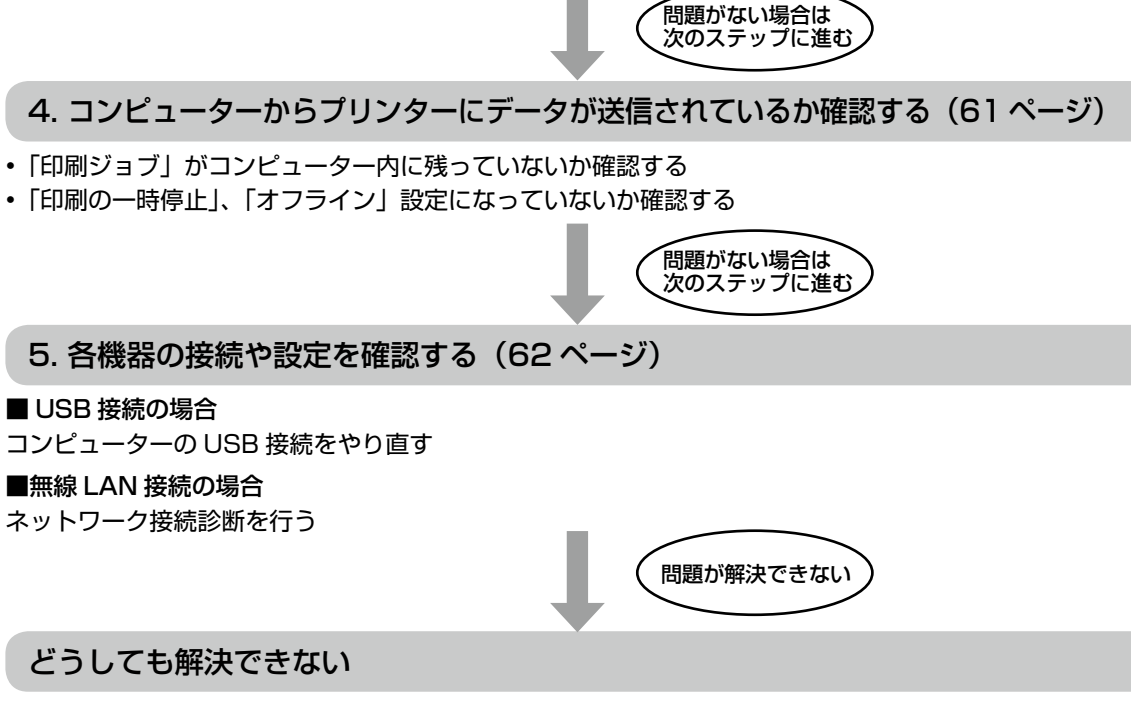

■製品に関するご質問・お問い合わせ先→カラリオインフォメーションセンターへ

■修理に関するお問い合わせ→エプソンの修理窓口へ

∠ 74ページ 「お問い合わせ先」

詳細の説明は次のページから始まります

#### 1. プリンターだけで印刷できるか確認する

プリンターだけで印刷できるか試し印刷をしま す。例えば、コピーができれば、プリンター本体 に問題はありません。

#### コンピューター、スマホに必要なソフトウェア、 アプリがインストールされているか確認する

■コンピューターの場合

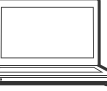

1 コンピューターの [デバイスとプリン ター] を表示する

Windows 10: 「スタート」を右クリック - 「コントロール パネル] - [デバイスとプリンターを表示] の順に選択する。 Windows 8.1/Windows 8: 設定チャームから [コントロールパネル] -[ハードウェアとサウンド](または [ハー ドウェア]) - [デバイスとプリンター] の順 に選択する。 Windows 7: 「スタート]-「デバイスとプリンター」の順 に選択する。 Windows Vista: [スタート] - [コントロールパネル] - [プ リンター]の順に選択する。 Windows XP : [スタート] - [コントロールパネル] - [プ リンタと FAX]の順に選択する。

#### 2 お使いのプリンター名が表示されてい るか確認

表示されていない場合は、プリンタードラ イバーがインストールされていません。

3 プリンタードライバーをインストール する

> 手順は、『スタートガイド』「2A コンピュー ターをセットアップする」をご確認くださ い。

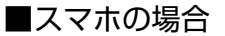

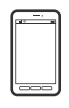

印刷アプリの例としてエプソンが提供する無料ア プリ、「Epson iPrint」を使用して説明します。

# 1 スマホにアプリ [Epson iPrint] のア イコンでが表示されているか確認

表示されていない場合は、インストールされていません。

2 アプリ [Epson iPrint] をインストー ルする

手順は、『スタートガイド』裏面「スマート フォンやタブレット端末をセットアップす る」をご確認ください。

 3. プリンターとコンピューター、ス マホを接続し直す

#### ┫ ケーブルの接続を確認する

電源 /USB の各ケーブルがしっかりと接続 されているか確認します。

電源ケーブル

USB ケーブル

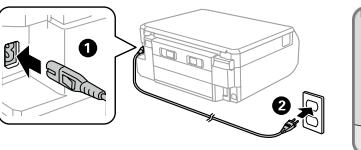

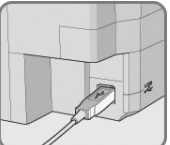

コンピューター側も 確認してください。

2 全ての機器を接続し直す

#### USB 接続の場合

- USB ケーブルを一度抜き、差し直す。
- コンピューターに複数の USB スロット がある場合は、別のスロットに差し替え る。

#### 無線 LAN の場合

無線 LAN で接続されている機器が不安定になっている可能性があるため、再起動する。

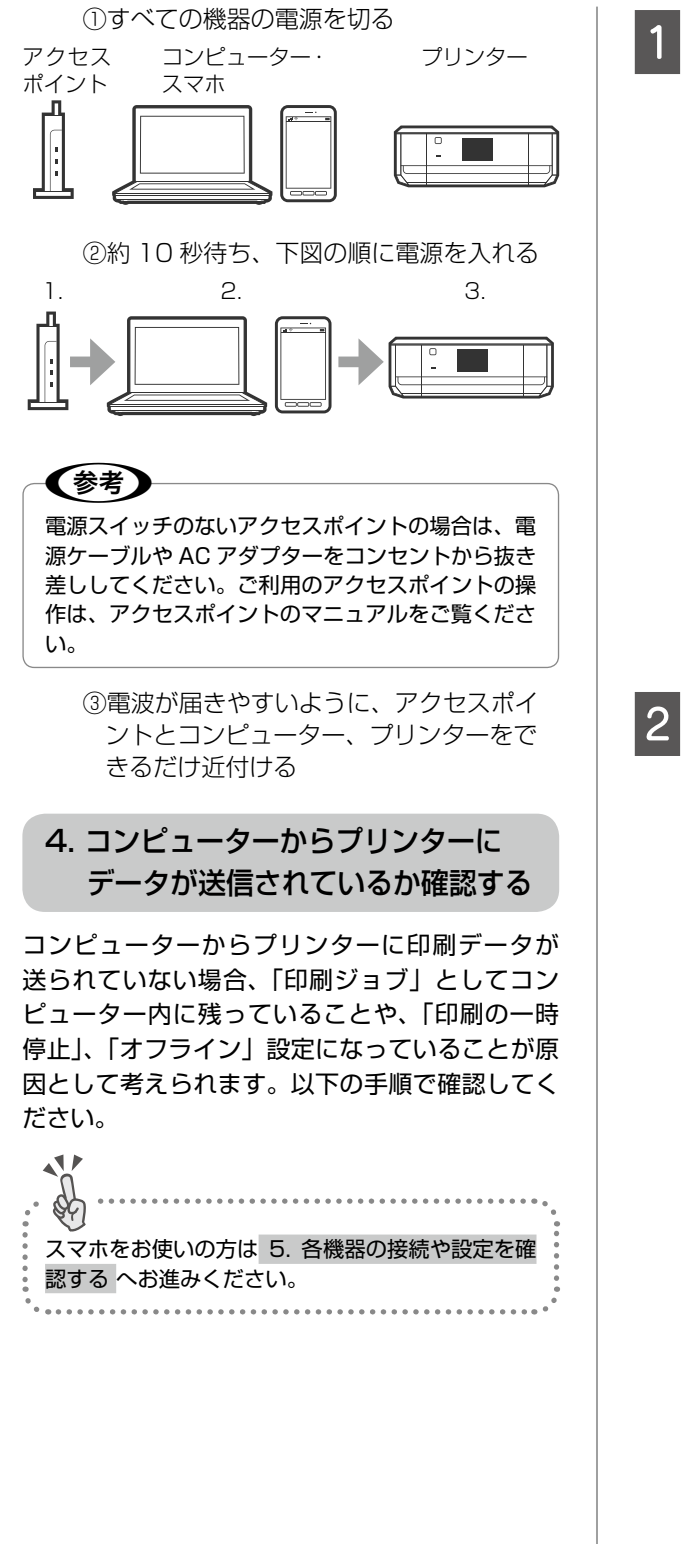

## 1 コンピューターの [デバイスとプリン ター] を表示

Windows 10: 「スタート」を右クリック - [コントロール パネル] - [デバイスとプリンター] の順に 選択する。 Windows 8 1/Windows 8 : 設定チャームから「コントロールパネル]-[ハードウェアとサウンド](または[ハー ドウェア]) - 「デバイスとプリンター] の順 に選択する。 Windows 7: 「スタート]- [デバイスとプリンター] の順 に選択する。 Windows Vista: [スタート] - [コントロールパネル] - [プ リンター]の順に選択する。 Windows XP : [スタート] - [コントロールパネル] - [プ リンタと FAX]の順に選択する。

#### 通常使うプリンターに設定

ご利用のプリンターのアイコンを右クリックし、[通常使うプリンターに設定]をクリックします。

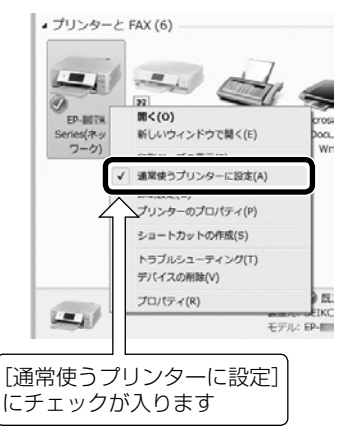

アイコンが複数ある場合は、以下を参考に 選んでください。 例)

USB ケーブルで接続:EP-XXX Series ネットワークで接続: EP-XXX Series (ネットワーク)

何度もプリンタードライバーをインストー ルするとプリンタードライバーのコピーが 作成されることがあります。 アイコンが複数あり、「EP-XXX Series (コ ピー1)」などのコピーができてしまってい る場合は、コピーされたドライバーのアイ コン上で右クリックし、「デバイスの削除]

をクリックして削除してください。

#### 試し印刷をする

3

印刷ができれば問題解決の流れはここで終 了です。 印刷ができない場合は、引き続き、以下の 手順にお進みください。

## A 印刷ジョブを表示

ご利用のプリンターのアイコンを右クリックし、[印刷ジョブの表示]を選択してください。

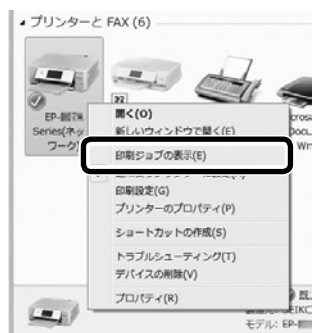

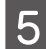

# 印刷ジョブの一覧を確認

| (#) EPSON EP-#7743 Serie | s           |      |      |      |    |
|--------------------------|-------------|------|------|------|----|
| プリンター(P) ドキュメン           | ・ト(豆) 表示(⊻) |      |      |      |    |
| ドキュメント名                  | 状態          | 所有者  | ページ数 | サイズ  | 퓻  |
| 印刷データた<br>されます。          | が残ってし       | いれば、 | 226  | こ一覧家 | 表示 |
| •                        |             |      |      |      | •  |
|                          |             |      |      |      |    |

印刷データが表示されている場合は[すべ てのドキュメントの取り消し]を選択しま す。

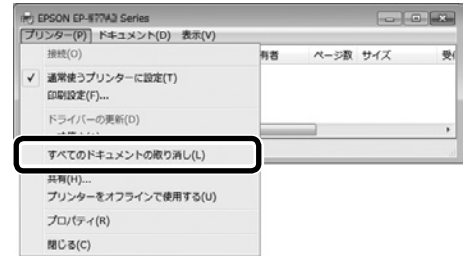

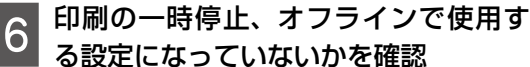

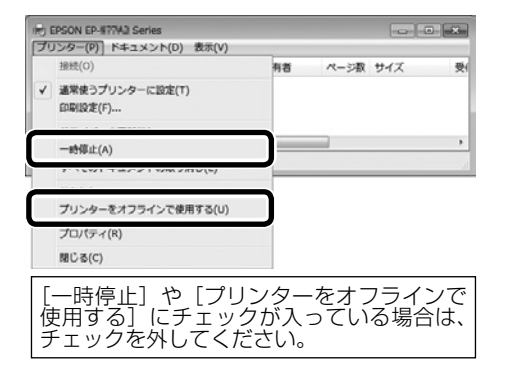

5. 各機器の接続や設定を確認する

■USB 接続の場合

1 コンピューターから USB ケーブルを外 す

#### 2 プリンターのアイコン上で右クリック し、[デバイスの削除] を選択

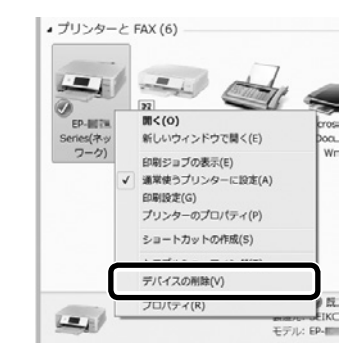

#### っ コンピューターに USB ケーブルを接続

- コンピューターに複数の USB スロット がある場合は、別のスロットに差し替え てみてください。
- USB ハブ使用時はプリンターとコン ピューターを直接、接続してください。

#### 4 コンピューターとプリンターを再起動 する

5. 各機器の接続や設定を確認する をやっても印刷できない
 プリンタードライバーをアンインストールし、再度セットアップを行ってください。
 アンインストール方法

 ユンピューターから USB ケーブルを外す 2.コンピューターから EPSON EP-709A Series プリンターをアンインストール

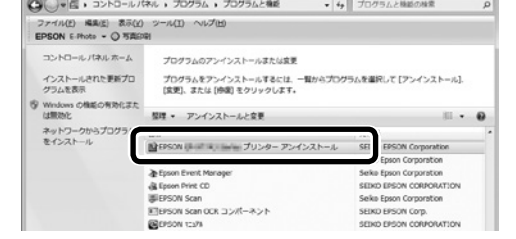

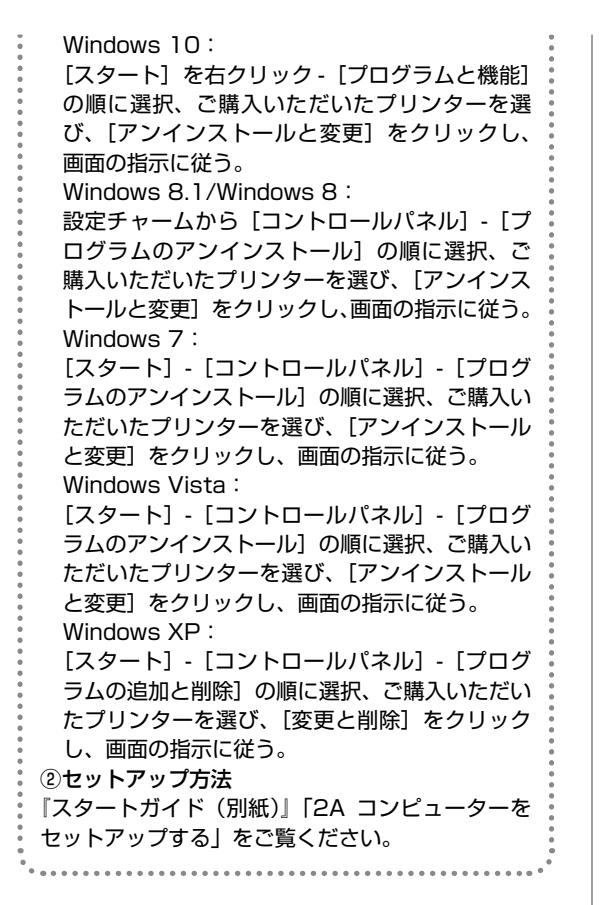

#### ■無線 LAN 接続の場合

**ネットワーク接続診断を行う** ①用紙トレイに A4 サイズの普通紙をセッ ト

②プリンターのホーム画面から ◀▶ ボタン で[設定]を選択して、OK ボタンを押

す

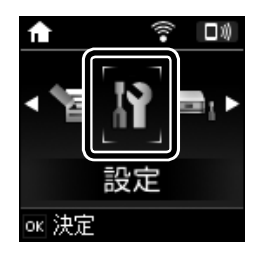

 ③ ◆ トボタンで [ネットワーク設定] を選 択して、OK ボタンを押す

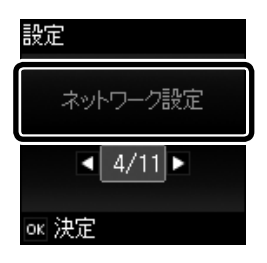

- ④ ▲ ▶ ボタンで [ネットワーク接続診断]
   を選択して、OK ボタンを押す
  - ネットワーク接続診断が始まります。

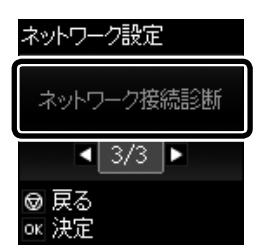

⑤ ◆ボタンを押して、ネットワーク接続診 断レポートを印刷

# 2 ネットワーク接続診断レポートを確認

#### 診断結果に「NG」の項目がある場合

| ネットワーク接続診断レポート                                                                                                    |                                                  |
|----------------------------------------------------------------------------------------------------|--------------------------------------------------|
| 診断結果                                                                                                    |                                                  |
| エラー番号                                                                                                    | (6-2) (王) 田勺                                     |
| 以下のネットワーク設定情報を確認し、"ネットワーク<br>正しければパスワードを確認し、設定し直してください<br>不明なときはネットワーク設定を行った方にご確認くれ                                                      | ク (SS10) * が無線接続したいSS10かを確認してください。<br>ハ。<br>どさい。 |
|                                                                                                    |                                                  |
| *何らかのトラブルが発生したときは、マニュアル等を                                                                                                    |                                                  |
| * 何らかのトラブルが発生したときは、マニュアル等を<br>3版項目                                                                                                    | NGの項目が                                           |
| * 何らなのトラブルが発生したときは、マニュアル等を<br>診断項目<br>指定のネットワーク(SS10)の有無の確認                                                                              | NG の項目が<br>NG の項目が<br>ある                         |
| * 何らかのトラブルが発生したときは、マニュアル等を<br>診断項目<br>指定のネットワーク (SS10)の有限の確認<br>無経モードの確認                                                                 | NGの項目が<br>NGの項目が<br>NG                           |
| * 4( らかのトラブルが発生したときは、マニュアル等を<br>診断項目<br>指定のネットワーク (5510)の有能の確認<br>発動をモードの確認<br>セネュリティーク方式の確認                                             | RG の項目が<br>NG の項目が<br>ある                         |
| * 号らかのトラブルが発生したときは、マニュアル等考<br>診断項目<br>指述のネットワーク(SSI0)の有無の確認<br>無数モードの確認<br>セキュリティー方式の確認<br>MCデドレスフィルタリング設定の確認                            | RG の項目が<br>NG の項目が<br>ADM<br>ADM<br>ADM          |
| * 半ららからトラブルが発生したとさは、マニュアル等を<br>診断項目<br>指定のラットワーク(SSID)の有無の確認<br>調査モードの確認<br>セジュンジュートーの構成<br>セジュンジュートーの構成<br>セジュンジュートーの構成<br>ビジュンジュートーの構成 | NG の項目が<br>NG の項目が<br>ある<br>メ部語<br>メ部語<br>メ部語    |

『ユーザーズガイド』(電子マニュアル)の 「ネットワーク接続診断レポートの見方と対 処方法」を参照し、エラー番号に応じた対 処を行ってください。

#### 診断結果の各項目が「OK」の場合

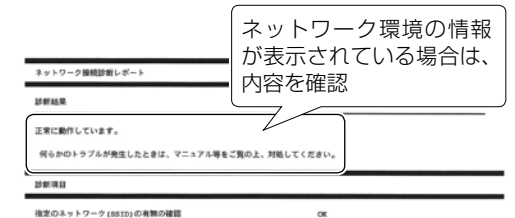

診断結果が「OK」の場合でも印刷やスキャンで問題が発生しているときは、以下の対処を行ってください。

 ネットワーク設定情報の電波状態が「弱い」や「悪い」と表示されているとき アクセスポイントとプリンターの位置を 見直し、お互いに見通せる、できるだけ 近い位置に設置してください。

- 診断レポートの下の欄にネットワーク環 境の情報が表示されるとき
  - 「電波が混雑しています」などの表示が あるときは、アクセスポイントのチャ ンネル変更などで改善することがあり ます。詳しくは、アクセスポイントの マニュアルをご覧ください。
  - 『ユーザーズガイド』(電子マニュアル) の「ネットワーク設定」の「ネットワー ク接続診断レポートの見方と対処方法」 を参照し、メッセージに合った対処を してください。

# 3 コンピューター、スマホで Web サイト を閲覧できるか確認

閲覧できれば、コンピューターやスマホの ネットワーク設定には問題ありません。

コンピューター、スマホとプリンターを同じネットワークに接続する

有線 LAN でも、無線 LAN でも、同じアク セスポイントに接続されている場合

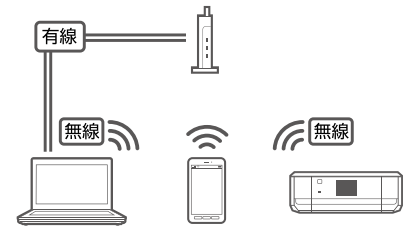

コンピューターやスマホの接続している SSID がプリンターと接続している SSID と一致している場合

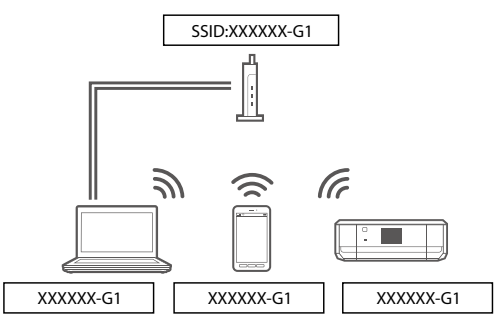

プリンターが接続されている SSID を確認 ネットワーク接続診断レポートの下記の位 置に記載されています。

| ネットワーク設定情報    |                                        |
|---------------|----------------------------------------|
| プリンター名        | EPSON0000X                             |
| プリンター型番       | EP-XXXX Series                         |
| 接続形態          | 無線LAN接続                                |
| TCP/IP股定方法    | 自動設定                                   |
| IPアドレス        | 192.168.13.8                           |
| サブネットマスク      | 255.255.255.0                          |
| ネットワーク (SSID) | XXXXXXXXXXXXXXXXXXXXXXXXXXXXXXXXXXXXXX |
| 無線セキュリティー設定   | NPA2-PSK (AES)                         |
| 電波状態          | 非常に良い                                  |
| MACTFLス       | XX : XX : XX : XX : XX : XX            |
| Epson Connect | 無効                                     |

#### コンピューターが接続されている SSID を 確認

[コントロールパネル] - [ネットワークとイ ンターネット] - [ネットワークと共有セン ター] の順に選び、下記の画面で確認でき ます。

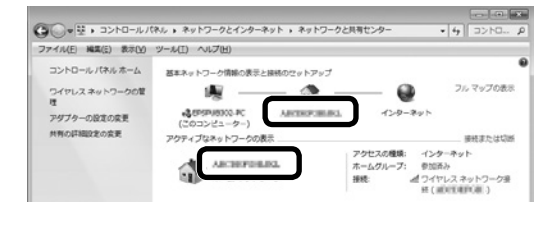

#### 参考

 コンピューターやスマホの各 OS で SSID やパス ワードを調べる方法については、以下の FAQ を 参照してください。

http://www.epson.jp/faq/

- △? 製品カテゴリーからお使いの製品を選択して、 「無線 LAN SSID」などのキーワード入力で 検索できます。
- モバイルルーターをお使いの方へ:以下の画面(インク残量がグレー)が表示される場合は、プライバシーセパレーターが設定されている可能性があります。

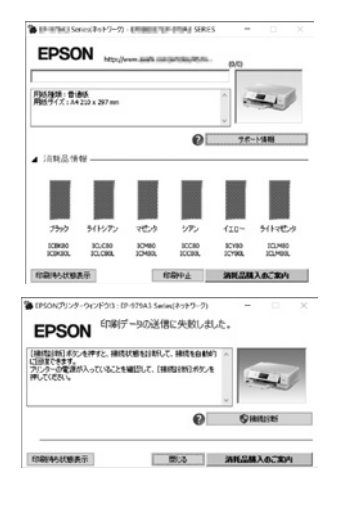

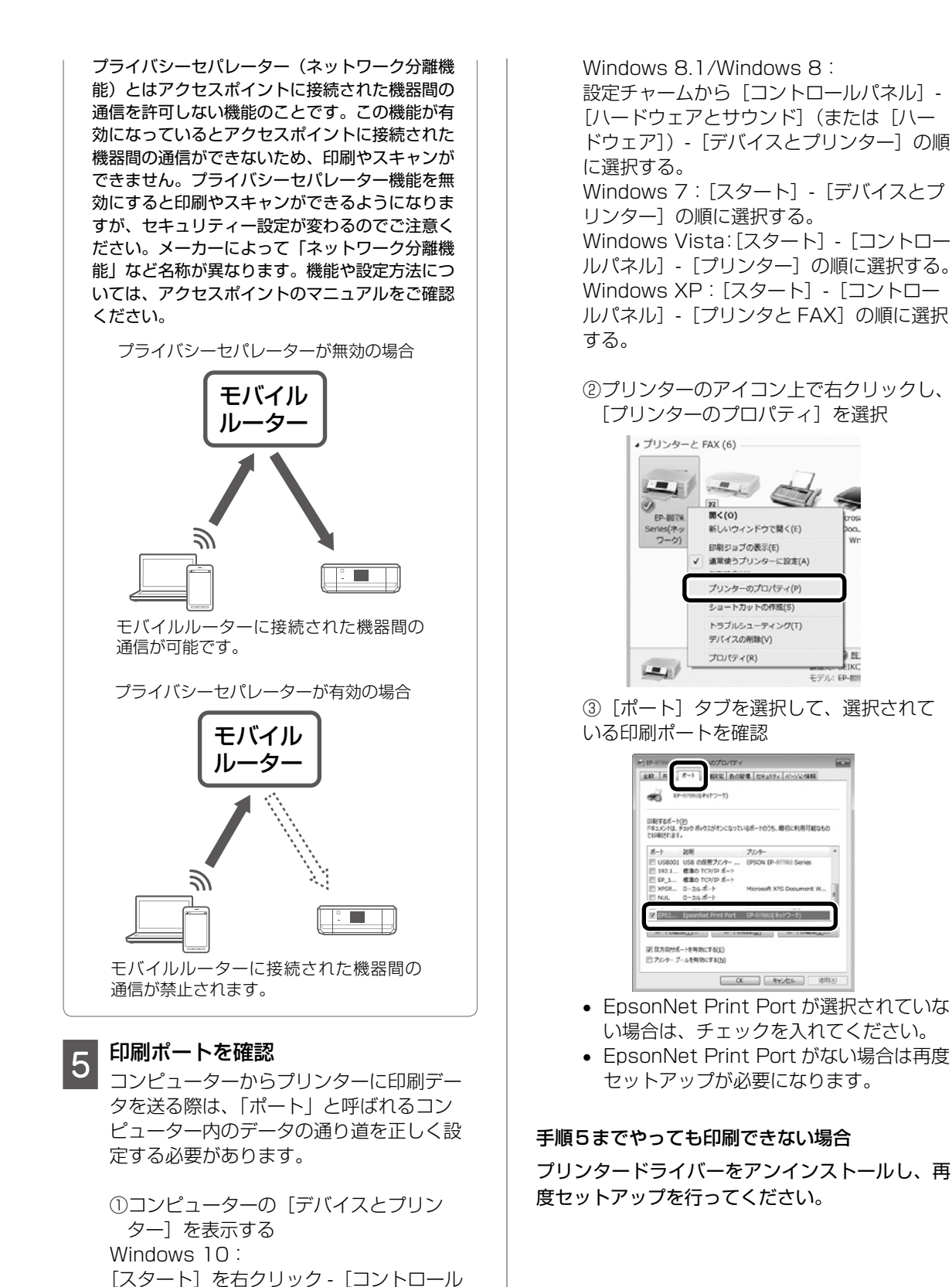

パネル] - [デバイスとプリンター] の順に

選択する。

#### ①アンインストール方法

EPSON EP-709A Series プリンターをアンイ ンストールします。

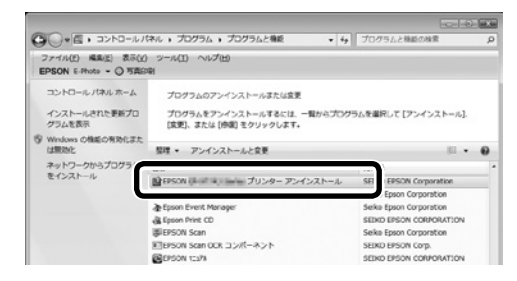

#### Windows 10:

[スタート]を右クリック-[プログラムと機能] の順に選択、ご購入いただいたプリンターを選び、 [アンインストールと変更]をクリックし、画面の指示に従います。

Windows 8.1/Windows 8 :

設定チャームから [コントロールパネル] - [プロ グラムのアンインストール] の順に選択、ご購入 いただいたプリンターを選び、[アンインストー ルと変更] をクリックし、画面の指示に従います。 Windows 7:

[スタート] - [コントロールパネル] - [プログラ ムのアンインストール] の順に選択、ご購入いた だいたプリンターを選び、[アンインストールと 変更] をクリックし、画面の指示に従います。 Windows Vista:

[スタート] - [コントロールパネル] - [プログラ ムのアンインストール] の順に選択、ご購入いた だいたプリンターを選び、[アンインストールと 変更] をクリックし、画面の指示に従います。 Windows XP:

[スタート] - [コントロールパネル] - [プログラ ムの追加と削除] の順に選択、ご購入いただいた プリンターを選び、[変更と削除] をクリックし、 画面の指示に従います。

②セットアップ方法

『スタートガイド(別紙)』「2A コンピューターを セットアップする」をご覧ください。

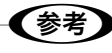

以上の確認をしてもうまくいかない場合は、セキュ リティーソフトなどの影響が考えられます。他にも お客様の状況に合った情報が、エプソンのホーム ページ内にはありますので、以下の FAQ を参照し てください。

http://www.epson.jp/faq/

△⑦ 製品カテゴリーからお使いの製品を選択して、 「無線 LAN SSID」などのキーワード入力で検 索できます。

# スキャンに関するトラブル

#### スキャンの品質が悪い

- 原稿台をクリーニングしてください。
- 原稿台からスキャンするときは、原稿や原稿カ バーを強く押さえ付けないでください。強く押 さえ付けると、ムラ、シミ、斑点が出ることが あります。
- 原稿に付いているゴミや汚れを取り除いてくだ さい。
- ・原稿の種類をスキャンする原稿に合わせて設定してください。
- 解像度を低く設定している場合は、解像度を上 げてスキャンしてください。
- Epson Scan 2 で画像を補正してからスキャンしてみてください。詳しくは Epson Scan 2 のヘルプをご覧ください。

#### 文字がぼやける

- Epson Scan 2 を起動し、[お気に入り設定]
   で[書類]を選択してください。
- Epson Scan 2の[ドキュメントモード]の場合、[拡張設定]タブをクリックし、[イメージオプション]の[文字くっきり]を選択してください。
- Epson Scan 2 でしきい値を調整してください。
   [ドキュメントモード]の[イメージタイプ]で[モノクロ]を選択し、[拡張設定]タブをクリックして、[しきい値]を調整します。
- 解像度を上げてスキャンしてください

#### スキャンすると裏写りする

- 薄手の原稿は、原稿の裏側に黒い紙や下敷きな どを重ねて原稿台にセットしてください。
- 原稿の種類をスキャンする原稿に合わせて設定してください。
- Epson Scan 2の[ドキュメントモード]の場合、[拡張設定]タブをクリックし、[イメージオプション]の[文字くっきり]を選択してください。

#### モアレ(網目状の陰影)が出る

- 原稿の角度を少し変えてセットしてください。
- Epson Scan 2の [ドキュメントモード]の場合:
   [基本設定]タブをクリックして、[イメージタイプ]で[カラー]を選び、[拡張設定]タブをクリックして、[モアレ除去]をチェックしてください。
- Epson Scan 2の[フォトモード]の場合:
   [拡張設定]タブをクリックし、[モアレ除去]
   で設定を調整してください。
- 解像度の設定を変更してください。

#### 意図した範囲、向きでスキャンできない

- 原稿台からのスキャン時は、原稿を原点マーク に合わせて正しくセットしてください。
- スキャン結果の端が切れたときは、原稿を原点 マークから少し離してセットしてください。
- 原稿台や原稿カバーのゴミや汚れを取り除いて ください。ゴミや汚れがあると、その位置まで スキャン範囲が拡張されるため、位置が大きく ずれたり、画像が小さくなったりします。
- 原稿台に複数の写真を置いて別々にスキャンしたいのに1ファイルにスキャンされてしまうときは、写真と写真の間を20mm以上離してください。離しても1ファイルにスキャンされてしまうときは1枚ずつセットしてください。
- スキャンする範囲を正しく設定してください。
- Epson Scan 2 [フォトモード]の [サムネイ ル表示]でスキャンするときは、原稿を原稿台 の端から 4.5mm 離してください。

 高解像度の読み取り時に意図した範囲でスキャンできないことがあります。Epson Scan 2でスキャンしているときは、解像度を下げるか [プレビュー] 画面でスキャン領域を調整してください。

#### スキャン品質のトラブルが解決しないときは

全ての対処方法を試してもスキャン品質のトラブ ルが解決できないときは、Epson Scan 2 をア ンインストールして、再インストールしてくださ い。詳しくは『ユーザーズガイド』をご覧ください。 ∠☞『ユーザーズガイド』 - 「ソフトウェアをアン インストール(削除)する」

#### スキャン速度が遅い

- ・ 解像度を下げてスキャンしてください。
- [動作音低減] モードを無効にしてください。 ホーム画面で [動作音低減モード] を選択して 無効にします。
- Epson Scan 2 で [環境設定] をクリックして、
   [スキャン] タブをクリックし、[動作音低減モー
   ド] で、[オフ] を選択します。

## 電源と操作パネルのトラブル

#### 電源が入らない

- 電源プラグをコンセントにしっかり差し込んで ください。
- ①ボタンを少し長めに押してください。

#### 電源が切れない

しボタンを少し長めに押してください。それでも 切れないときは、電源プラグをコンセントから抜 いてください。プリントヘッドの乾燥を防ぐため、 その後に電源を入れ直して、 しボタンで切ってく ださい。 プリンターの画面が暗くなった

スリープモードになっています。操作パネルのいずれかのボタンを押すと元の明るさに戻ります。

# その他のトラブル

#### 連続印刷中に印刷速度が極端に遅くなった

高温によるプリンター内部の損傷を防ぐための機能が働いていますが、印刷は継続できます。印刷速度を 回復させるには、電源を入れたまま印刷しない状態で 30 分以上放置してください。電源を切って放置し ても回復しません。

#### 動作音が大きい

動作音が大きいときは[動作音低減モード]を有効にしてください。ただし、動作速度が遅くなります。 ホーム画面で[動作音低減モード]を選択して有効にします。

#### 印刷速度が遅い

- 不要なアプリケーションソフトを終了させてください。
- ・操作パネルやプリンタードライバーの印刷品質を下げて印刷してください(きれい→標準)。印刷品質が 高いと印刷速度が遅くなります。
- 双方向印刷設定を有効にしてください。双方向印刷はプリントヘッドが左右どちらに移動するときも印 刷するため、印刷速度が速くなります。操作パネルから、印刷設定の[双方向印刷]を有効にします。
- [動作音低減モード]を無効にしてください。ホーム画面で [動作音低減モード] を選択して無効にします。

#### プリンターに触れたときに電気を感じる

多数の周辺機器をコンピューターに接続していると、プリンターに触れたときに電気を感じることがあり ます。プリンターを接続しているコンピューターからアース(接地)を取ってください。

#### 外部記憶装置にデータを保存できない

- 本製品で対応している外部記憶装置を使用してください。
- 外部記憶装置が書き込み禁止になっていないか確認してください。
- 外部記憶装置の空き容量が十分にあるか確認してください。空き容量が少ないと保存できません。
- △ ア『ユーザーズガイド』-「付録」-「プリンターの仕様」-「外部記憶装置の仕様」

#### 写真の選択画面で「?」と表示される

本製品に対応していない画像ファイルは「?」で表示されます。 *△*ア『ユーザーズガイド』-「付録」-「プリンターの仕様」-「対応ファイルの仕様」 用紙が給紙されずにエラーメッセージが表示された

印刷ミスを防ぐため、プリンターに登録した用紙の情報と、印刷設定(紙サイズ・種類)が一致しないと きにエラーメッセージが表示されます。

プリンターに登録した用紙情報と印刷設定(用紙サイズ・種類)を一致させてください。

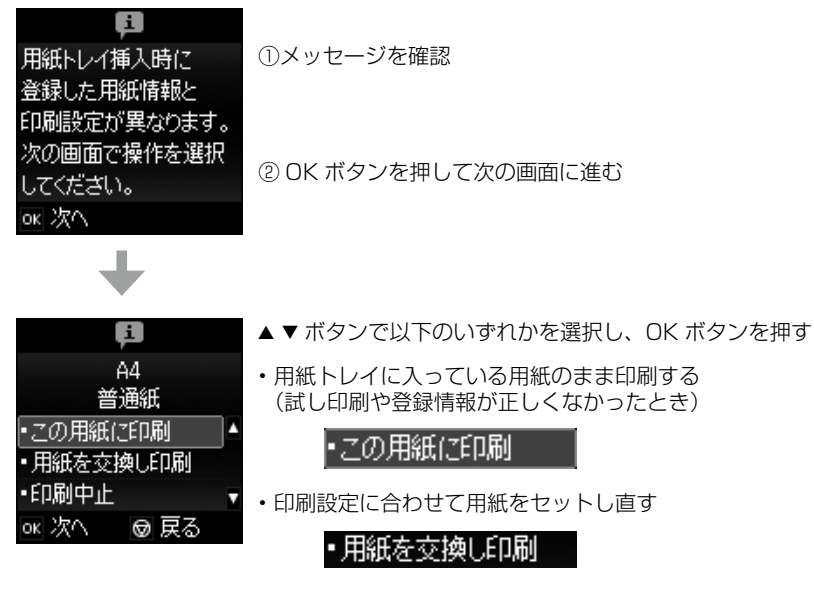

・印刷を中止する

•印刷中止

#### 画面表示と印刷結果の色合いが異なる

- コンピューターの画面などのディスプレイ(モニター)は、機器によって表示特性が異なります。機器の調整が偏っていると、画像が適切な明るさや色合いで表示されません。機器の表示を調整してください。
   その後、プリンタードライバーの画面を表示し、[基本設定]タブの[色補正]で[ユーザー設定]を選択して[設定]をクリックします。[色補正方法]で[EPSON 基準色]を選択し、再度印刷してみてください。
- ディスプレイへの光の強さも画像の見え方に影響します。直射日光を避け、適度な明るさの場所で画像 を確認してください。
- 高精細なディスプレイが搭載されたスマートフォンやタブレットなどのスマートデバイスでは、印刷結 果とは色の見え方が異なることがあります。
- ディスプレイとプリンターでは発色の原理が異なるため、画面表示と印刷結果の色合いが完全に一致することはありません。

# サービスとサポートのご案内

弊社が行っている各種サービス・サポートについ ては、74 ページの「お問い合わせ先」をご覧 ください。

# 修理に出す前に

「故障かな?」と思ったときは、49 ページ「困ったときは」のトラブル対処方法をお読みください。 それでもトラブルが解決しないときは以下の準備 をしてください。

- ①保証書の有無および内容の確認をする。
- ② 補修用性能部品および消耗品の保有期間を確認 する。
- ③「お客様診断シート」をコピーして、トラブルの内容を記入する。
  - ∠3 71 ページをコピーして使用してください。

#### 保証書について

保証期間中に故障した場合には、保証書の記載内 容に基づき修理いたします。保証期間、保証事項 については、保証書をご覧ください。

保証書は、製品の「保証期間」を証明するものです。 「お買い上げ年月日」「販売店名」に記載漏れがな いかご確認ください。これらの記載がない場合は、 保証期間内であっても保証期間内と認められない ことがあります。記載漏れがあった場合は、お買 い求めいただいた販売店までお申し出ください。 保証書は大切に保管してください。

#### 補修用性能部品および消耗品の保有期間

本製品の補修用性能部品および消耗品の保有期間は、製品の製造終了後5年間です。

改良などにより、予告なく外観や仕様などを変更 することがあります。

故障の状況によっては、弊社の判断により、製品 本体を同一機種または同等仕様の機種と交換等さ せていただくことがあります。同等機種と交換し た場合は、交換前の製品の付属品や消耗品をご使 用いただけなくなることがあります。

# 修理に出すとき

以下を確認してから、修理依頼を申し込んでくだ さい。

 修理に出す前に ③でコピーし、記入した「お 客様診断シート」を製品の原稿台の上に載せて、 原稿カバーを閉じる。

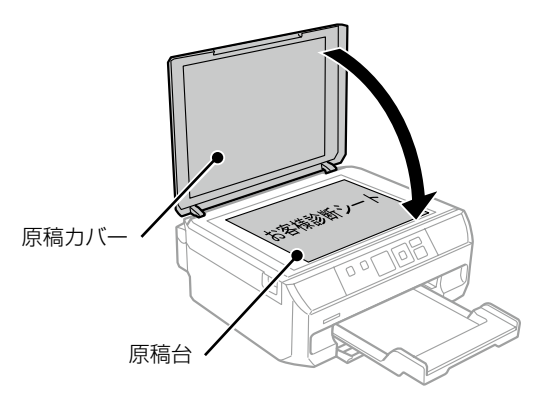

②「修理品送付・持ち込み依頼先」に修理を依頼 する。

保守サービスの受付窓口

保守サービスに関してのご相談、お申し込みは、 以下で承ります。

- お買い求めいただいた販売店
- エプソンの修理センター
- エプソンのホームページ

■製品に関するご質問・ご相談先

(カラリオインフォメーションセンター)
 製品に関するご質問・ご相談に電話でお答えします。
 【電話番号】050-3155-8022
 ◎上記電話番号がご利用できない場合は、
 042-507-6480 へお問い合わせください。

#### ■修理品送付・持ち込み依頼先

お買い上げの販売店様へお持ち込みいただくか、下 記修理センターまで送付願います。

- 札幌修理センター: 011-805-2886
- •松本修理センター:050-3155-7110
- ・鳥取修理センター:050-3155-7140
  ・沖縄修理センター:098-852-1420

修理について詳しくは、エプソンのホームページ でご確認ください。

http://www.epson.jp/support/

# お客様診断シート

ご使用の製品と一緒に修理センターへ送付いただくシートです。

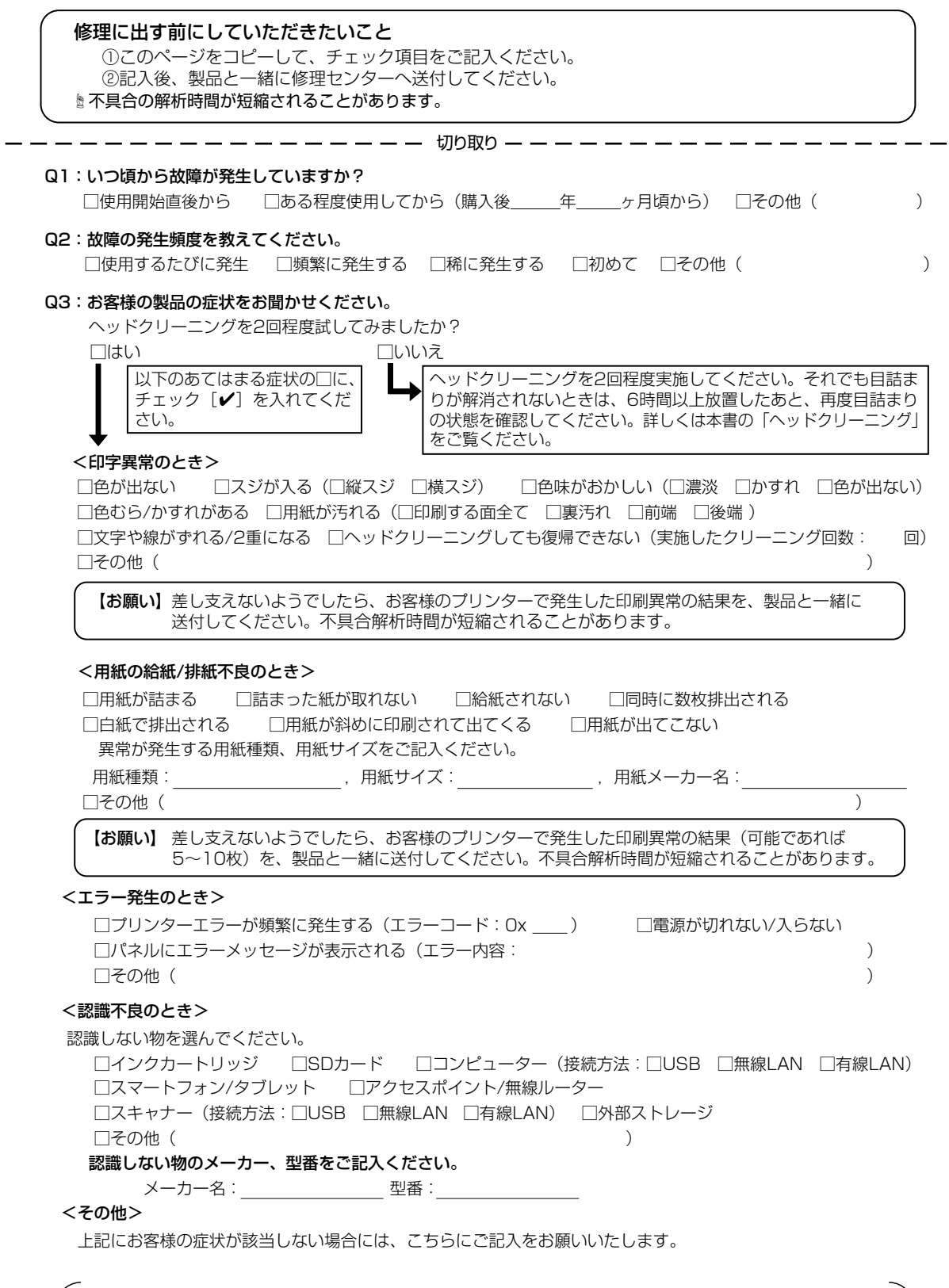

Ŋ

取

h
## インクカートリッジの型番

### インクカートリッジは純正品をお勧めします

プリンター性能をフルに発揮するためにエプソン純正品のインクカートリッジを使用することをお勧めし ます。純正品以外のものをご使用になりますと、プリンター本体や印刷品質に悪影響が出るなど、プリンター 本来の性能を発揮できない場合があります。純正品以外の品質や信頼性について保証できません。非純正 品の使用に起因して生じた本体の損傷、故障については、保証期間内であっても有償修理となります。

純正品の型番は以下の通りです。

| パッケージ        | 画面の表示  | 色       | 型番      |
|--------------|--------|---------|---------|
|              | ВК     | ブラック    | ITH-BK  |
|              | С      | シアン     | ITH-C   |
|              | LC     | ライトシアン  | ITH-LC  |
|              | М      | マゼンタ    | ITH-M   |
|              | LM     | ライトマゼンタ | ITH-LM  |
|              | Y      | イエロー    | ITH-Y   |
| 「イチョウ」が目印です。 | 6 色パック |         | ITH-6CL |

### 使用済みインクカートリッジの回収にご協力ください

エプソンは使用済み純正インクカートリッジの回収活動を通じ、地球環境保全と教育助成活動を推進しています。より身近に活動に参加いただけるように、郵便局や学校での回収活動を推進しています。使用済みのエプソン純正インクカートリッジを、最寄りの「回収箱設置の郵便局」や「ベルマークのカートリッジ回収活動に参加している学校」にお持ちください。詳しくはエプソンのホームページをご覧ください。 <http://www.epson.jp/recycle/>

# お問い合わせ先

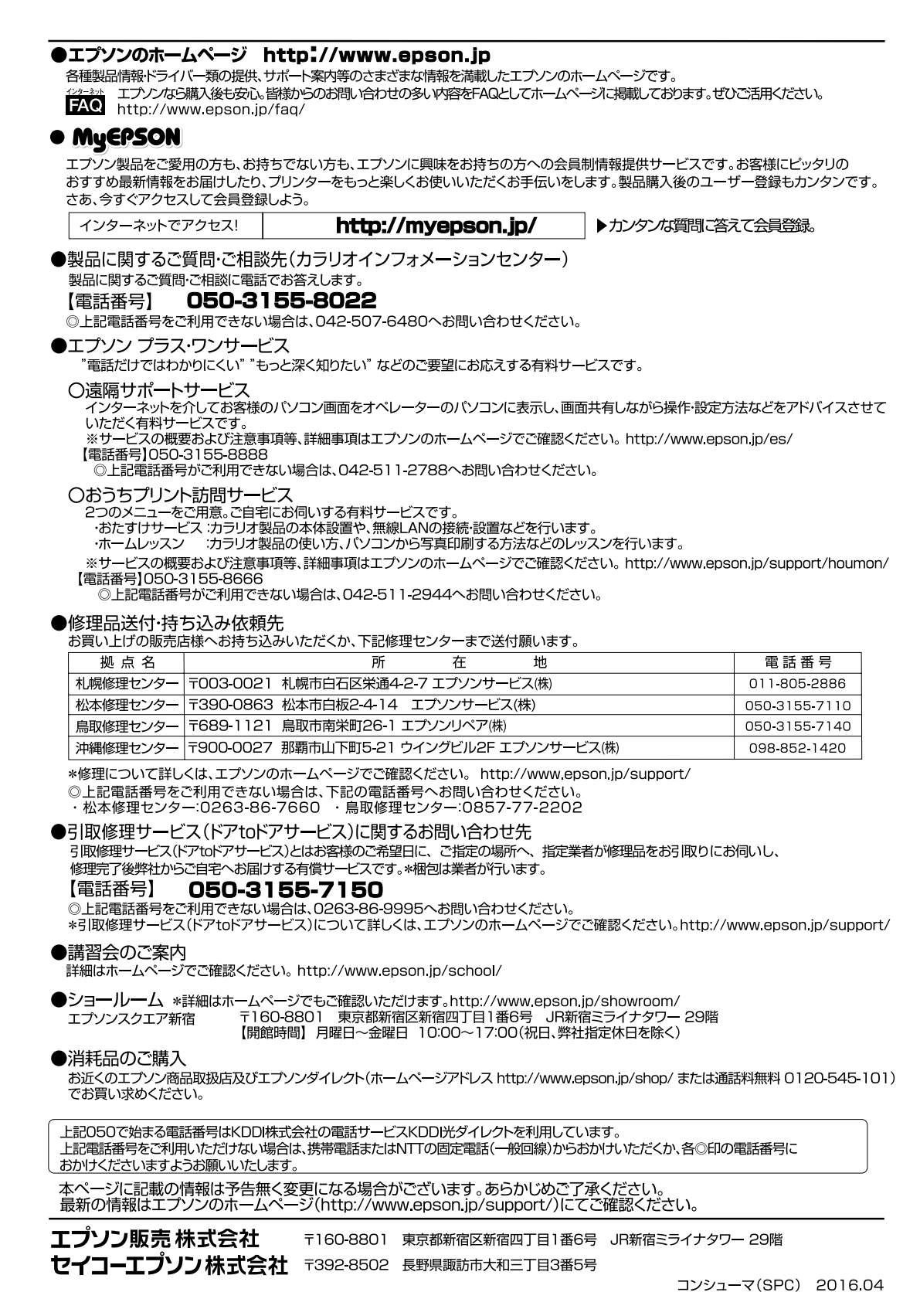

### プリントヘッド(ノズル)の目詰まり

プリントヘッドのノズルが目詰まりすると、以下のサンプルのような症状が現れることがあります。このような場合は、まずノズルチェックを行い、必要に応じてプリントヘッドのクリーニングを実行してください。 ∠3 44 ページ [③ヘッドクリーニング]

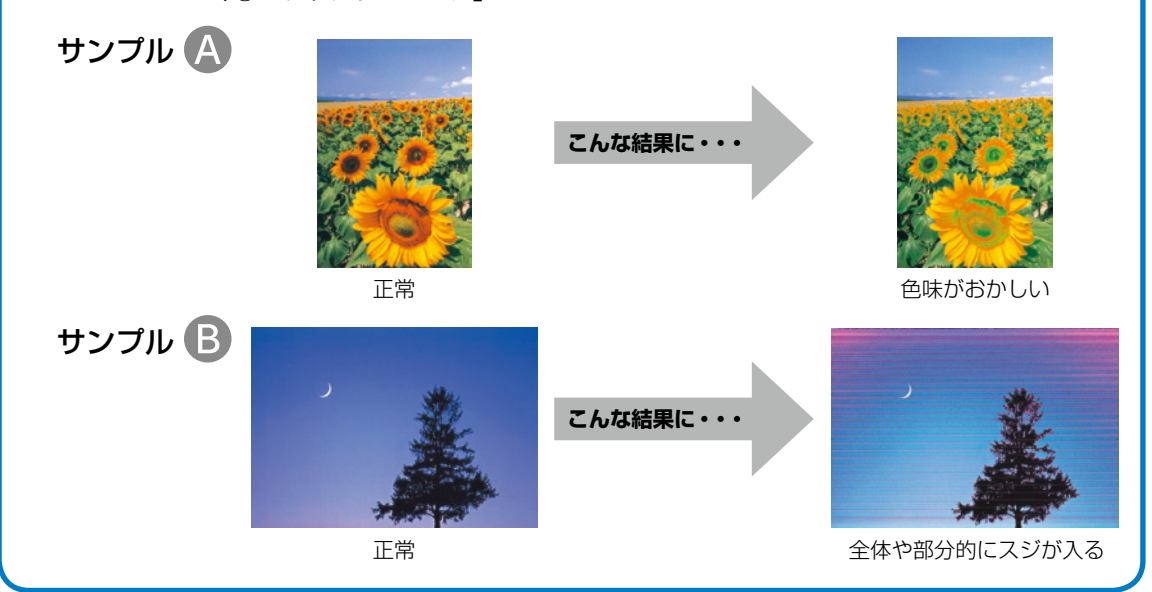

### なぜ目詰まりを起こすの?

万年筆や油性ペンなどにペン先の乾燥を防ぐキャップがあるように、プリンター にもインクの乾燥を防ぐためのキャップがあります。印刷終了後に電源を切ると きは、自動的にキャップされる仕組みになっていますが、電源ボタンを押してか ら完全に電源が切れる前にコンセントを抜いたりすると、正しくキャップされず にインクが乾燥して目詰まりが発生してしまいます。

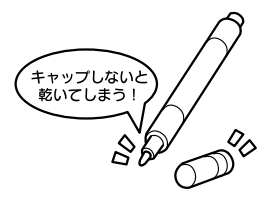

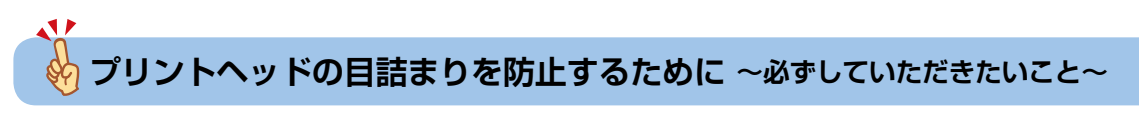

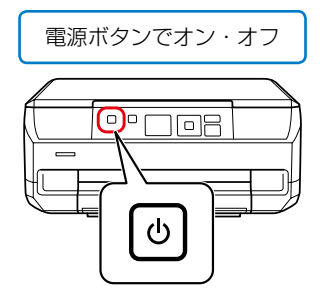

電源の「入」・「切」は、必ず操作パネル上の 電源ボタンで行ってください。 プリンター使用時のコンセント

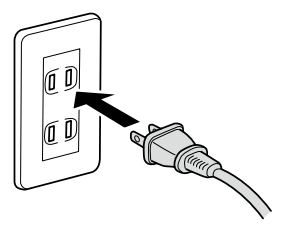

電源プラグは、コンピューター背面のサービス コンセントやスイッチ付きテーブルタップなど に接続せず、壁などに直付けされたコンセント に差し込んでください。

### よくあるお問い合わせ

お問い合わせや修理の前に ご確認ください

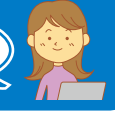

#### 印刷結果がおかしい

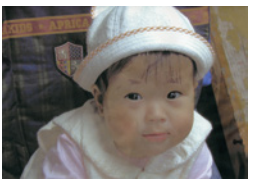

色がぼやける

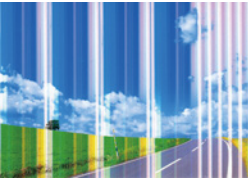

白いスジや線が入る、 色合いがおかしい

EP-709A

サポート

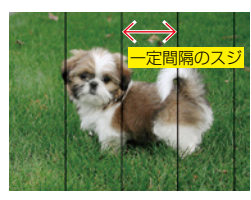

黒いスジや 2.5cm 等間隔 でスジが入る

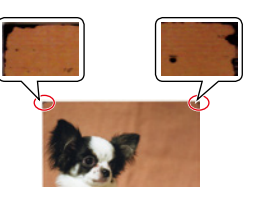

印刷用紙が汚れる、 インクが付着する

∠〒52 ページ「印刷結果のトラブル」

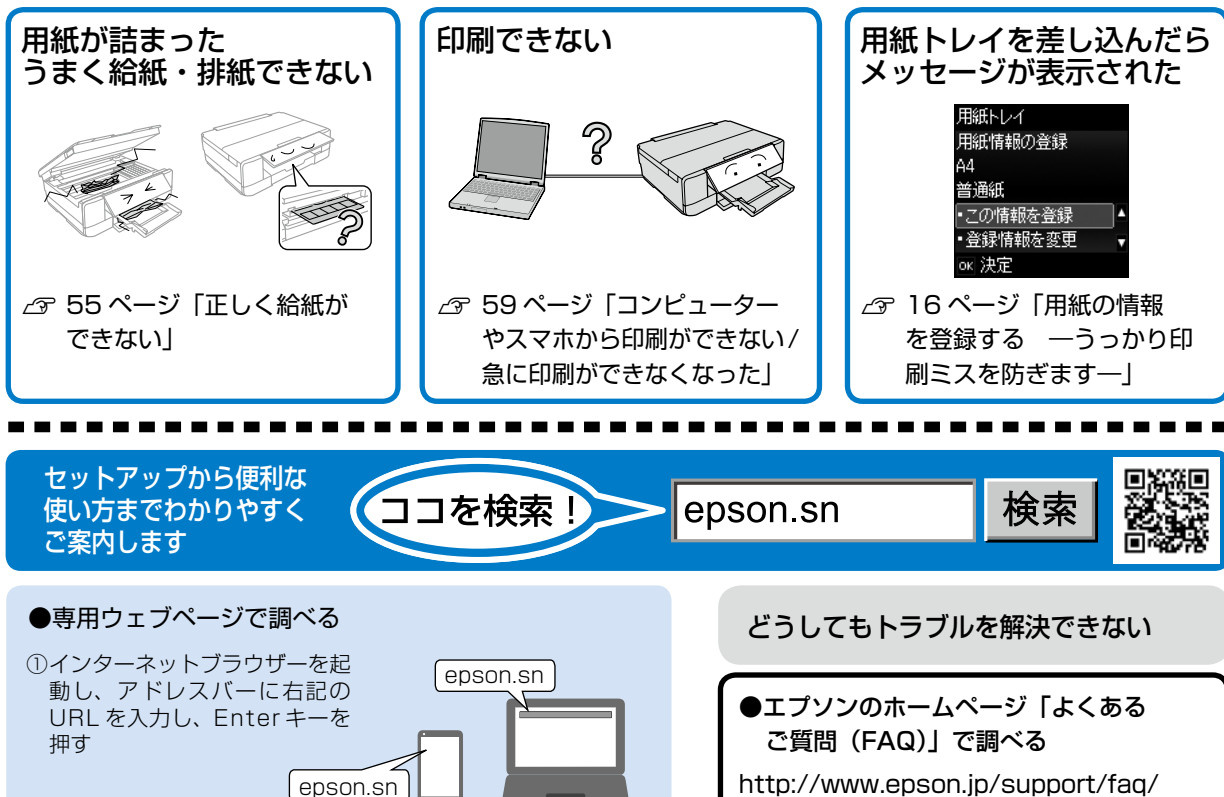

nttp://www.epson.jp/support/faq/ お問い合わせの多い内容を掲載しています。

●製品に関するご質問・お問い合わせ先
カラリオインフォメーションセンター
・カラリオ複合機

- TEL: 050-3155-8022
- ●修理に関するお問い合わせ ∠3 70 ページ 「サービスとサポートの

```
ご案内」
```

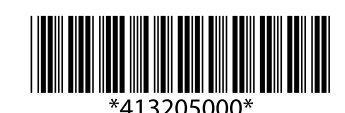

[EP-709A] を入力して、

③[サポート] を選択する

動画マニュアル

Qをタップ (クリック) する

epson.sn では電子マニュアルや動画でご紹介!

ユーザーズガイド(電子マニュアル)